# 販売PLUS®カスタマイズ版の追加機能

販売PLUSはカスタマイズが可能なパッケージソフトです。お客様の業務に合わせて機能や帳票の追加 変更ができます。このカスタマイズ事例では下記の機能が追加されてます。

| 伝票(伝  | 、 票種類の拡張)<br>チェーンストア統一伝票:ターンアラウンド1型、ターンアラウンド2型、タイプ用、タイプ用1型、OCR用<br>OCR用2型<br>百貨店統一伝票:型、型、タイプ用2型<br>菓子統一伝票:タイプ用6P<br>業際統一伝票                                                                                                    |
|-------|----------------------------------------------------------------------------------------------------|
| 伝票(得  | <mark>意意先特殊印字の対応)</mark><br>(株)エス・エス・アイ(チェーンストアタイブ用1型)、(株)東武ストア(同タイブ用1型)、(株)ロビンソン(同アタイブ用1型)<br>(株)イオン(同タイブ用1型)、いなげや(同タイブ用1型)、ユニー(株)(チェーンストアタイブ用)、<br>フードスクェアカスミ(株)(同タイブ用)、(株)さくらコマース(同アタイブ用)、(株)イオン(チェーンストアTA1型)<br>(株)ダイエ(チェーンストアTA2型)、(株)イトーヨーカドー(同TA2型)、ヤオコー(同TA2型) |
| オンライン | イオン、イトーヨーカドー、ダイエー、ヤオコー等のオンライン受注対応                                                                                                    |
| 在庫    | 複数倉庫の対応、リアルタイム在庫照会                                                                                                    |
| 出荷    | ピッキングリスト発行、百貨店納品代行依頼書の発行                                                                                                    |
| 請求    | 郵便振替請求書の発行、得意先指定請求書の発行                                                                                                    |
| 製品    | 製品入庫機能追加、セット商品完成引き落とし処理可能                                                                                                    |
| 設定    | 得意先別商品設定の対応、事業所の部門の対応                                                                                                    |

販売PLUSカスタマイズ版の機能フロー

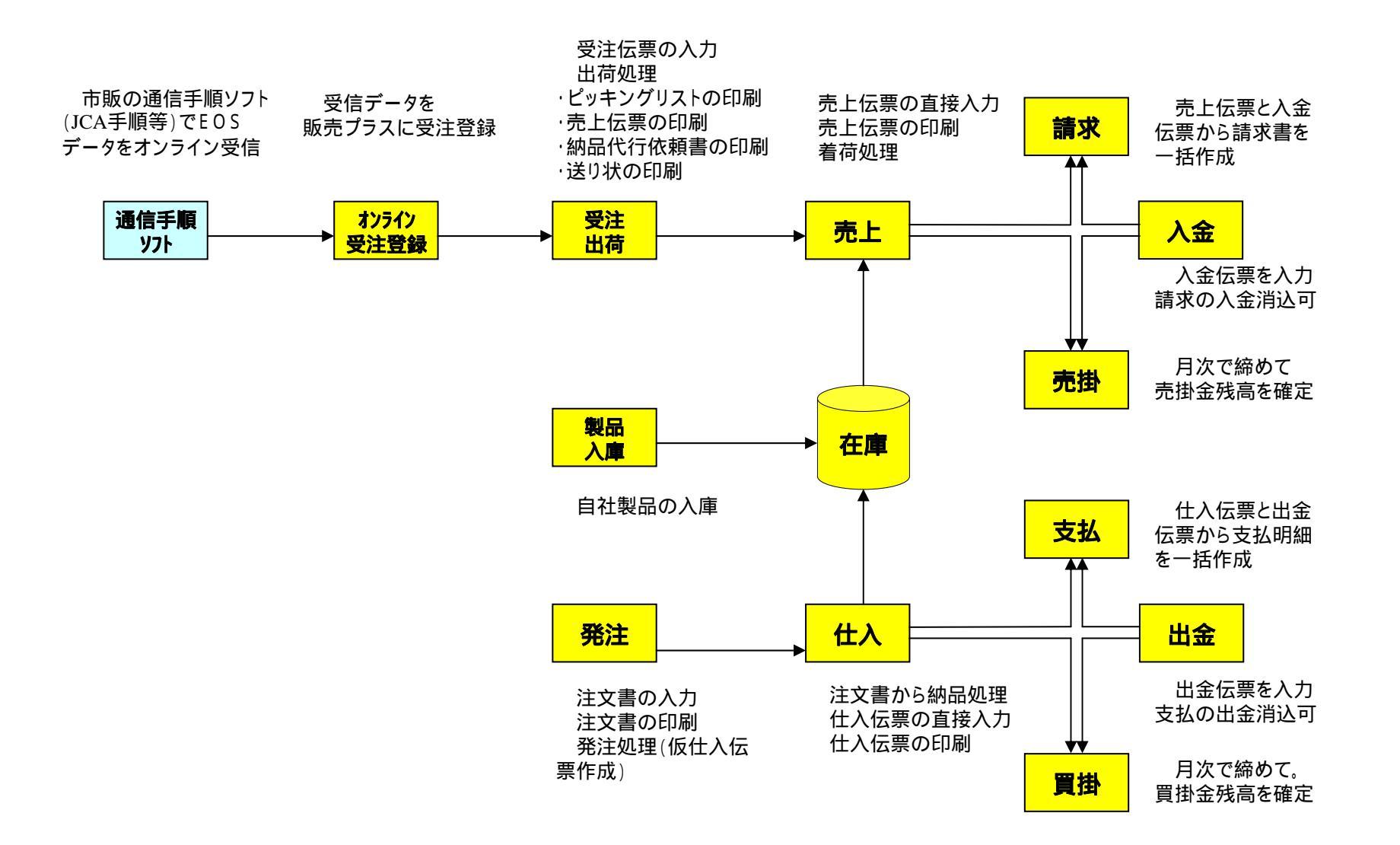

# 販売PLUSカスタマイズ版のメニュー

販売プラスを起動するとメニュー画面が開きます。

メインメニュー(業務処理)、オンラインメニュー(オンライン受注登録)、レポートメニューがあります。

メインメニュー

オンラインメニュー

レポートメニュー

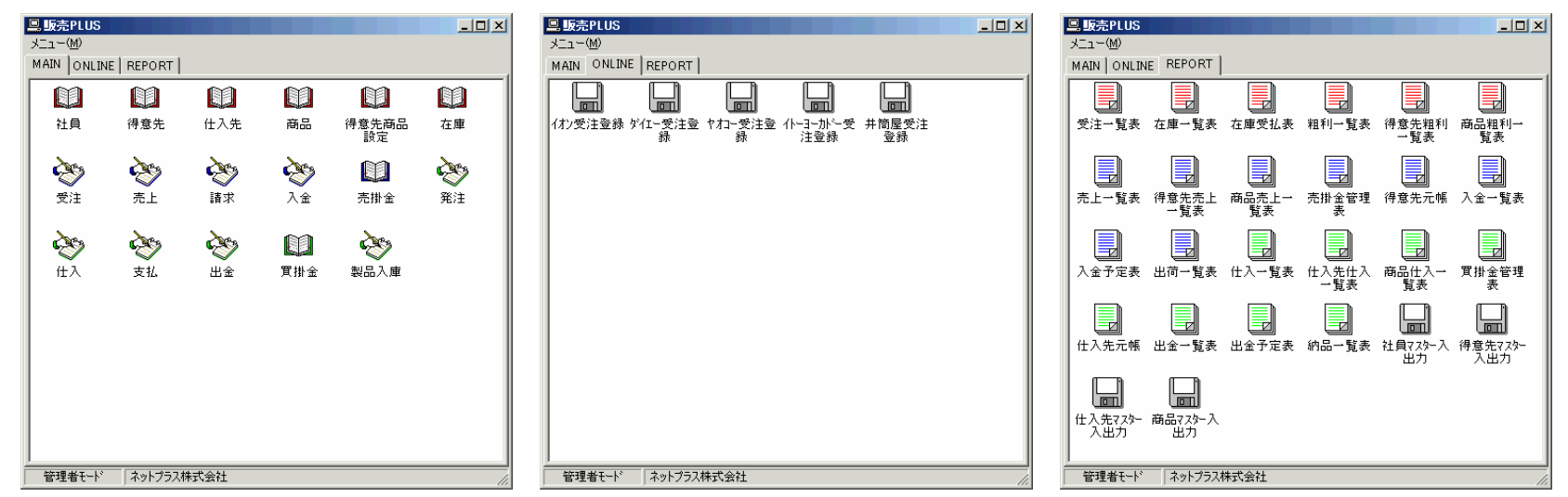

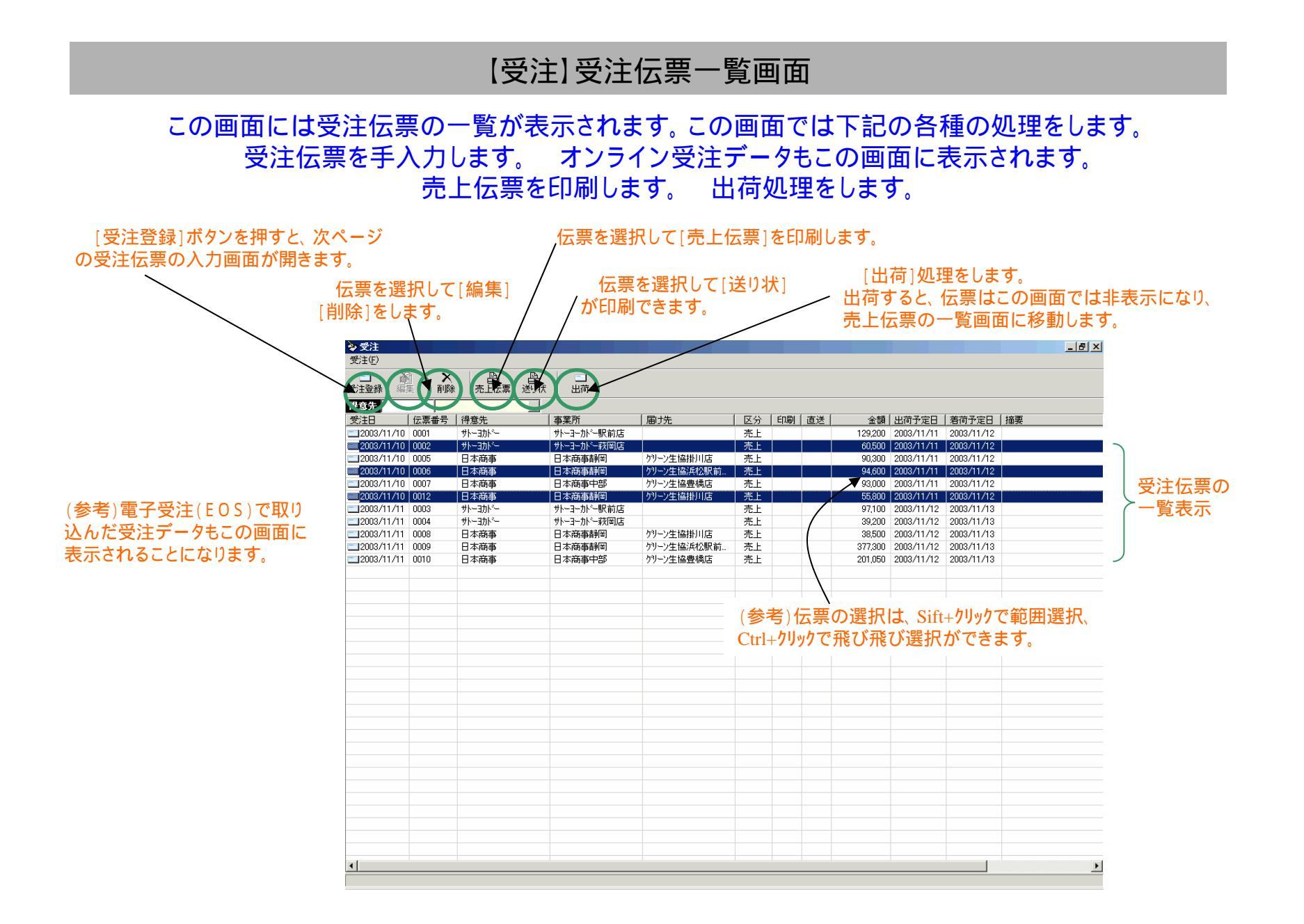

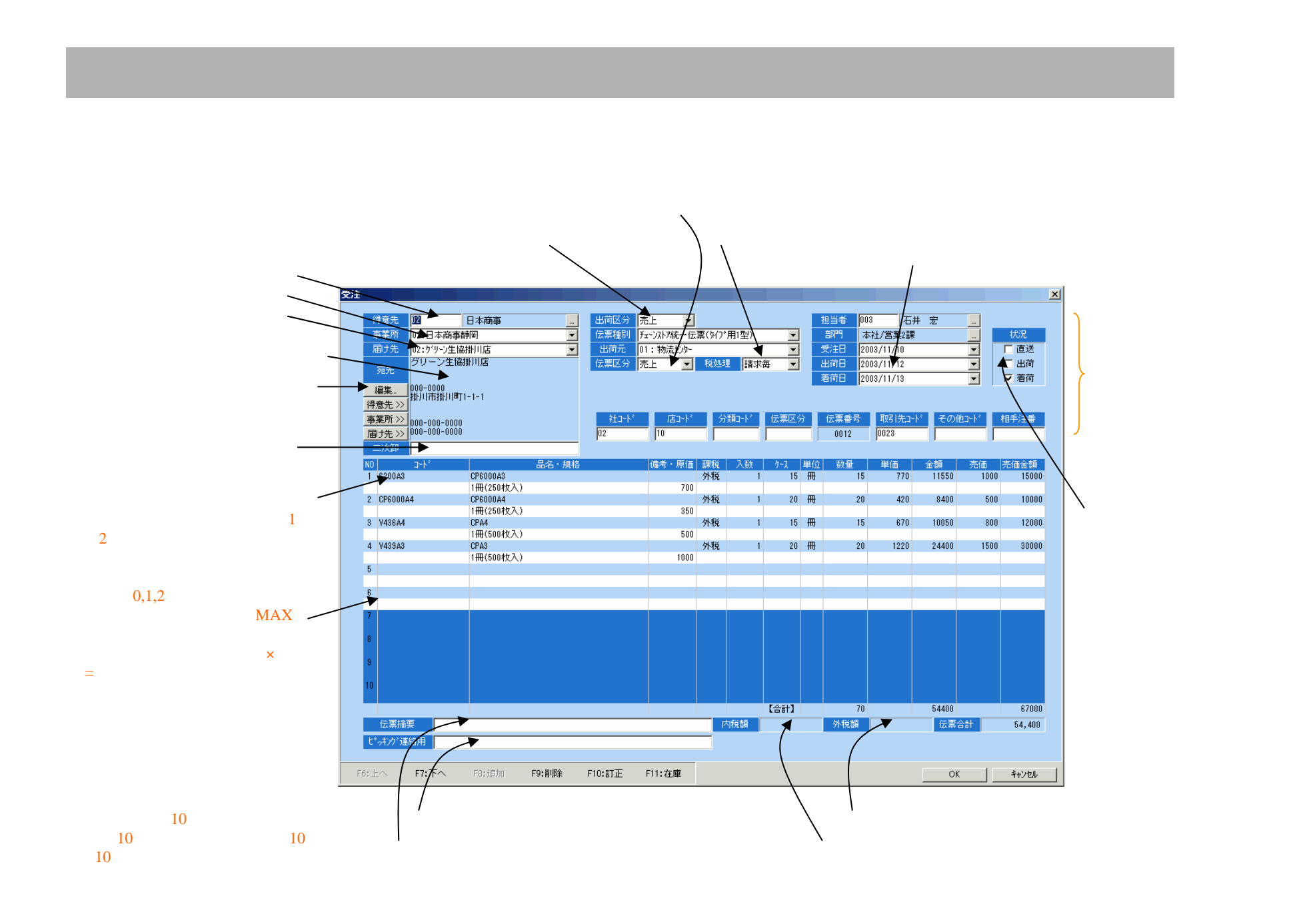

### 【受注】在庫照会

#### 受注伝票の入力画面で現在庫の照会ができます

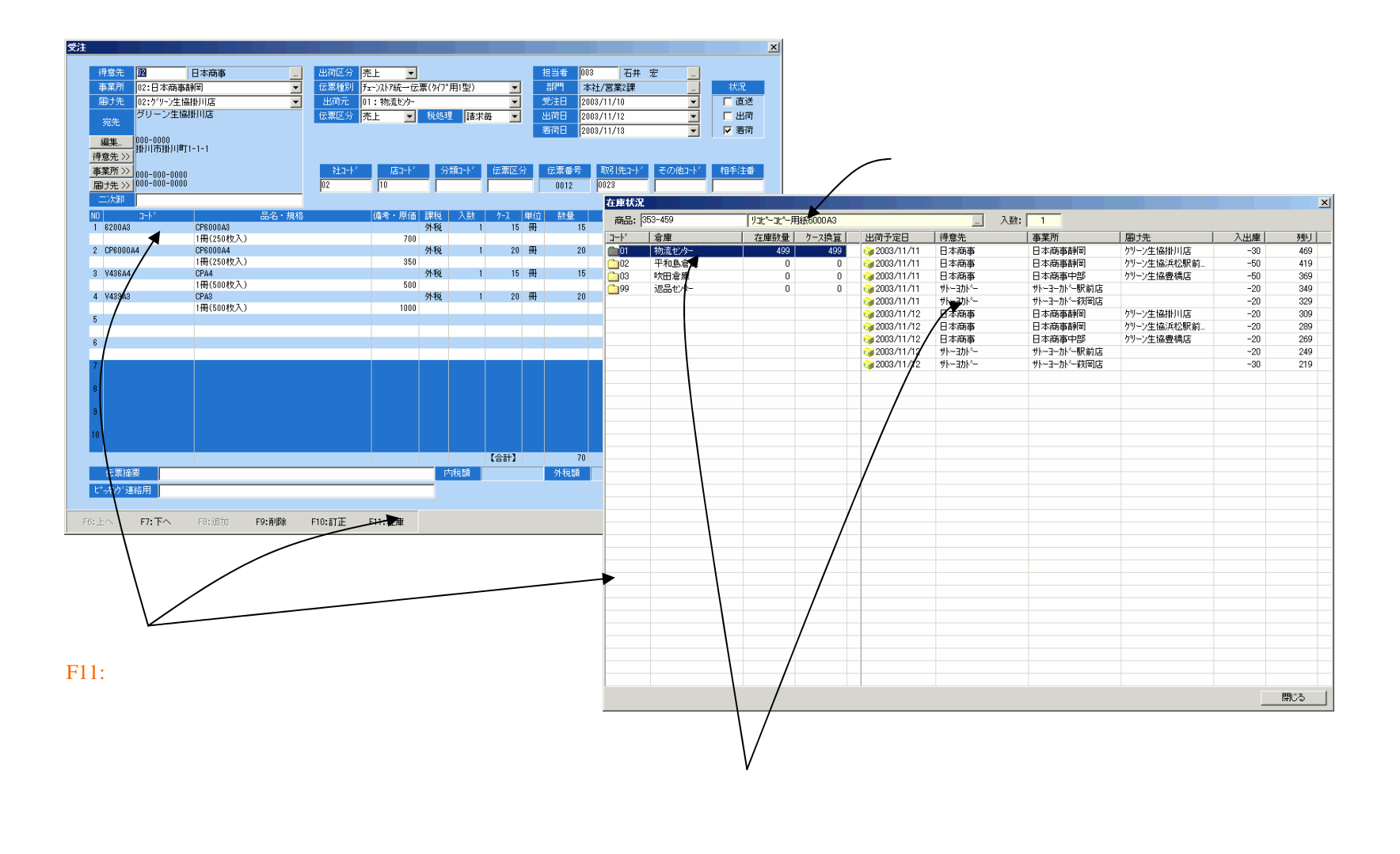

### 【受注】出荷処理

#### 受注伝票の一覧画面で出荷処理をします。 ピッキングリスト、売上伝票、送り状、納品代行依頼書が印刷できます。

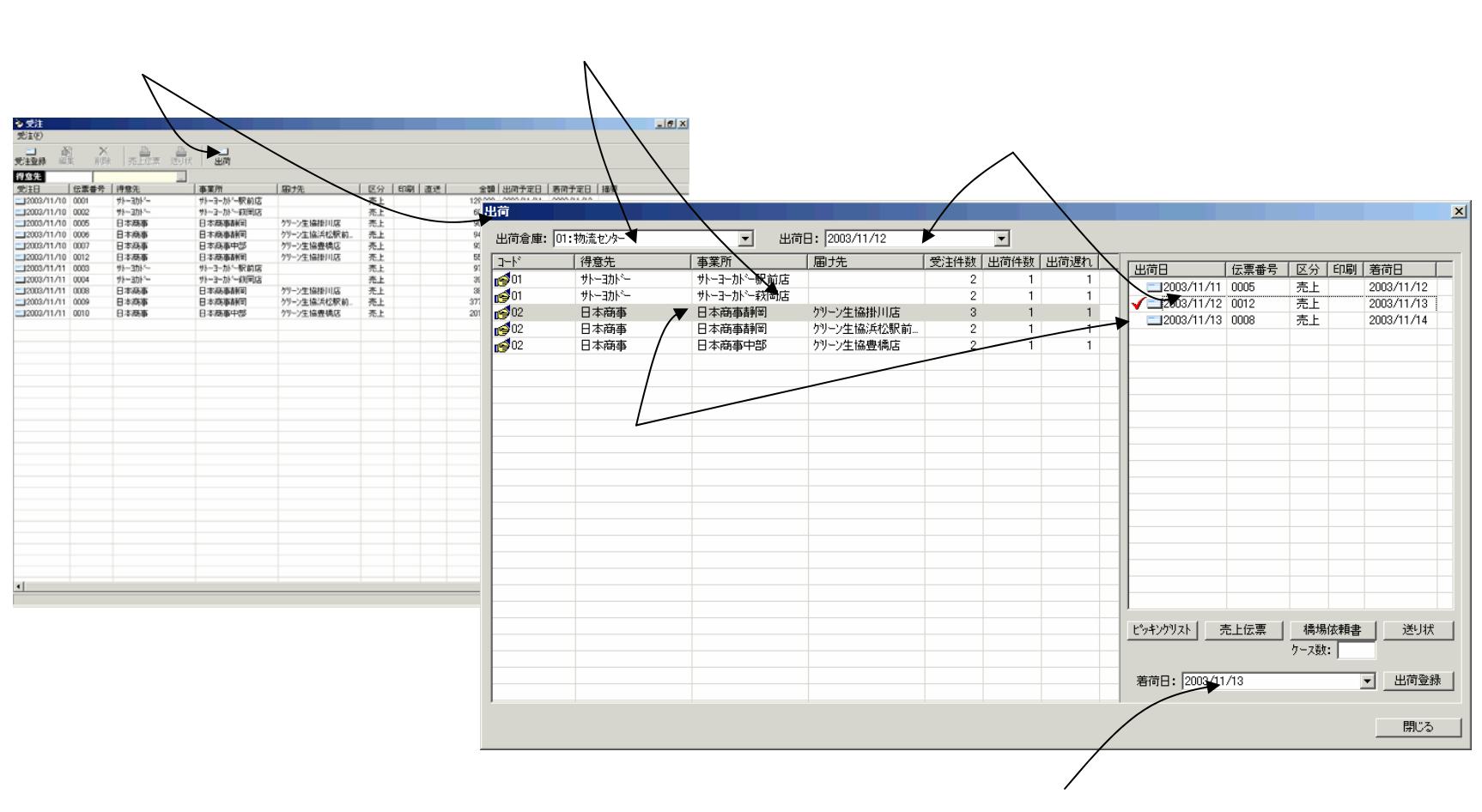

着荷日を指定します。この日付が伝票の着荷日欄に上書きされます。

【受注】出荷処理 ピッキングリストの印刷

出荷画面でピッキングリストが印刷できます。

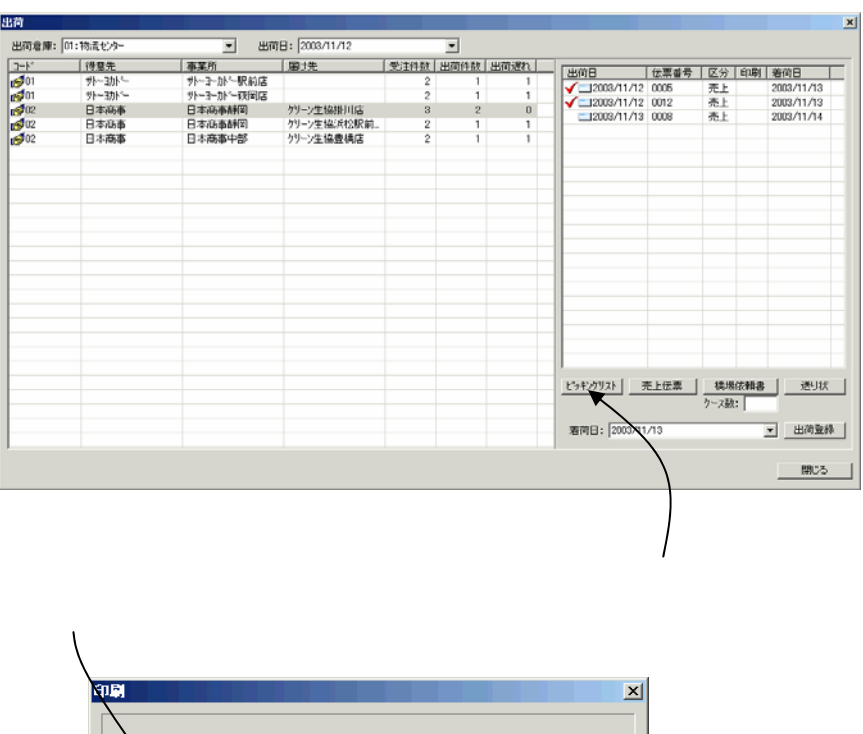

|                               | X            |
|-------------------------------|--------------|
| マトル: ビッキンクリスト                 | A4-タテ        |
| 対象:日本商事目本商事請圖 がーン生協掛川店        |              |
| フリンタ名: ¥¥NPSRV0¥EPSON LP-8300 | A4-タテ        |
| Epj                           | 刷部数: 1       |
| 1)2/2時定 71七1- 印刷              | キャンセル        |
| / /                           |              |
| プリンタの切替えをします。 印刷し             | <i>、</i> ます。 |

商品コード順に伝票の明細を印字します。

|               |      |                  |       |   |     | - |    |     |      |
|---------------|------|------------------|-------|---|-----|---|----|-----|------|
| <u> </u>      | 要重   | $\tau - \lambda$ | 1公宗番号 | - | 5 m | 5 | 要重 | 5-2 | 仏県番号 |
| CP6000A3      | 15   | 15               | 0012  |   |     |   |    |     |      |
| CP6000A3      | 10   | 10               | 0005  |   |     |   |    |     |      |
| CP6.000A4     | 20   | 20               | 0012  |   |     |   |    |     |      |
| CP6000A4      | 10   | 10               | 0005  |   |     |   |    |     |      |
| CPA4          | 15   | 15               | 00 12 |   |     |   |    |     |      |
| CPA3          | 20   | 20               | 00 12 |   |     |   |    |     |      |
|               |      |                  |       |   |     |   |    |     |      |
|               |      |                  |       |   |     |   |    |     |      |
|               |      |                  |       |   |     |   |    |     |      |
|               |      |                  |       |   |     |   |    |     |      |
|               |      |                  |       |   |     |   |    |     |      |
|               |      |                  |       |   |     |   |    |     |      |
|               |      |                  |       |   |     |   |    |     |      |
|               | +    |                  |       |   |     |   |    |     |      |
|               |      |                  |       | _ |     |   |    |     |      |
|               |      |                  |       |   |     |   |    |     |      |
|               |      |                  |       |   |     |   |    |     |      |
|               |      |                  |       |   |     |   |    |     |      |
|               |      |                  |       |   |     |   |    |     |      |
|               |      |                  |       |   |     |   |    |     |      |
|               |      |                  |       |   |     |   |    |     |      |
| 0005          | のし付き |                  |       |   |     |   |    |     | ケース数 |
| <u>元</u> 0012 | ~ *  |                  |       |   |     |   |    |     |      |
|               |      |                  |       |   |     |   |    |     |      |
|               |      |                  |       |   |     |   |    |     |      |

## 【受注】出荷処理 売上伝票の印刷

#### 出荷画面で売上伝票が印刷できます。

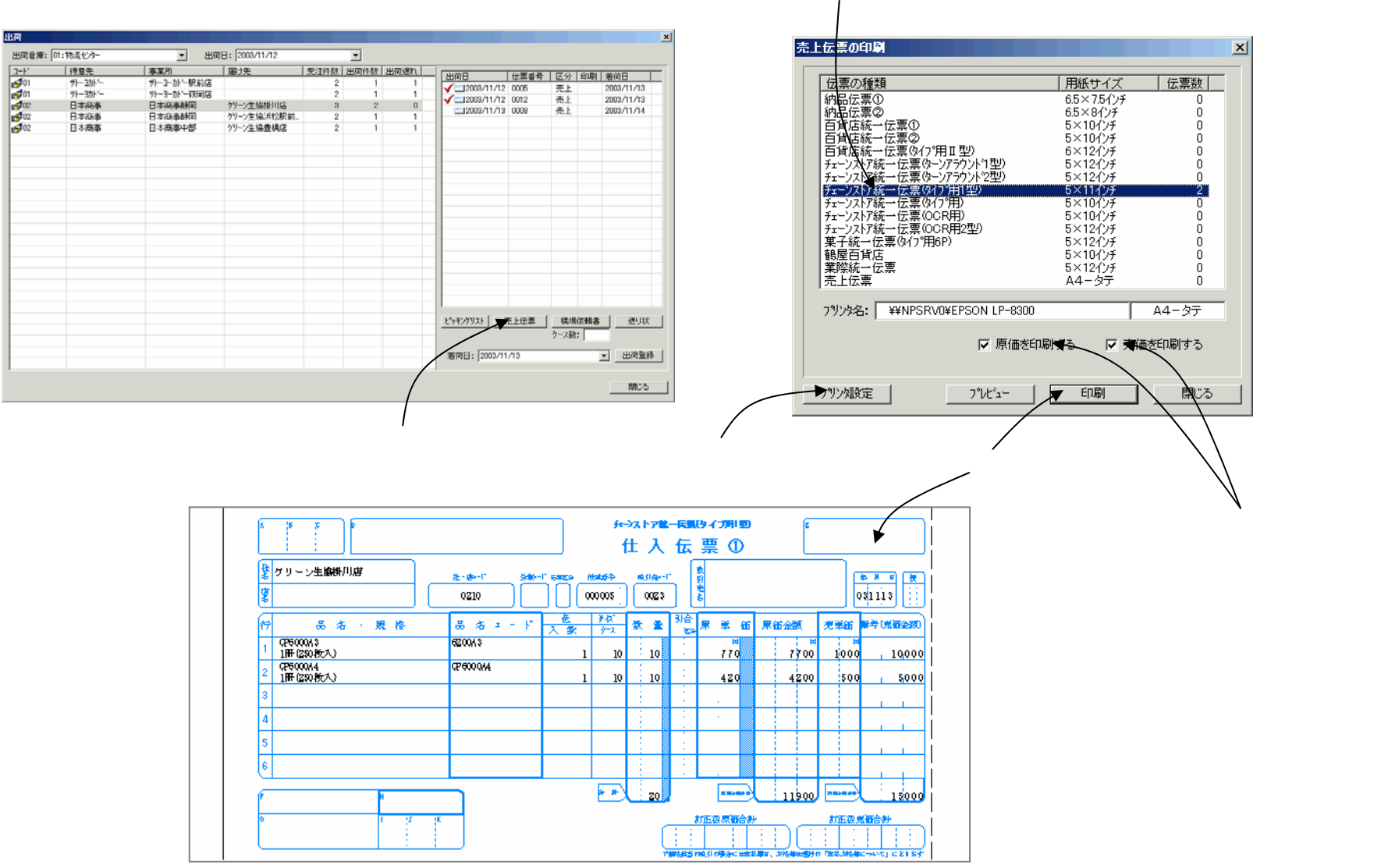

印刷ダイアログが開きます。印刷する伝票の種類を 選択します。(伝票枚数がセットされている行)

# 【受注】出荷処理 納品代行依頼書の印刷

#### 出荷画面で納品代行依頼書が印刷できます。

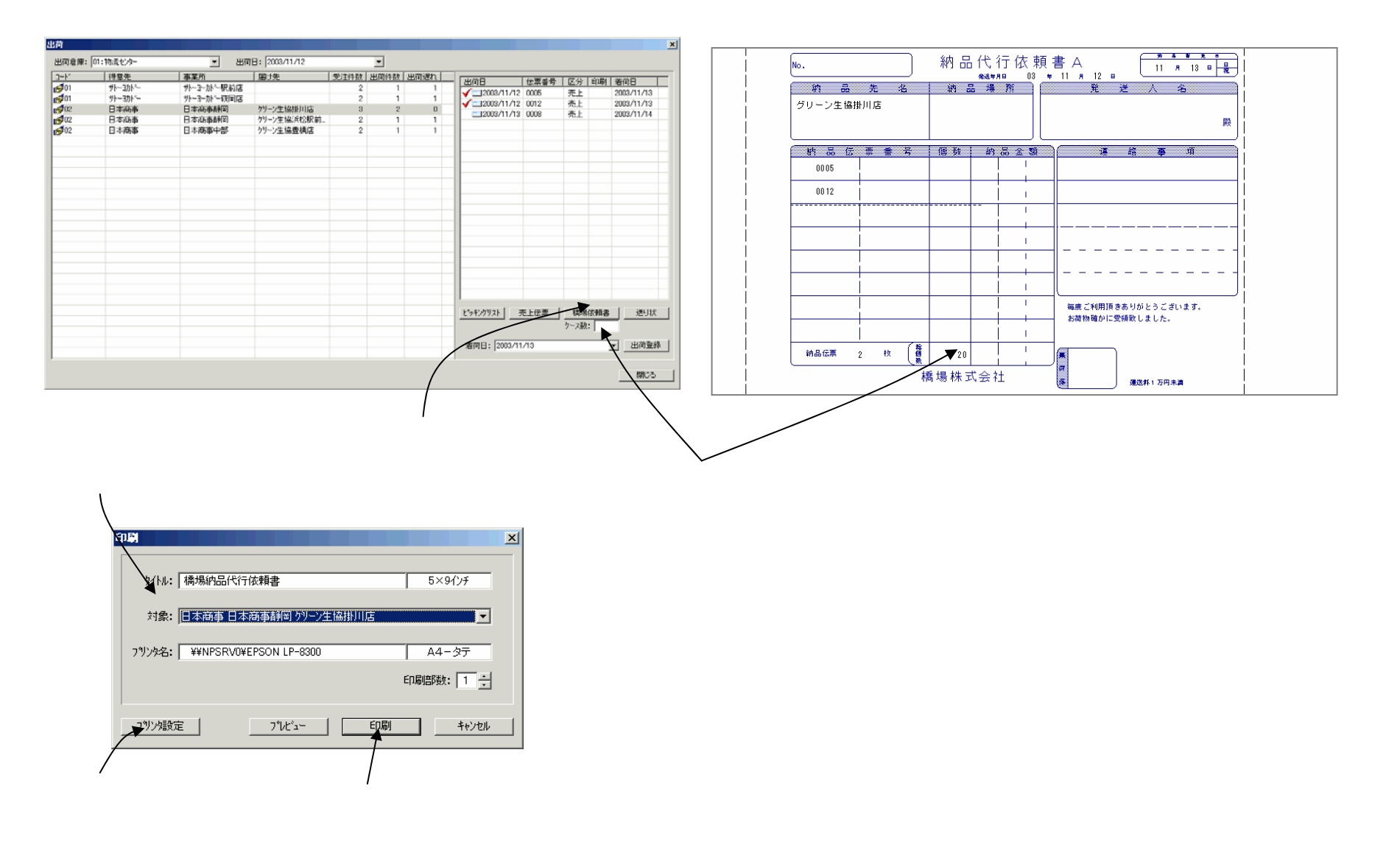

# 【受注】出荷処理 送り状の印刷

#### 出荷画面で送り状が印刷できます。

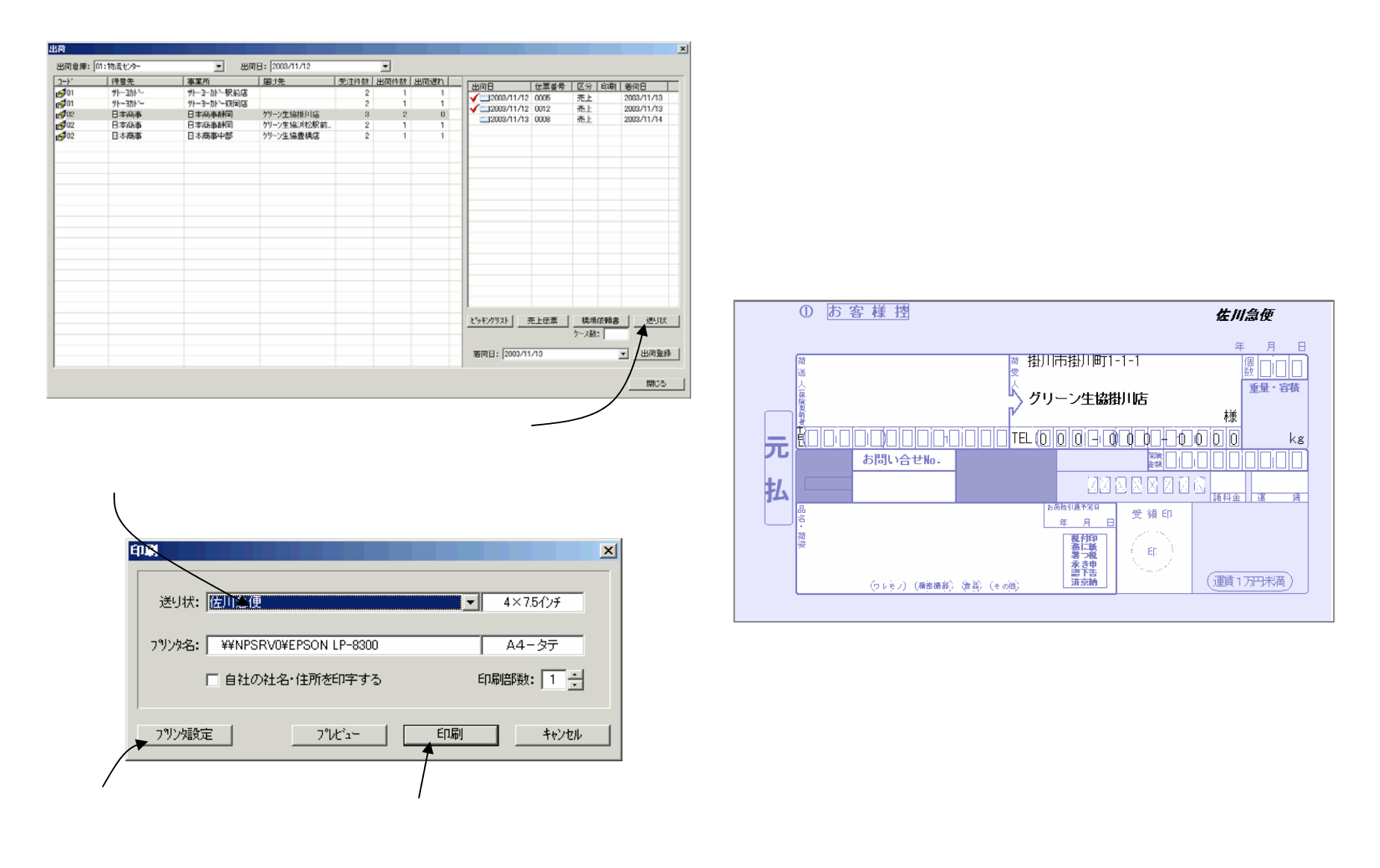

# 【受注】出荷処理 出荷登録

出荷作業が済んだら、出荷の登録処理をします。処理をすると、受注伝票は出荷画面から消えて 売上伝票の一覧画面に移動します。同時に在庫が更新されます。

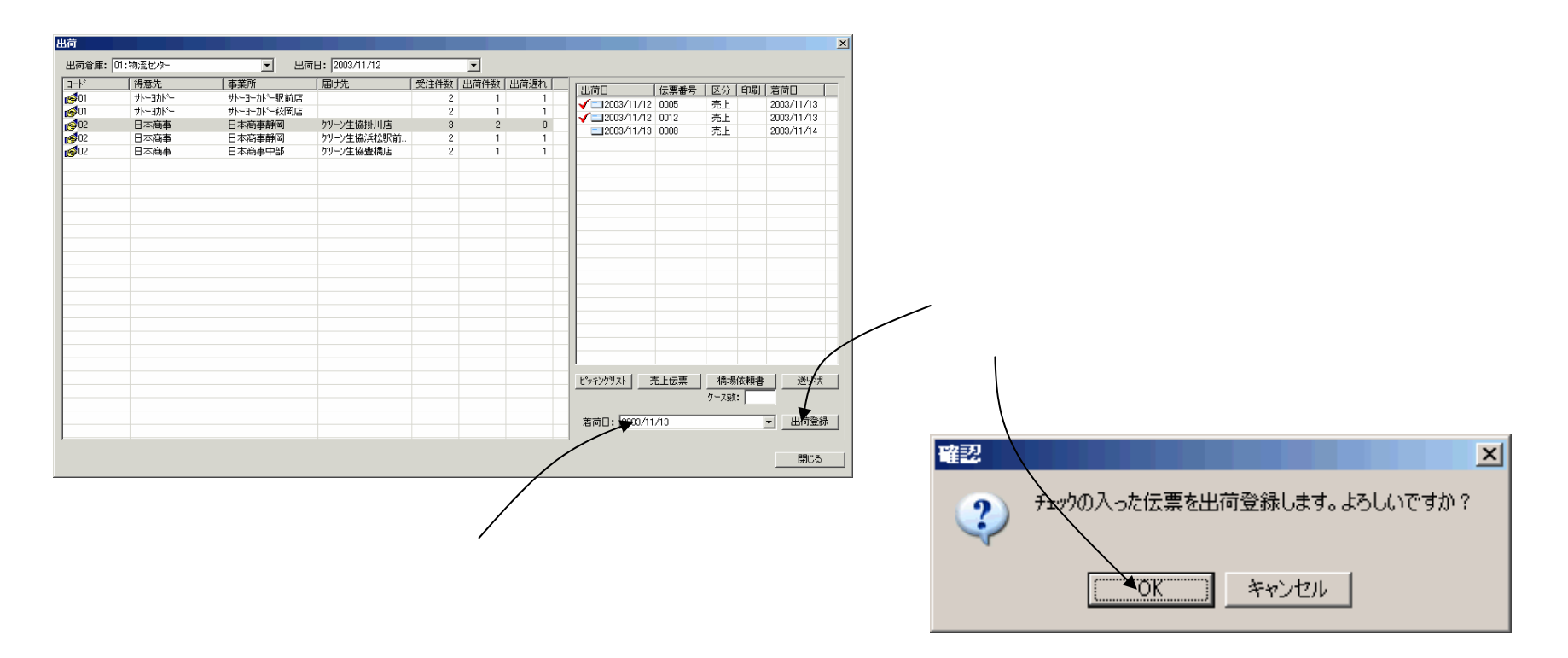

#### 【売上】売上伝票一覧画面

#### この画面には売上伝票の一覧が表示されます。受注から出荷登録した売上伝票もこの画面に表示されます。 売上伝票が直接に入力できます。

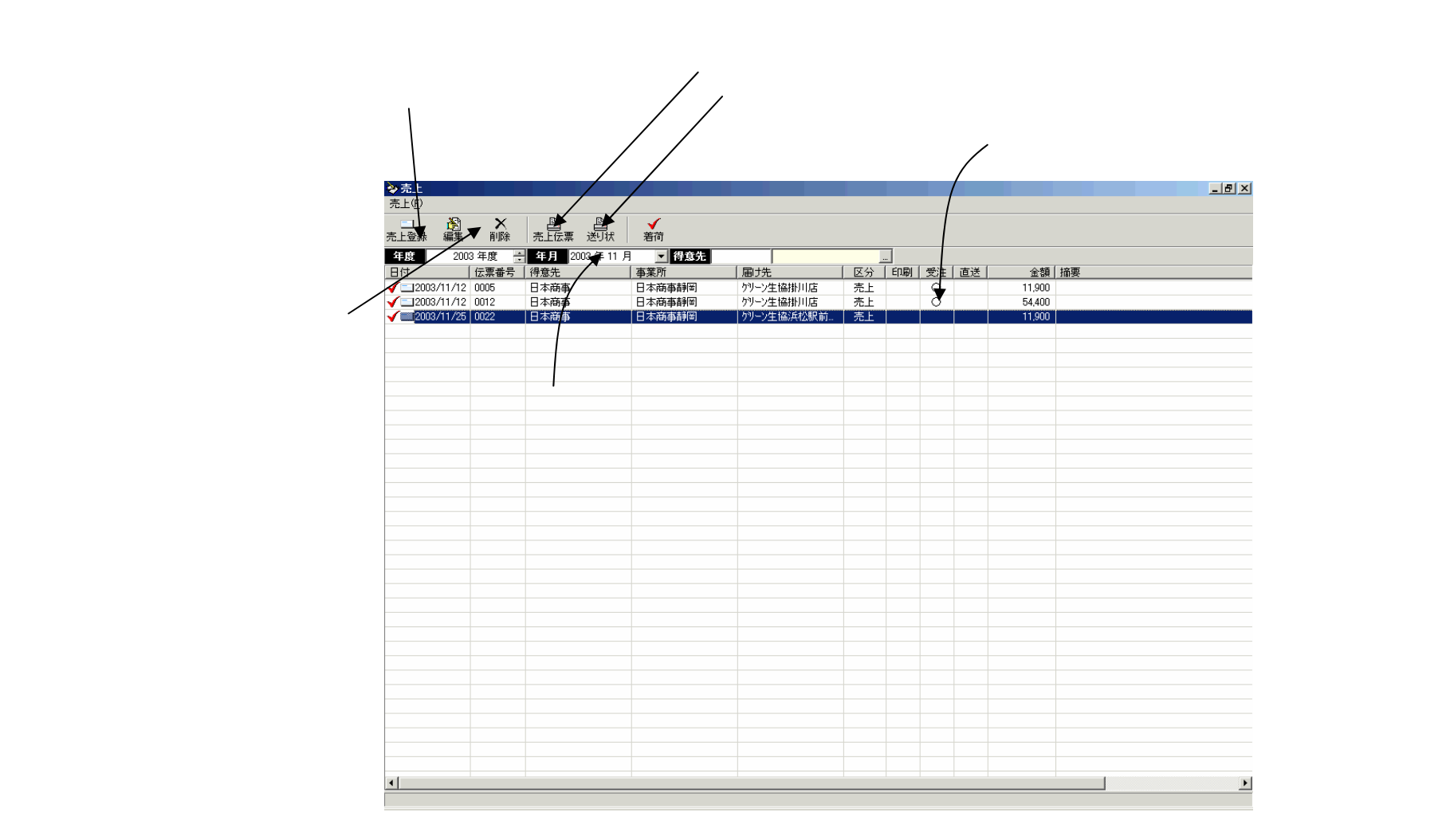

# 【売上】売上伝票の入力

売上伝票を直接に入力する画面です。受注伝票入力の画面と同一内容です。返品・値引きなどは(受注 画面でなく)この画面で入力します。[出荷]にレ点が付いているので、入力すると売上計上、在庫更新がさ れます。また [着荷]にレ点が付いているので合計請求書に記載されます。

| 云票     谷意先     の     で     の     で     先     の     た     の     で     た     の     た     の     し     の     し     の     し     の     し     の     し     の     し     の     し     の     し     の     し     の     し     の     し     の     し     の     し     の     し     の     し     の     し     の     し     の     し     の     し     の     し     し     の     し     の     し     し | 2<br>2:日本商事書<br>2:ケッシン生協<br>リーン生協<br>0-0000<br>岡県浜松市ガ | 日本商事<br>評問<br>兵松駅前店<br>兵松<br>地町1-1-1 |        | 出荷区分<br>伝票種別 列<br>出荷元 0<br>伝票区分 列 | き上<br>エーンストア統一伝<br>1:物流センター<br>を上<br>・<br>・<br>・<br>・<br>・<br>・<br>・<br>・<br>・<br>・<br>・<br>・<br>・ | 票(外7)<br>税処3 | °用1型)<br>哩 ┃請求 | ▼<br>▼<br>毎 ▼ |     | 也当者 00<br>部門 本<br>受注日 20<br>出荷日 20<br>皆荷日 20 | 3 石<br>社/営業2課<br>03/11/25<br>03/11/25<br>03/11/26<br>取引生まる | ‡ 宏   |       | <ul> <li>★</li> <li>★</li> <li>★<th>「<br/>[出礼<br/>[着礼<br/>レ点を]</th><th>苛]印はレ点で固定されていま<br/>苛]印はレ点がディフォルトです<br/>はずすと合計請求書に記載さ</th></li></ul> | 「<br>[出礼<br>[着礼<br>レ点を] | 苛]印はレ点で固定されていま<br>苛]印はレ点がディフォルトです<br>はずすと合計請求書に記載さ |
|----------------------------------------------------------------------------------------------------|-------------------------------------------------------|--------------------------------------|--------|-----------------------------------|----------------------------------------------------------------------------------------------------|--------------|----------------|---------------|-----|----------------------------------------------|------------------------------------------------------------|-------|-------|----------------------------------------------------------------------------------------------------|-------------------------|----------------------------------------------------|
| 事業所 >><br>届け先 >><br>二次知                                                                                                    |                                                       |                                      |        | 61<br>01                          | 20                                                                                                 | 7            |                |               | 7   | <del>広宗曲ち</del><br>0022                      | 0023                                                       |       | 121-r |                                                                                                    | en,                     |                                                    |
|                                                                                                    | -k²                                                   |                                      | 品名・相格  |                                   | 備老・原価                                                                                              | EE 16        | 入进行            | 4-7           | 単位  | 新書                                           | 単価                                                         | 全類    | 志価    | 志価全類                                                                                                    |                         |                                                    |
| 1 6200A3                                                                                                    |                                                       | CP6000A3                             |        |                                   |                                                                                                    | 外税           | 1              | 10            | ŦŦ  | 10                                           | 770                                                        | 7700  | 100   | 10000                                                                                                    |                         |                                                    |
|                                                                                                    |                                                       | 1冊(250枚入)                            |        |                                   | 700                                                                                                | LINY         |                |               | m   |                                              |                                                            |       |       |                                                                                                    |                         |                                                    |
| 2 CP6000A4                                                                                                    |                                                       | UP6000A4<br>100 (250 # ታ ጊ )         |        |                                   | 350                                                                                                | 外祝           | 1              | 10            | HH) | 10                                           | 420                                                        | 4200  | 501   | 5000                                                                                                    |                         |                                                    |
| 3                                                                                                    |                                                       | 1111(2001)()()                       |        |                                   | 300                                                                                                |              |                |               |     |                                              |                                                            |       |       |                                                                                                    |                         |                                                    |
|                                                                                                    |                                                       |                                      |        |                                   |                                                                                                    |              |                |               |     |                                              |                                                            |       |       |                                                                                                    |                         |                                                    |
| 4                                                                                                    |                                                       |                                      |        |                                   |                                                                                                    |              |                |               |     |                                              |                                                            |       |       |                                                                                                    |                         |                                                    |
| 5                                                                                                    |                                                       |                                      |        |                                   |                                                                                                    |              |                |               |     |                                              |                                                            |       |       |                                                                                                    |                         |                                                    |
|                                                                                                    |                                                       |                                      |        |                                   |                                                                                                    |              |                |               |     |                                              |                                                            |       |       |                                                                                                    |                         |                                                    |
| 6                                                                                                    |                                                       |                                      |        |                                   |                                                                                                    |              |                |               |     |                                              |                                                            |       |       |                                                                                                    |                         |                                                    |
| 7                                                                                                    |                                                       |                                      |        |                                   |                                                                                                    |              |                |               |     |                                              |                                                            |       |       |                                                                                                    |                         |                                                    |
| ( )                                                                                                    |                                                       |                                      |        |                                   |                                                                                                    |              |                |               |     |                                              |                                                            |       |       |                                                                                                    |                         |                                                    |
| 8                                                                                                    |                                                       |                                      |        |                                   |                                                                                                    |              |                |               |     |                                              |                                                            |       |       |                                                                                                    |                         |                                                    |
|                                                                                                    |                                                       |                                      |        |                                   |                                                                                                    |              |                |               |     |                                              |                                                            |       |       |                                                                                                    |                         |                                                    |
| 8                                                                                                    |                                                       |                                      |        |                                   |                                                                                                    |              |                |               |     |                                              |                                                            |       |       |                                                                                                    |                         |                                                    |
| 10                                                                                                    |                                                       |                                      |        |                                   |                                                                                                    |              |                |               |     |                                              |                                                            |       |       |                                                                                                    |                         |                                                    |
|                                                                                                    |                                                       |                                      |        |                                   |                                                                                                    |              |                |               |     |                                              |                                                            |       |       |                                                                                                    |                         |                                                    |
|                                                                                                    |                                                       |                                      |        |                                   |                                                                                                    |              |                | 【合計】          |     | 20                                           |                                                            | 11900 |       | 15000                                                                                                    |                         |                                                    |
| 伝票摘要                                                                                                    |                                                       |                                      |        |                                   |                                                                                                    | F            | 内税額            |               |     | 外税額                                          |                                                            | 伝票    | 合計    | 11,900                                                                                                    |                         |                                                    |
| と。かが連絡                                                                                                    | 用                                                     |                                      |        |                                   |                                                                                                    |              |                |               |     |                                              |                                                            |       |       |                                                                                                    |                         |                                                    |
|                                                                                                    |                                                       |                                      |        |                                   |                                                                                                    |              |                |               |     |                                              |                                                            |       |       |                                                                                                    |                         |                                                    |
| · F-> E                                                                                                    | 7:下へ                                                  | F8:追加                                | F9:肖邶余 | F10:訂正                            | F11:在庫                                                                                             |              |                |               |     |                                              |                                                            | Ok    |       | キャンセル                                                                                                    |                         |                                                    |

# 【売上】着荷処理

着荷、未着荷の処理より、合計請求書に記載する、しない(臨時的に)のコントロールができます。

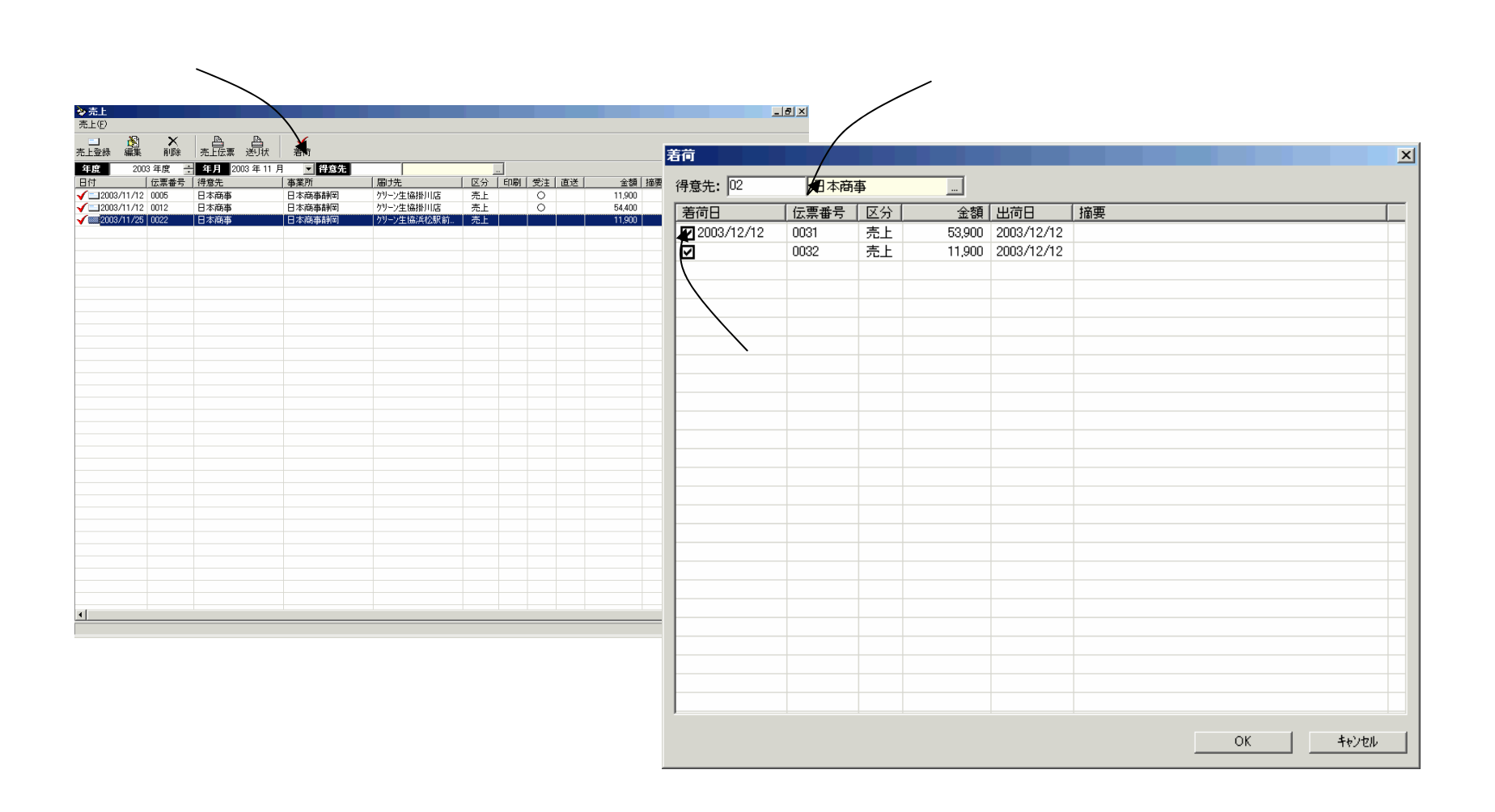

### 【請求】請求処理

この画面には請求書の一覧が表示されます。 請求処理をすると、未請求の売上伝票と入金伝票から合計請求書が一括作成できます。

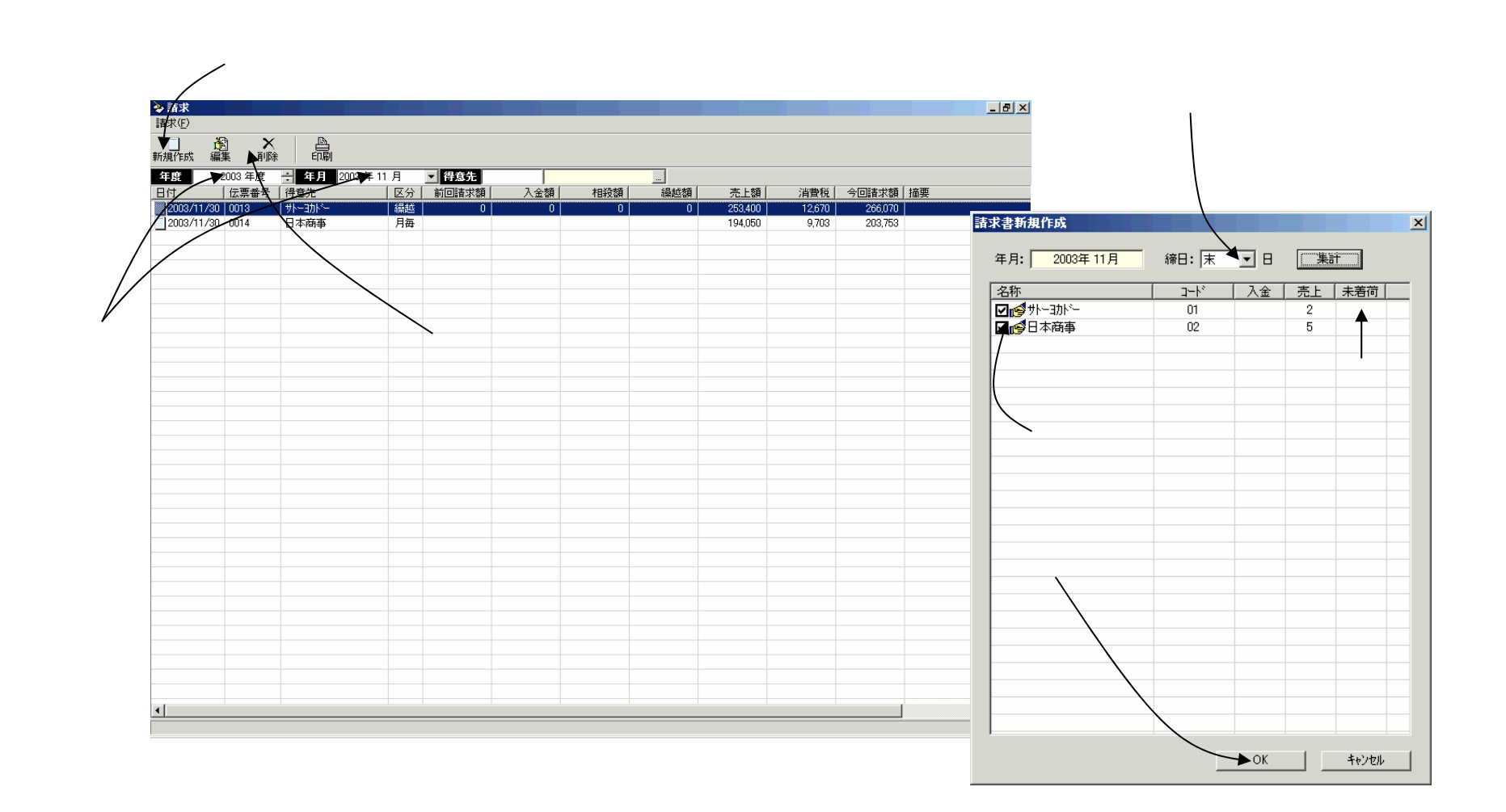

### 【請求】請求書の印刷

請求書の一覧画面で請求書が印刷できます。自社請求書、郵便振替請求書、客先の指定請求書が 印刷できます。

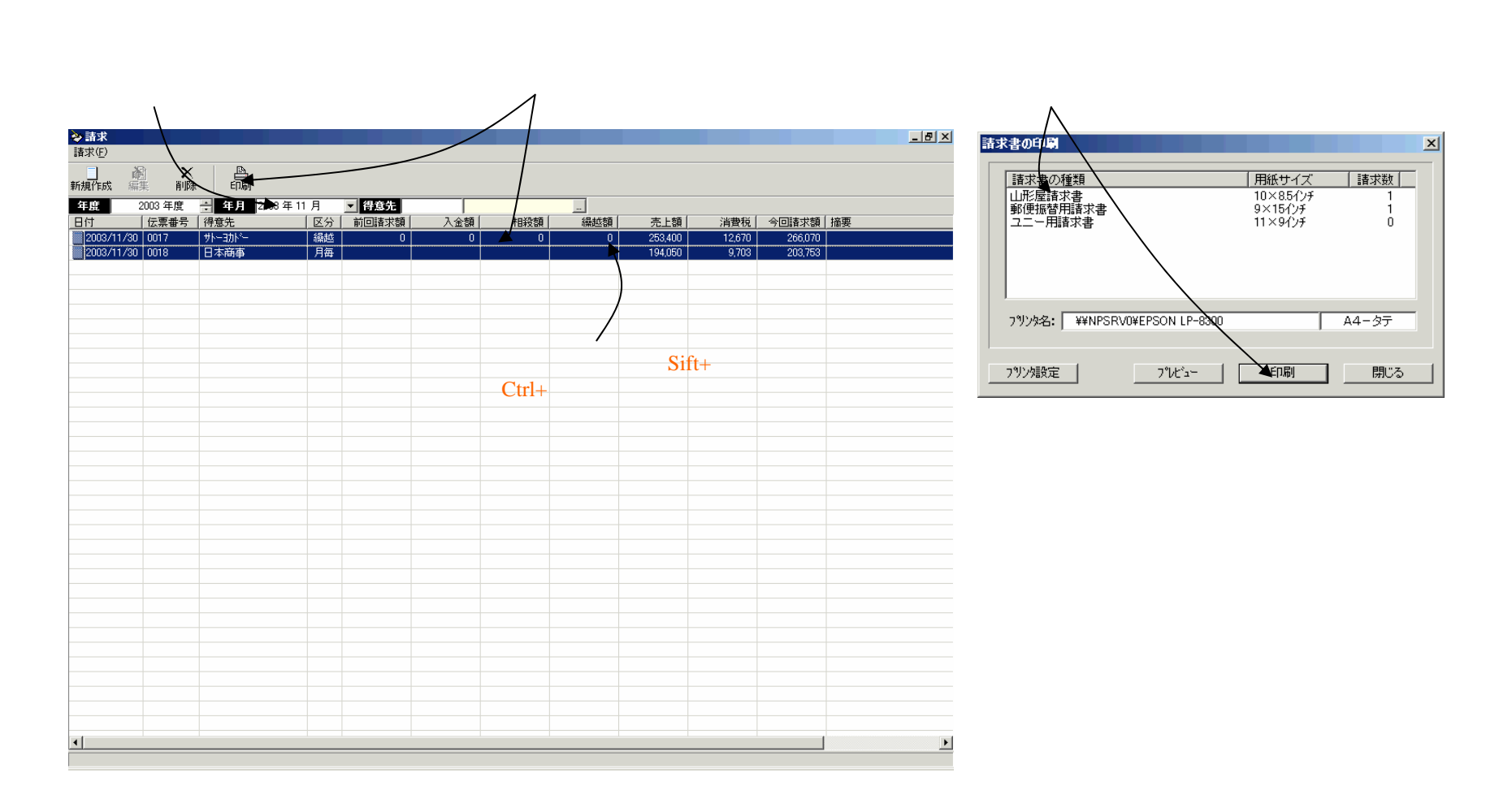

### 【入金】入金伝票の入力

この画面には入金伝票の一覧が表示されます。 入金伝票を入力します。 請求書の入金消しこみができます。

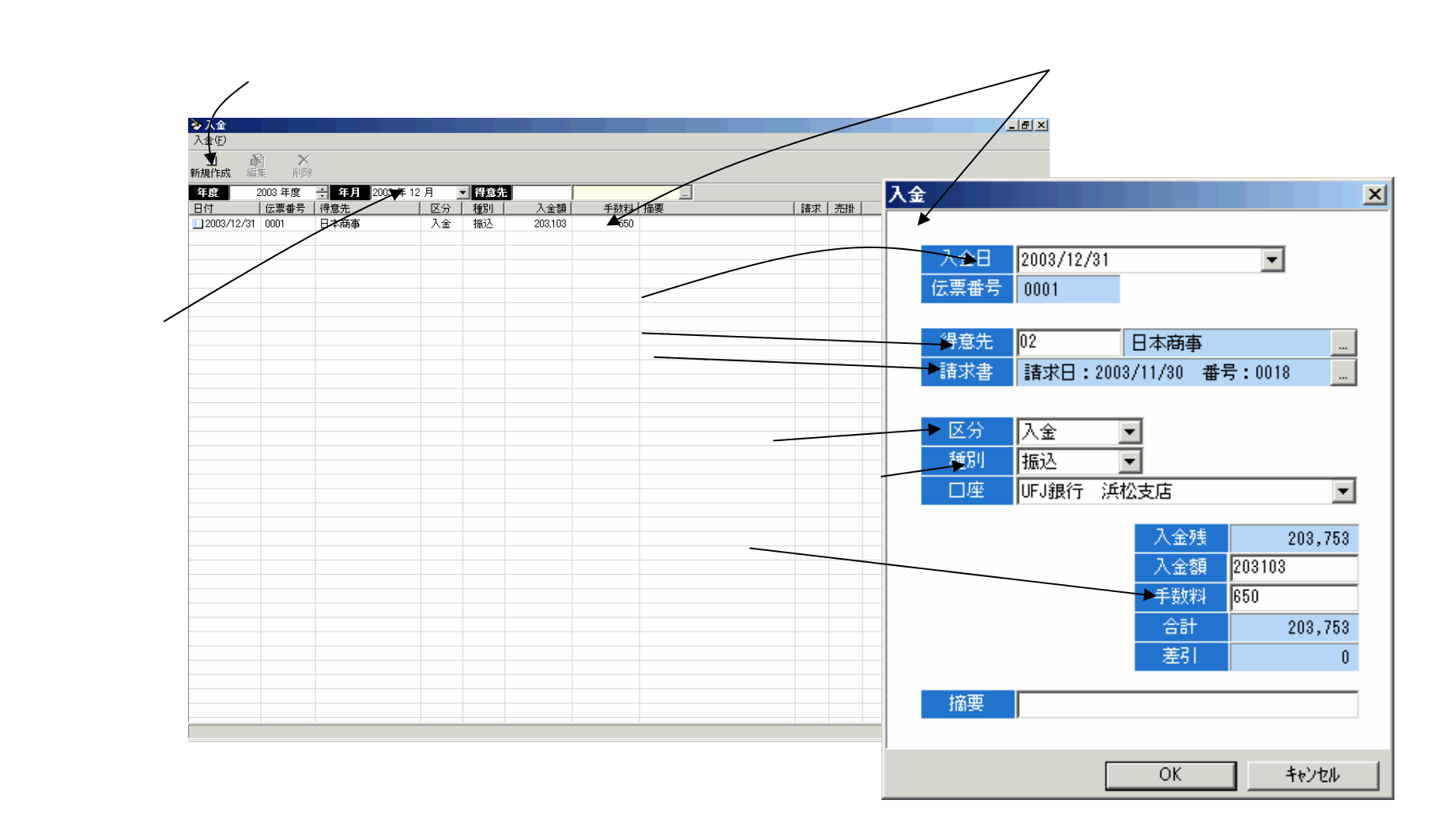

# 【売掛】売掛金残高確定

この画面では、月次の売掛金残高を確定します。

#### [売掛確定]ボタンを押します。

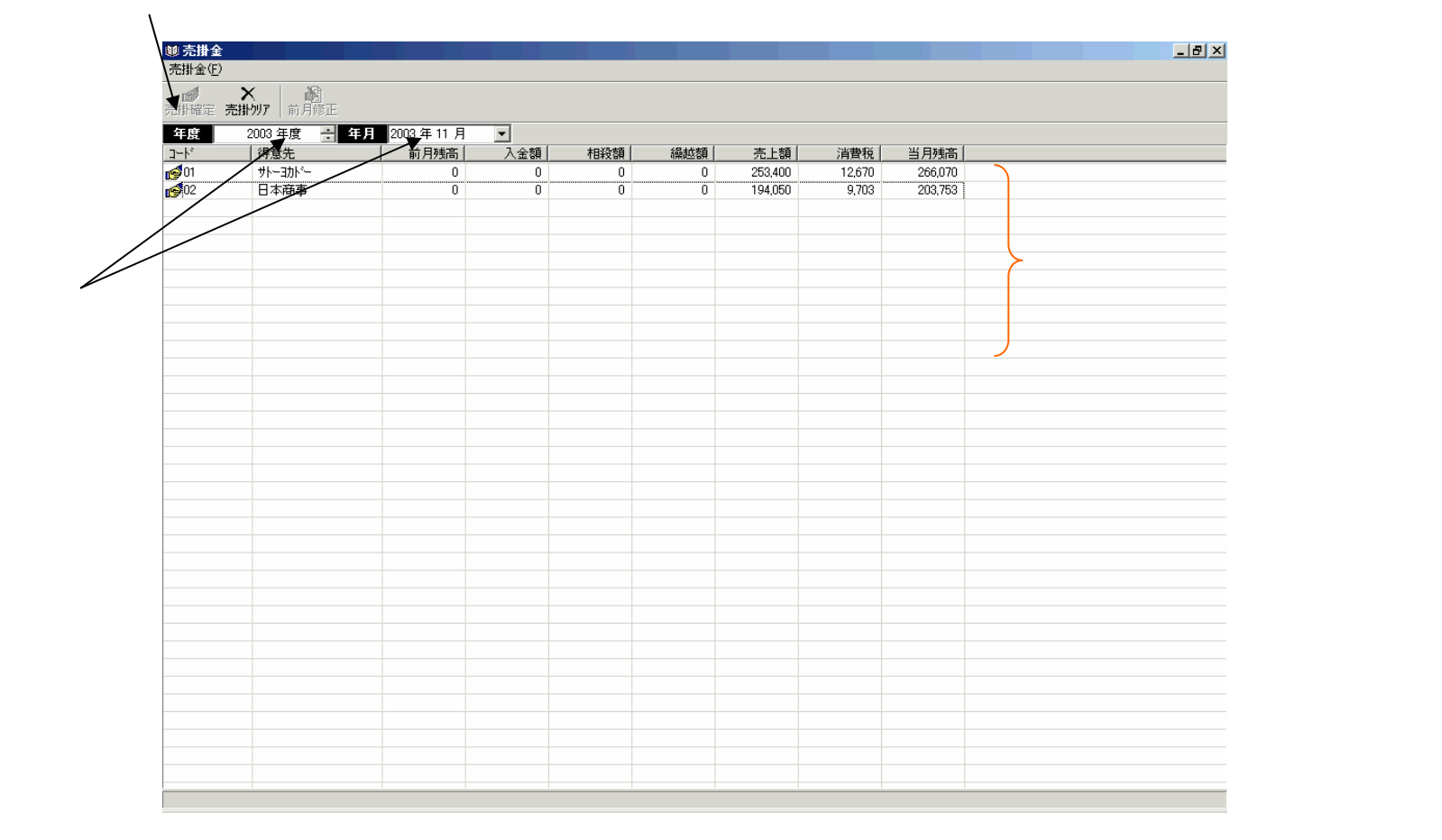

#### 【発注】注文書一覧画面

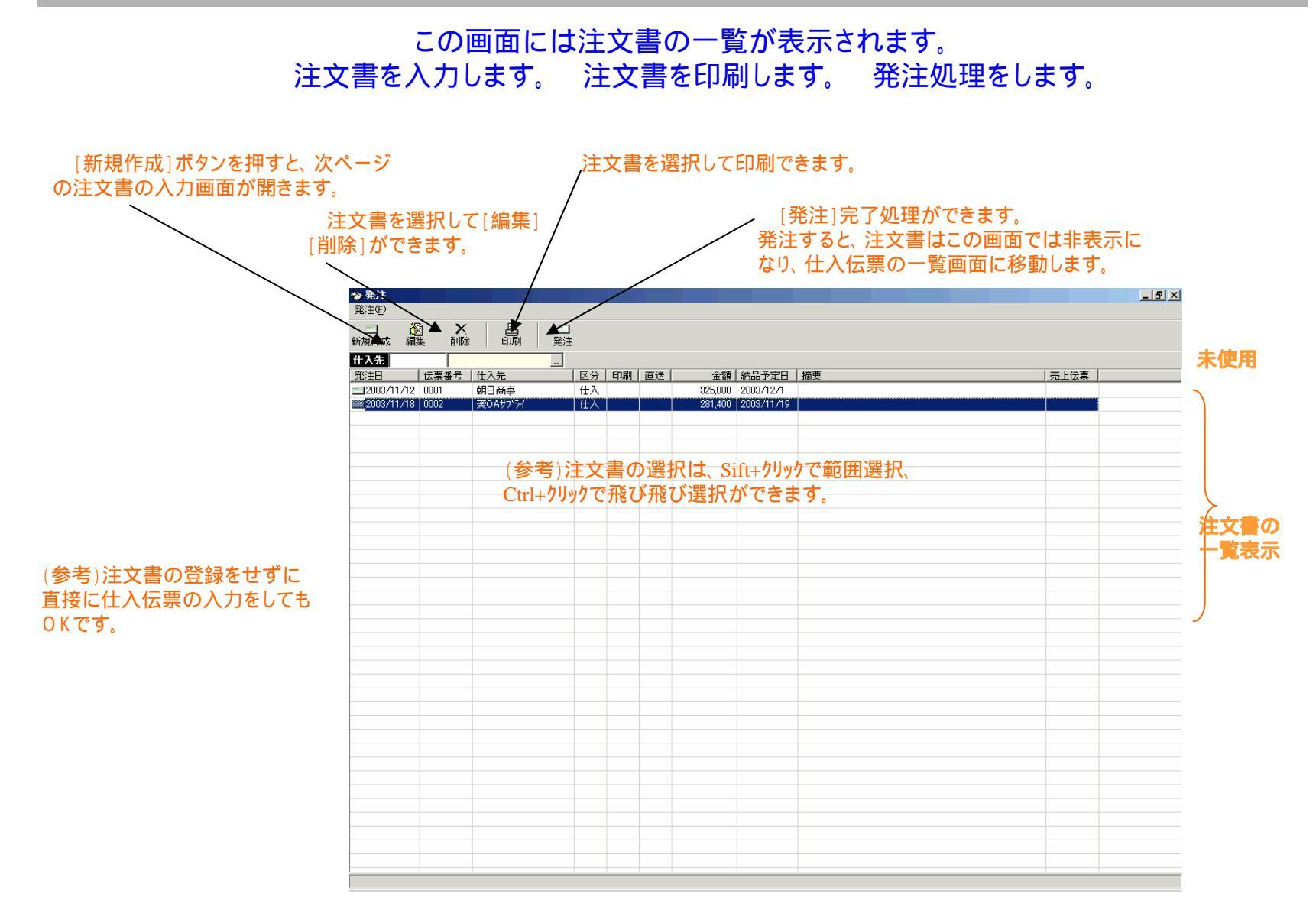

## 【発注】注文書の入力

注文書の入力画面です。 自社(FAX)注文書、チェーンストア統一伝票ターンアラウント型型、業際統一伝票に対応しています。

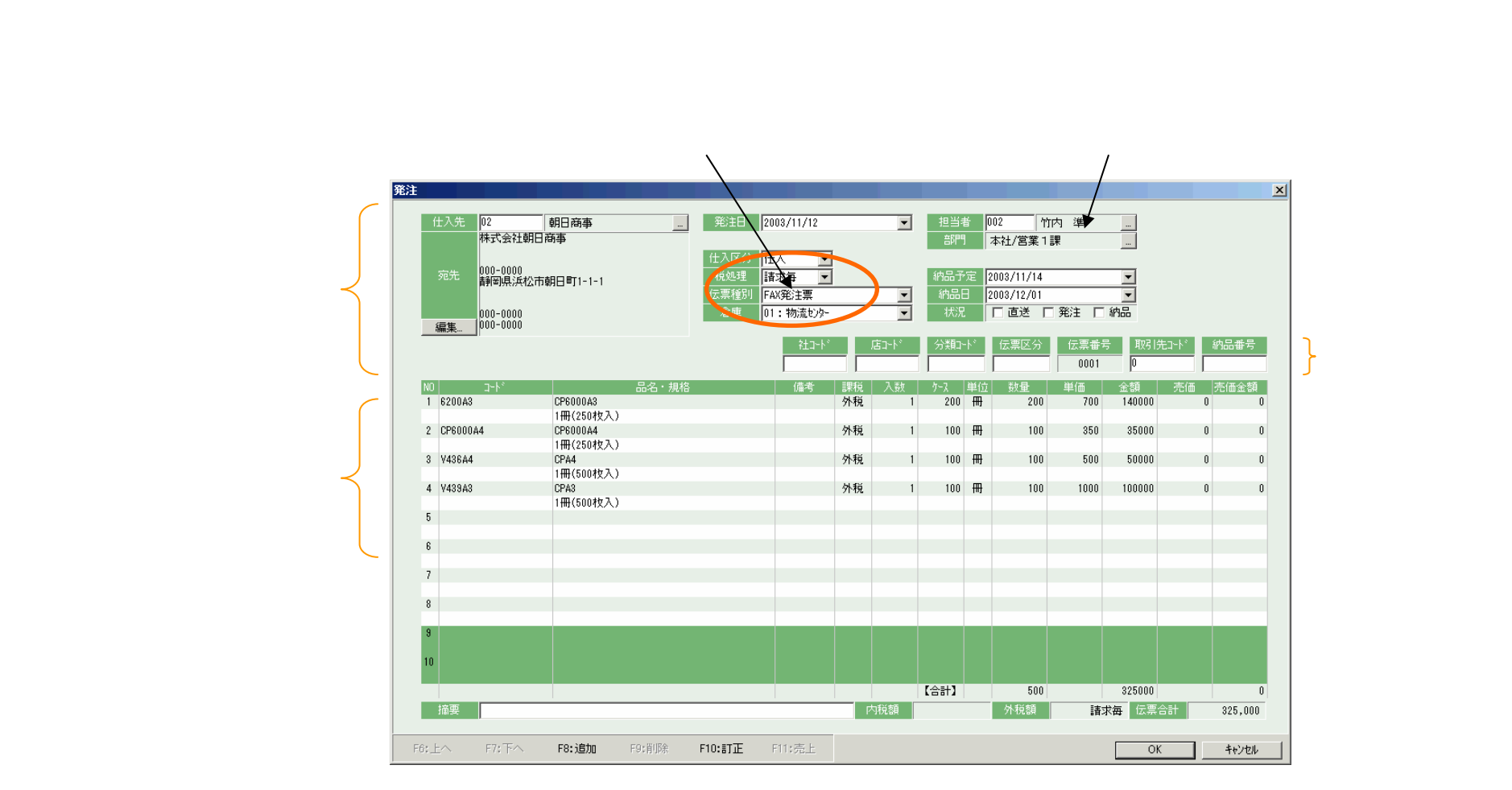

### 【発注】注文書の印刷

注文書の一覧画面で注文書を選択して印刷します。 自社(FAX)注文書、チェーンストア統一伝票ターンアラウント 型 型、業際統一伝票の印刷ができます。

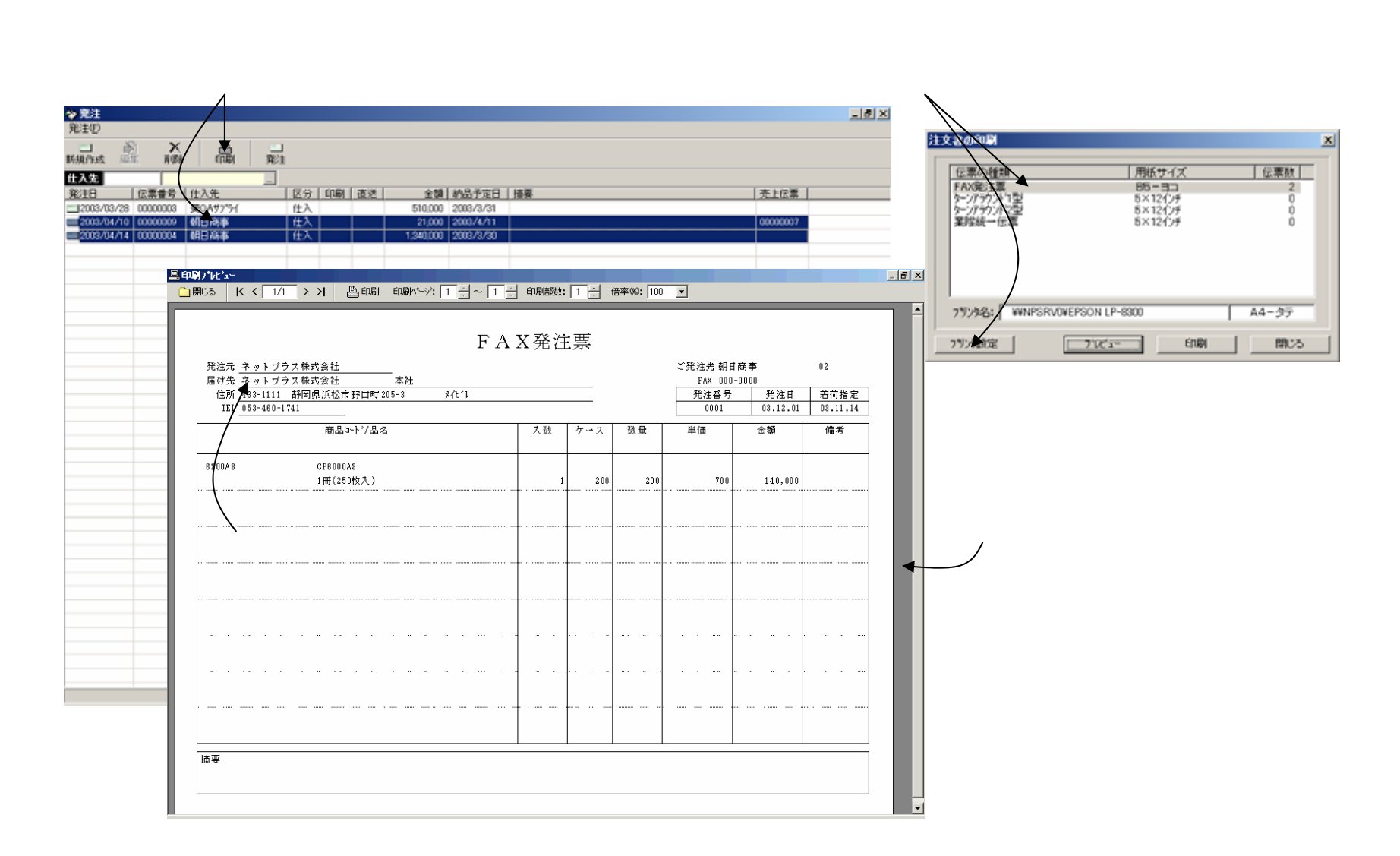

#### 【発注】発注処理

注文書の一覧画面で発注処理をします。

発注をすると「注文書」は「仕入伝票(仮)」になり、注文書一覧画面から仕入伝票一覧画面に移動します。

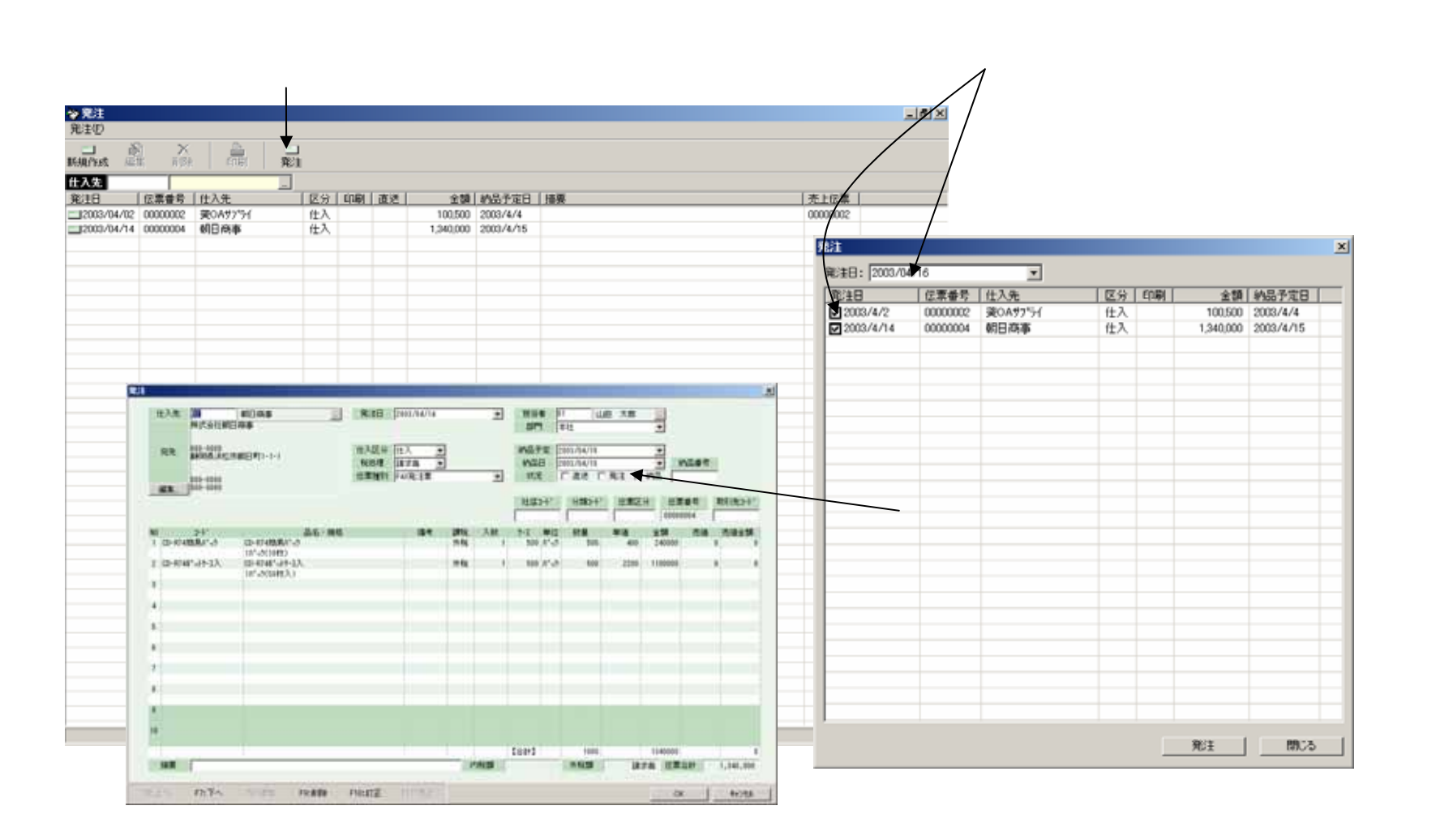

### 【仕入】仕入伝票一覧画面

#### この画面には仕入伝票の一覧が表示されます。注文書から登録した仕入伝票もこの画面に表示されます。 納品処理をします。 仕入伝票を直接に入力することもできます。

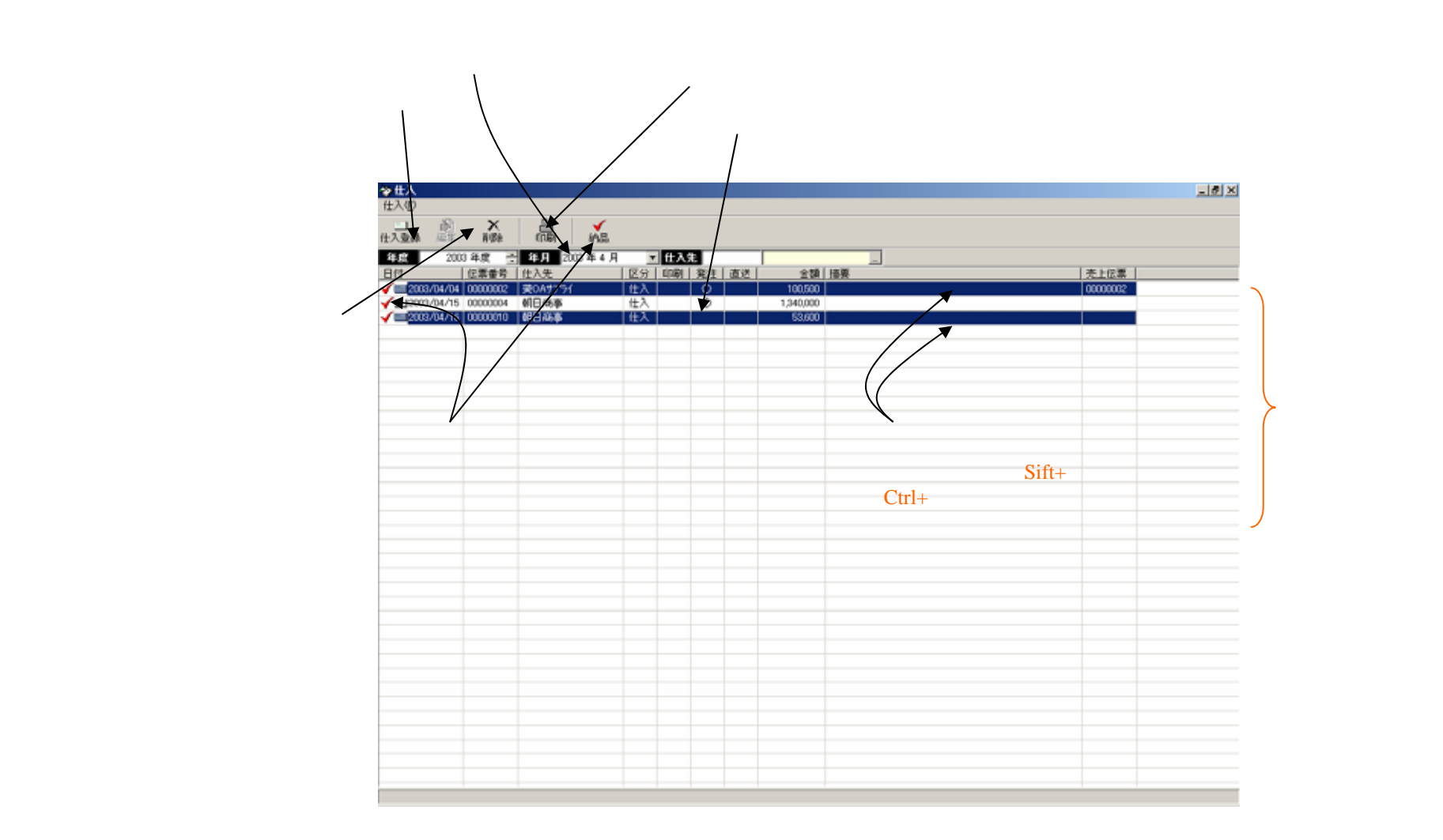

# 【仕入】納品処理

注文書から作成した仕入伝票(仮)を納品処理します。この処理をすると仕入と在庫に計上されます。

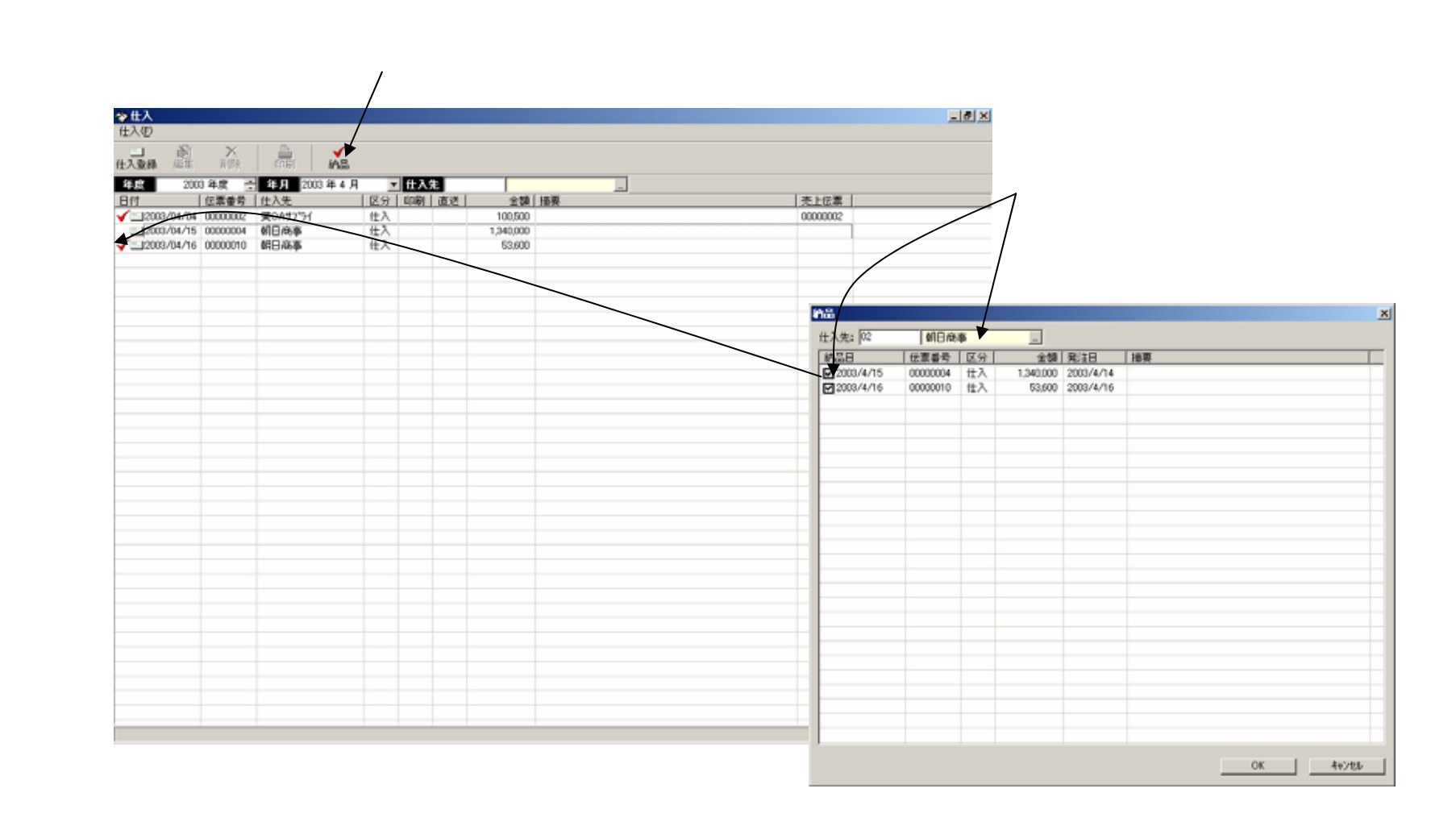

# 【仕入】仕入伝票の入力

#### 仕入伝票を直接に入力する画面です。注文書の入力画面と同一です。 [納品]印にレ点が付いているので、入力すると同時に仕入計上、在庫計上がされます。

[発注]印はレ点で固定されています。 [納品]印はレ点がディフォルトです。

| f                                                              | E入先 02<br>株式会社朝E | 44日商事]<br> 商事                 | 発注日                                                        | 2003/04/16 |    | ۲  | 担当者<br>30 <sup>m</sup> | 01 山<br>本社                        |                       | •         |            |            |  |
|----------------------------------------------------------------|------------------|-------------------------------|------------------------------------------------------------|------------|----|----|------------------------|-----------------------------------|-----------------------|-----------|------------|------------|--|
| 発売<br>製売<br>200-0000<br>製売<br>200-0000<br>200-0000<br>200-0000 |                  |                               | 仕入区分     仕入        税処理     請求部     ・       亿票種別     FAX発注票 |            |    |    | 納品予定<br>約品日<br>状況      | 2003/04/16<br>2003/04/18<br>「直送 F | ▼<br>10品番号<br>形式 〒 約品 |           |            | 2          |  |
|                                                                |                  |                               |                                                            |            |    |    | 社店ント                   | * 分類コート*                          | 伝素区分                  | (00000010 |            | 取引先3-ト     |  |
| 10                                                             | 3-1-             | 品名・規格                         |                                                            | 備考         | 課税 | 入数 | 7-2 W                  | 位数量                               | 単価                    | 全額 洪      | 9 <b>6</b> | 売価金額       |  |
| 2                                                              | CD-R748*ットケース入   | 1.5*ック(10枚)<br>(D-874#*ットクース入 |                                                            |            | 外税 | 1  | 20 //                  | ->> 20                            | 2200                  | 44000     |            | , .<br>, . |  |
| 8                                                              |                  | 1.51+29(504党入)                |                                                            | _          |    |    |                        |                                   |                       |           |            |            |  |
| 4                                                              |                  |                               |                                                            |            |    |    |                        |                                   |                       |           |            |            |  |
| 5                                                              |                  |                               |                                                            |            |    |    |                        |                                   |                       |           |            |            |  |
| 8                                                              |                  |                               |                                                            |            |    |    |                        |                                   |                       |           |            |            |  |
| 7                                                              |                  |                               |                                                            |            |    |    |                        |                                   |                       |           |            |            |  |
| 8                                                              |                  |                               |                                                            |            |    |    |                        |                                   |                       |           |            |            |  |
| 8                                                              |                  |                               |                                                            |            |    |    |                        |                                   |                       |           |            |            |  |
| 10                                                             |                  |                               |                                                            |            |    |    |                        |                                   |                       |           |            |            |  |
|                                                                |                  |                               |                                                            |            |    |    | 【合計】                   | 40                                |                       | 53600     |            | 0          |  |

### 【支払】支払処理

この画面には支払明細の一覧が表示されます。 支払処理をすると、未支払の仕入伝票(納品済み)と出金伝票から支払明細が一括作成できます。

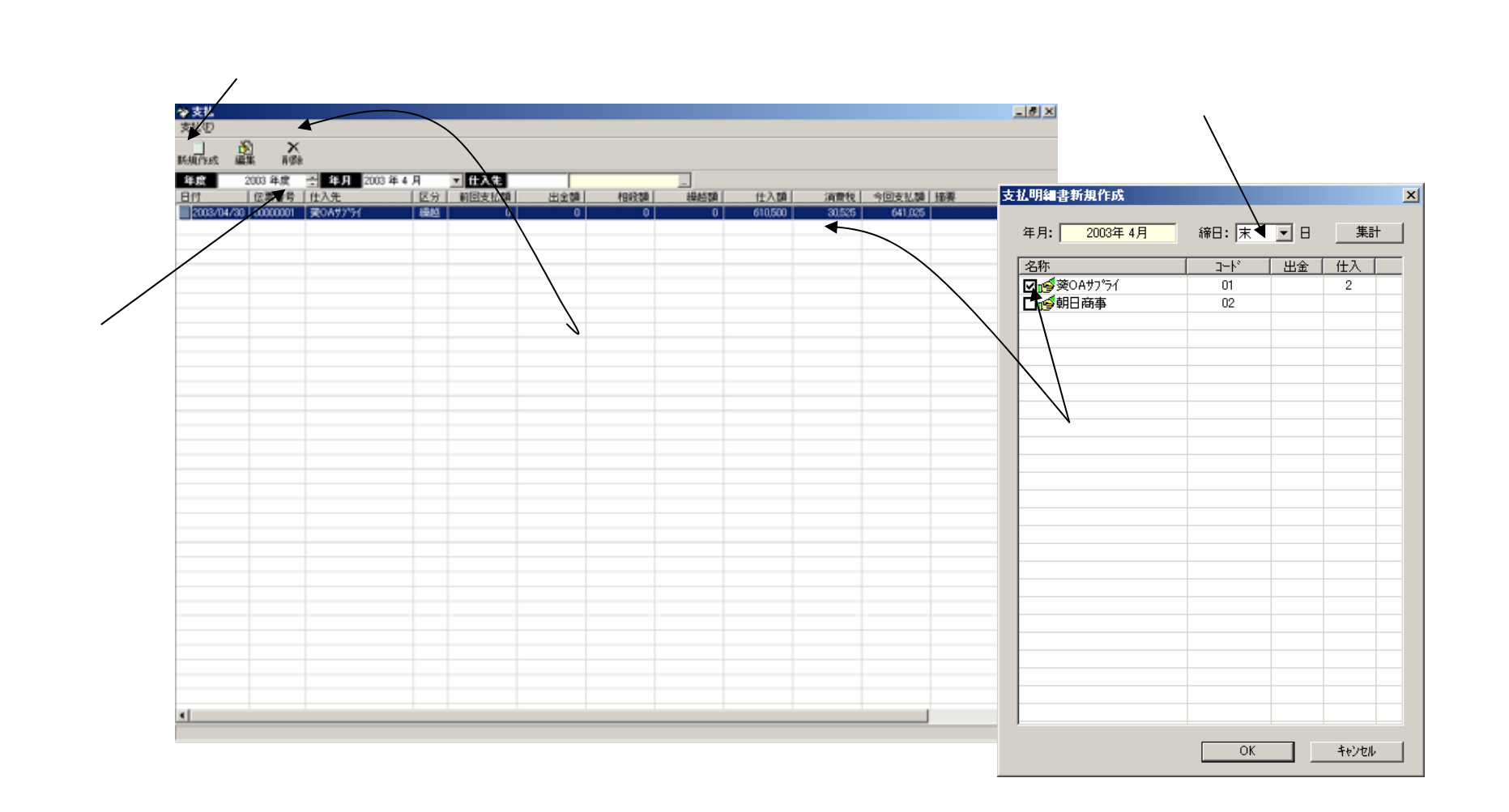

### 【出金】出金伝票の入力

この画面には出金伝票の一覧が表示されます。 出金伝票を入力します。 支払明細の出金消しこみができます。

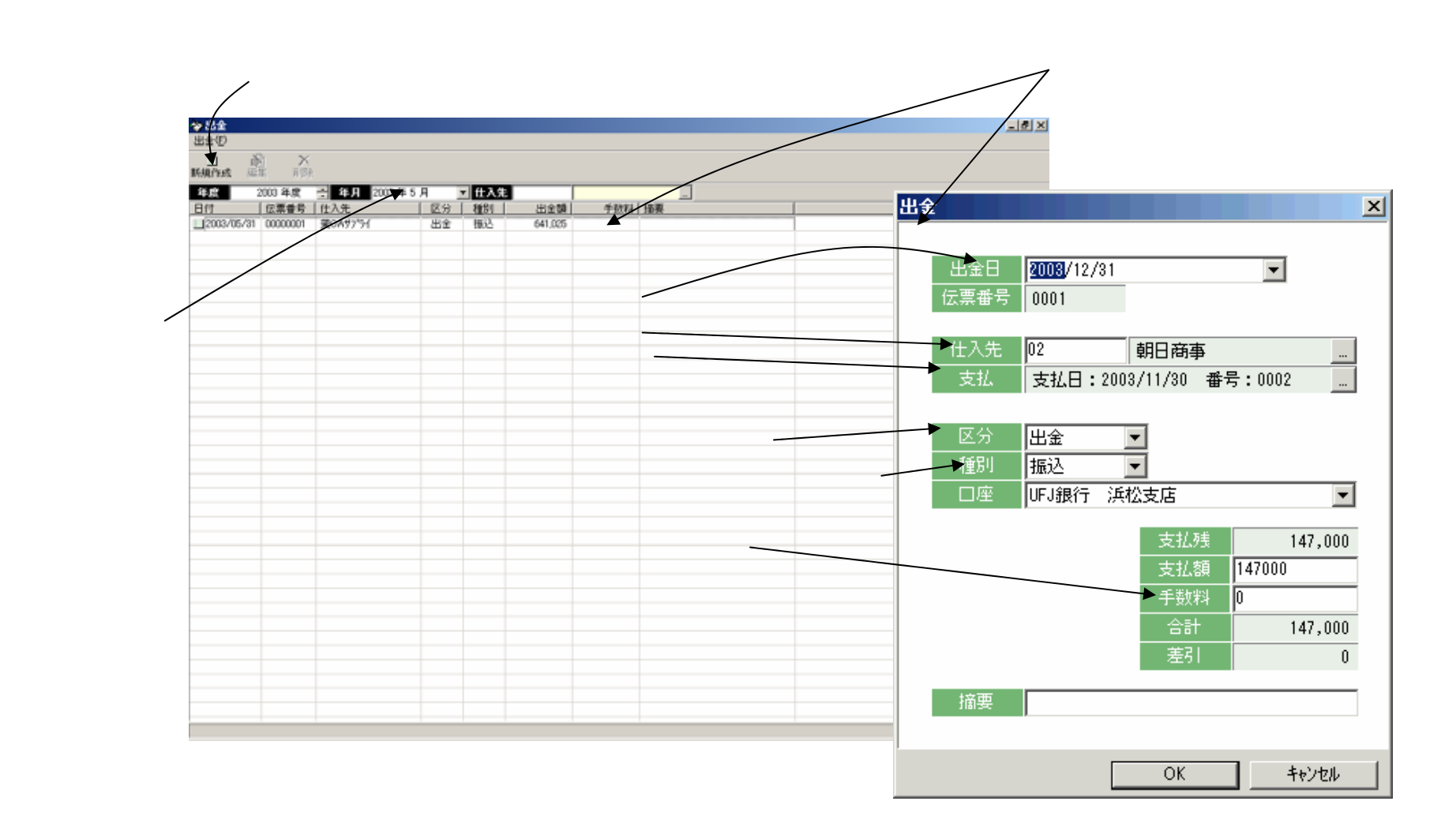

# 【買掛】買掛金残高確定

### この画面では、月次の買掛金残高を確定します。

#### [買掛確定]ボタンを押します。

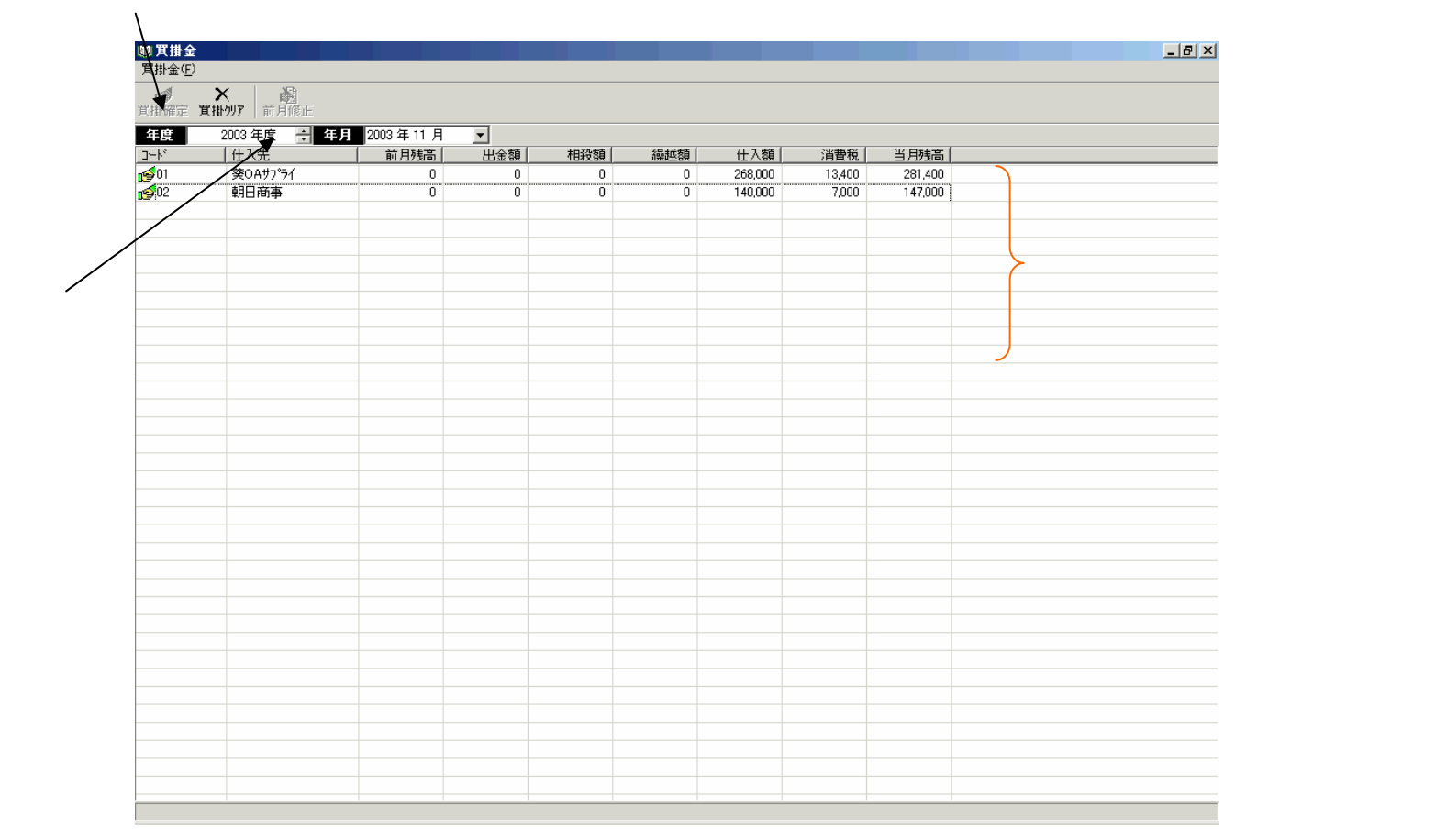

## 【製品入庫】入庫伝票一覧画面

この画面には入庫票の一覧が表示されます。 入庫票を入力します。

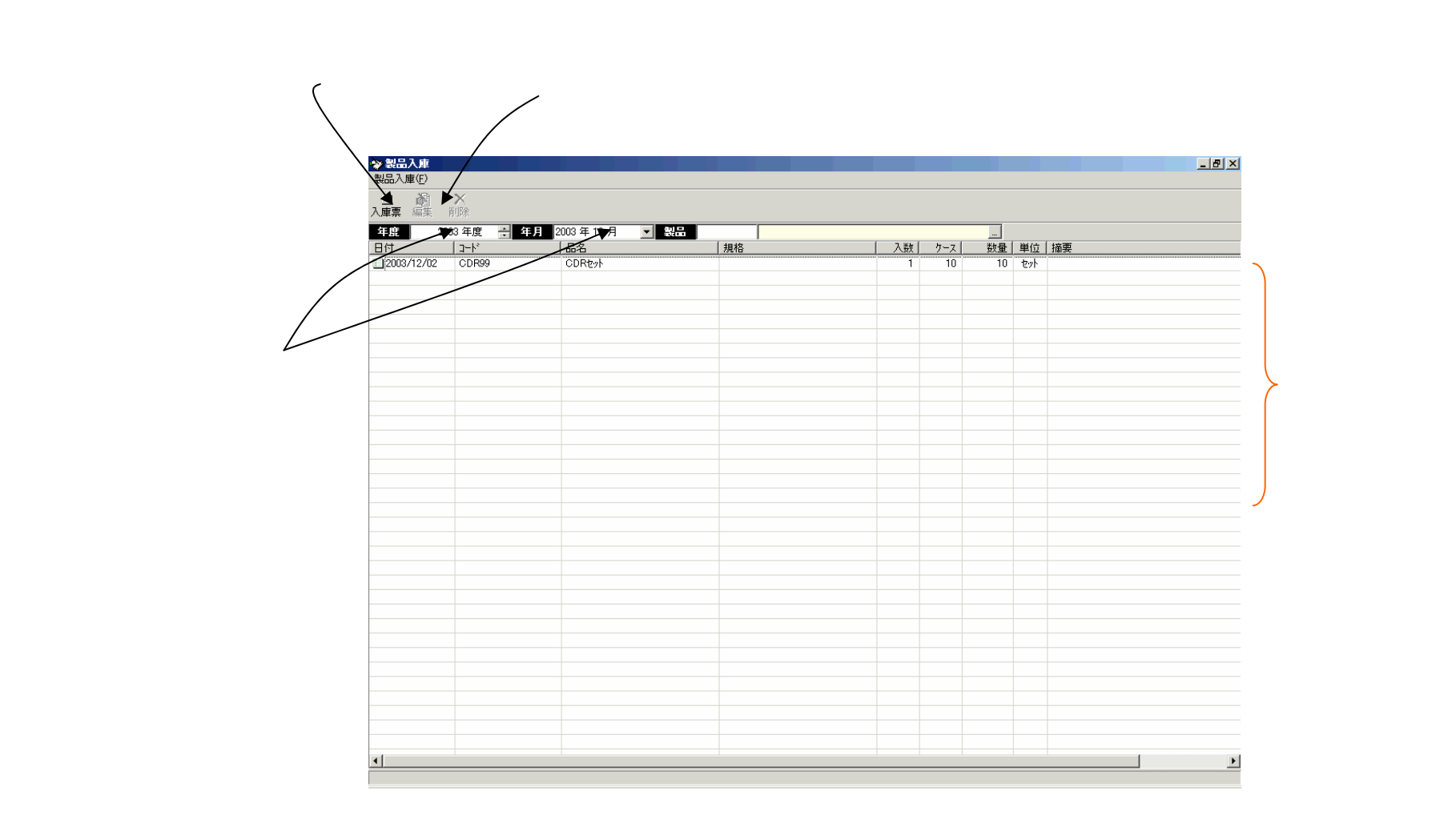

## 【製品入庫】入庫伝票の入力

自社製品の入庫伝票を入力する画面です。 入力すると同時に在庫更新がされます。 親の入庫と子(親を作るのに必要な半製品・材料など)の出庫を同時に入力することもできます。

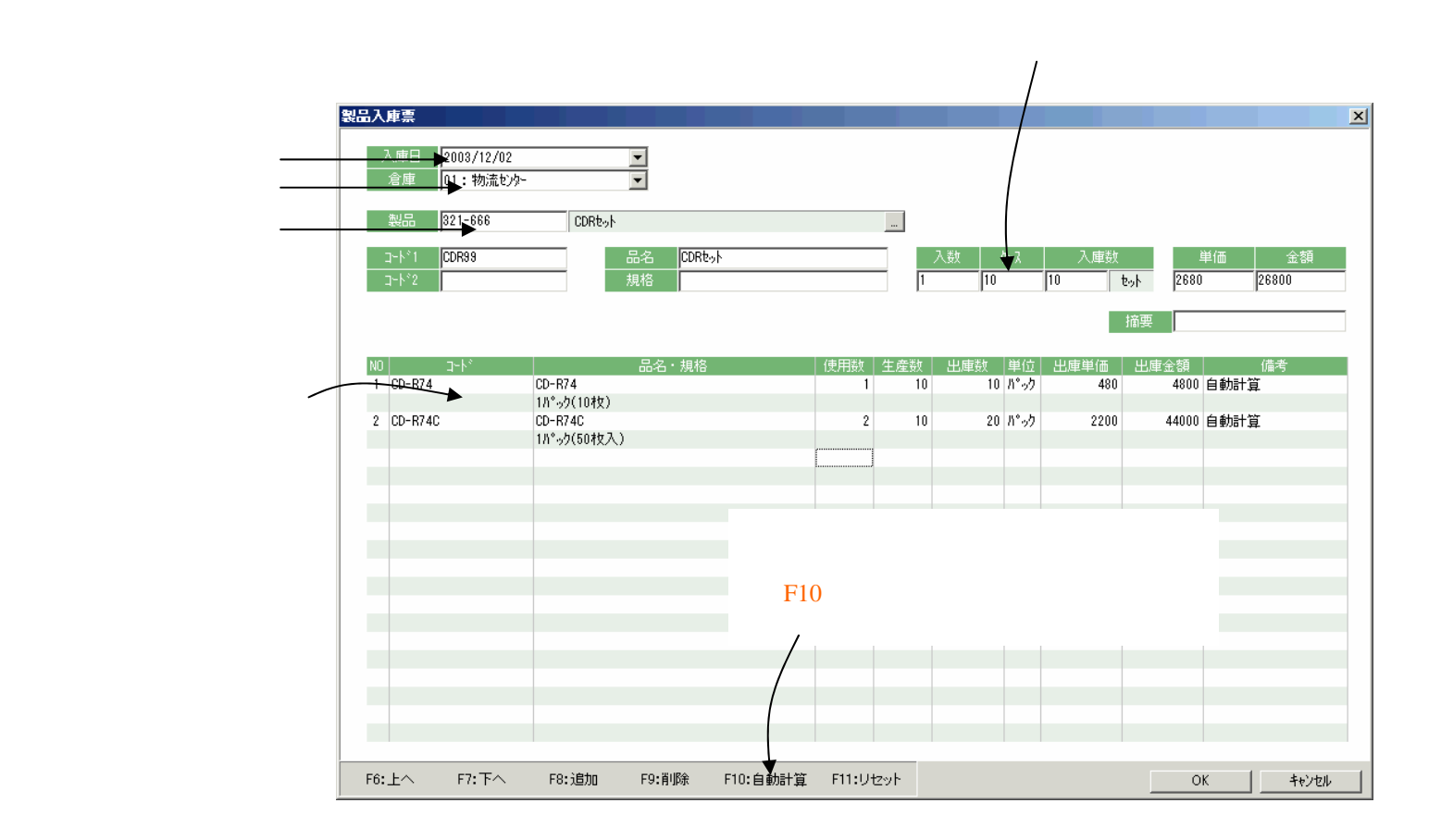

## 【在庫】月次在庫確定

#### この画面では、倉庫別の月次在庫を確定します。

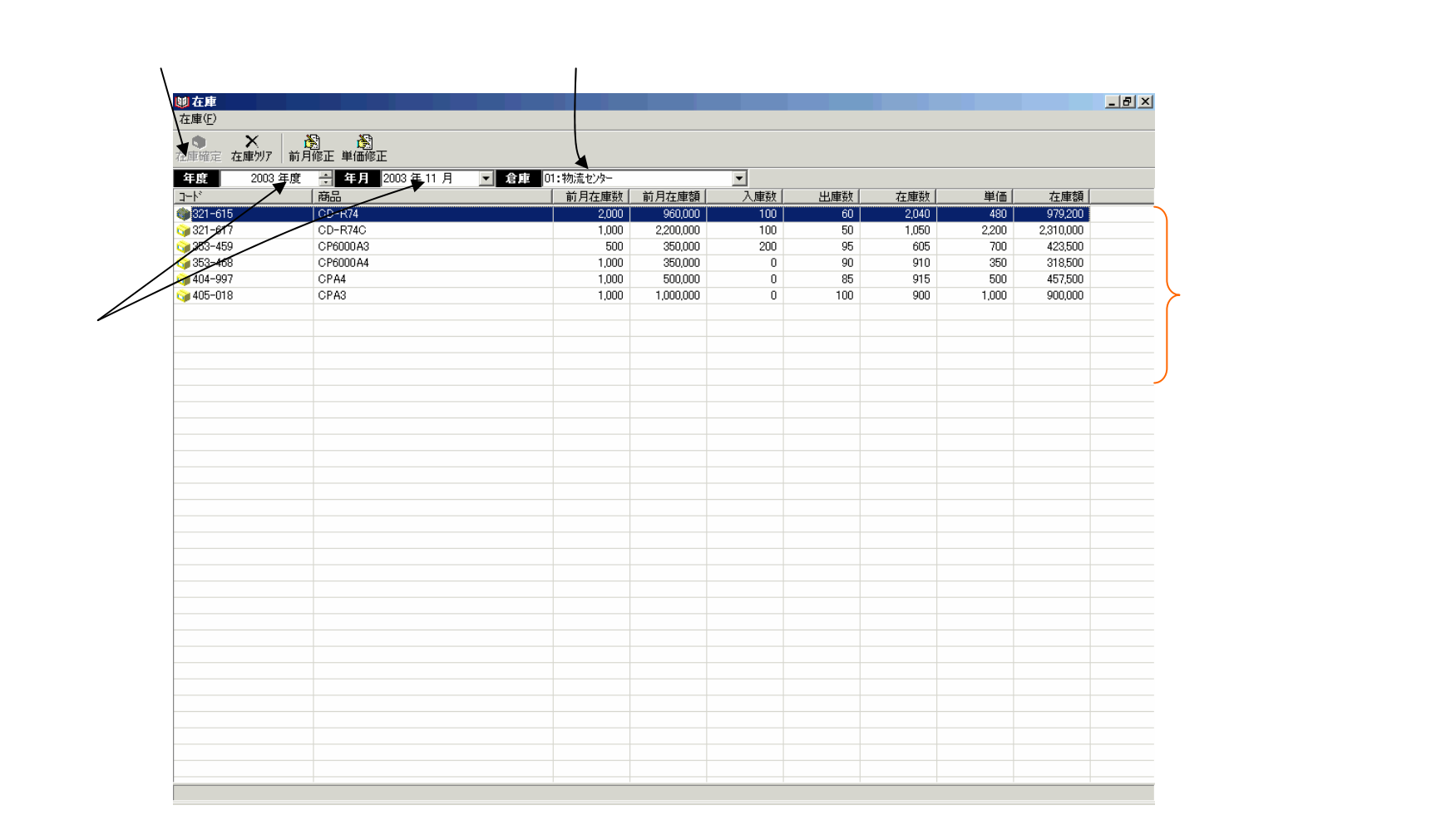

### 【オンライン設定】得意先事業所設定

オンラインデータを処理するために得意先の社店を得意先テーブルの事業所に登録しておきます。 オンラインデータの処理時点で即時に登録することもできます。

| 得意先設定変更              |                                                                |                       |                                    |             |                           |      | ×               |                           |
|----------------------|----------------------------------------------------------------|-----------------------|------------------------------------|-------------|---------------------------|------|-----------------|---------------------------|
| 名称:   仆3)            | <del>۱</del> ۰۰۰ ع                                             | -k*: 01               |                                    |             |                           |      |                 |                           |
| II兑8月:               |                                                                |                       |                                    |             |                           |      |                 |                           |
| 得意先情報                | 事業所 届け先                                                        |                       |                                    |             |                           |      | 1               | 社コード店コードはオンラインデータと一致して    |
| ⊐-⊦×<br>1001<br>1002 | 名称<br>  サトーヨーか <sup>、</sup> ─駅前店<br>  サトーヨーか <sup>、</sup> →駅岡店 | 担当者<br>相田 一郎<br>相田 一郎 | <u>社店コート*</u> 説明<br>01222<br>01333 | ۶.          |                           |      |                 | ないといけません。                 |
| 115                  | 4793274                                                        | 相田一郎                  | 01115                              |             |                           |      |                 |                           |
|                      |                                                                |                       |                                    | 事業所         |                           |      |                 | ×                         |
|                      |                                                                |                       |                                    | 名称:         | ムサシコスキ                    | -ב   | k*: <b>1</b> 15 |                           |
|                      |                                                                |                       |                                    | <b>説明</b> : |                           |      |                 |                           |
|                      |                                                                |                       |                                    | 担当者:        | 001 相                     | 田 一郎 |                 |                           |
|                      |                                                                |                       |                                    | 宛名:         | KK.7ト-3-カト <sup>-</sup> - |      |                 | 伝票: ㈱小ーヨーカドー(チェーンスト入TA2型) |
|                      |                                                                |                       |                                    |             | ムサシコスキ                    |      |                 | ₹±⊐-1×                    |
|                      |                                                                |                       |                                    |             |                           |      |                 | 店コート*: 115                |
|                      |                                                                |                       |                                    | _ =:        |                           |      |                 | 分類コート*:  541              |
|                      |                                                                |                       |                                    | 住所:         |                           |      |                 | 伝票区分: 1                   |
|                      |                                                                |                       |                                    | _           |                           |      |                 | 取引先コード: 361762            |
|                      |                                                                |                       |                                    |             |                           |      |                 | その他コート:                   |
|                      |                                                                |                       |                                    |             | TEL:                      |      |                 | 売上倉庫: 物流センター ▼            |
|                      |                                                                |                       |                                    |             | FAX.                      |      |                 |                           |
|                      |                                                                |                       |                                    |             | 10/3                      |      |                 |                           |
|                      |                                                                |                       |                                    |             |                           |      |                 | ОК <b>+</b> +ути          |

## 【オンライン設定】得意先商品設定

#### オンラインデータを処理するために得意先商品テーブルに登録しておきます。 オンラインデータの処理時点で即時に登録することもできます。

| 10 得意先商品。   | 读定            |               |               |             |               |       | /       |                |          |           |
|-------------|---------------|---------------|---------------|-------------|---------------|-------|---------|----------------|----------|-----------|
| 商品追加編       |               |               |               |             |               |       |         |                |          |           |
| (現在先 11)    | /k=attik=     |               |               |             |               |       |         |                |          |           |
| nukit       | 11-401        |               | 自由的           | ( HIQ (     | <b>百米</b> (本) | 吉用任   | /       |                |          |           |
| <b>`</b>    | 4979779000046 | 632- 511 Q09M | 9,777⊉ 200-SV | 特           | 1560          | 2000  | /       |                |          |           |
|             |               |               | 得意先商品         | 設定          |               |       |         |                |          | ×         |
|             |               |               | 商品: 33        | 21-666      |               | CDRty |         |                |          |           |
|             |               |               | 得意先調          | 没定 ———      |               |       |         |                |          | _         |
|             |               |               | 品名:           | 632 511     | Q09M          |       |         | J-1°1:         |          |           |
|             |               |               | 規格:           | <u> </u>    | -SV           |       |         | ⊐−ト°2: 4979779 | 000046   | $\square$ |
|             |               |               |               | <b>д.</b> Г |               |       | 第1年17月  |                | 反 特别单体验定 | -         |
|             |               |               |               | E.          |               |       | 1111022 | <u>"</u>       |          | -         |
|             |               |               |               | サイス*:       |               |       | 原単位     | <b>m:</b> 3100 | 1560     | 1         |
| ** D /4 % 1 |               |               |               | 備考:         |               |       | 売単位     | <b>m:</b> 3300 | 2000     | 1         |
| 昭1001千銰=1   |               |               |               |             |               |       |         |                |          |           |
|             |               |               |               |             |               |       |         | ОК             | キャンセル    |           |

オンラインデータのコード1、コード2、品名、規格のいづれか(受信先により異なります)で 得意先の注文品と自社の商品が結び付けされます。

# 【オンライン設定】初期設定

#### この初期設定は一度だけ処理すればOKです。この処理で受信先と得意先を結びつけます。

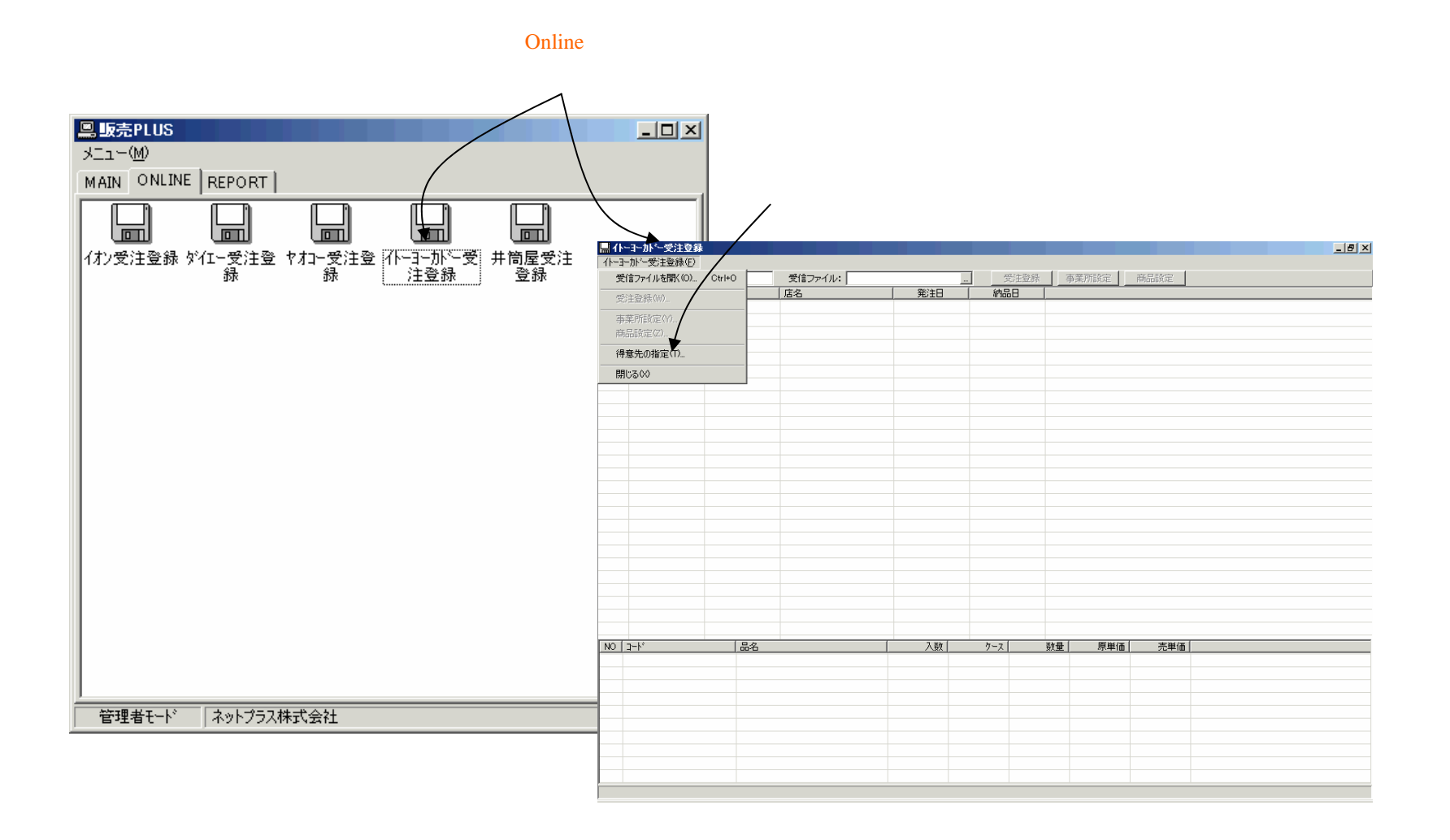

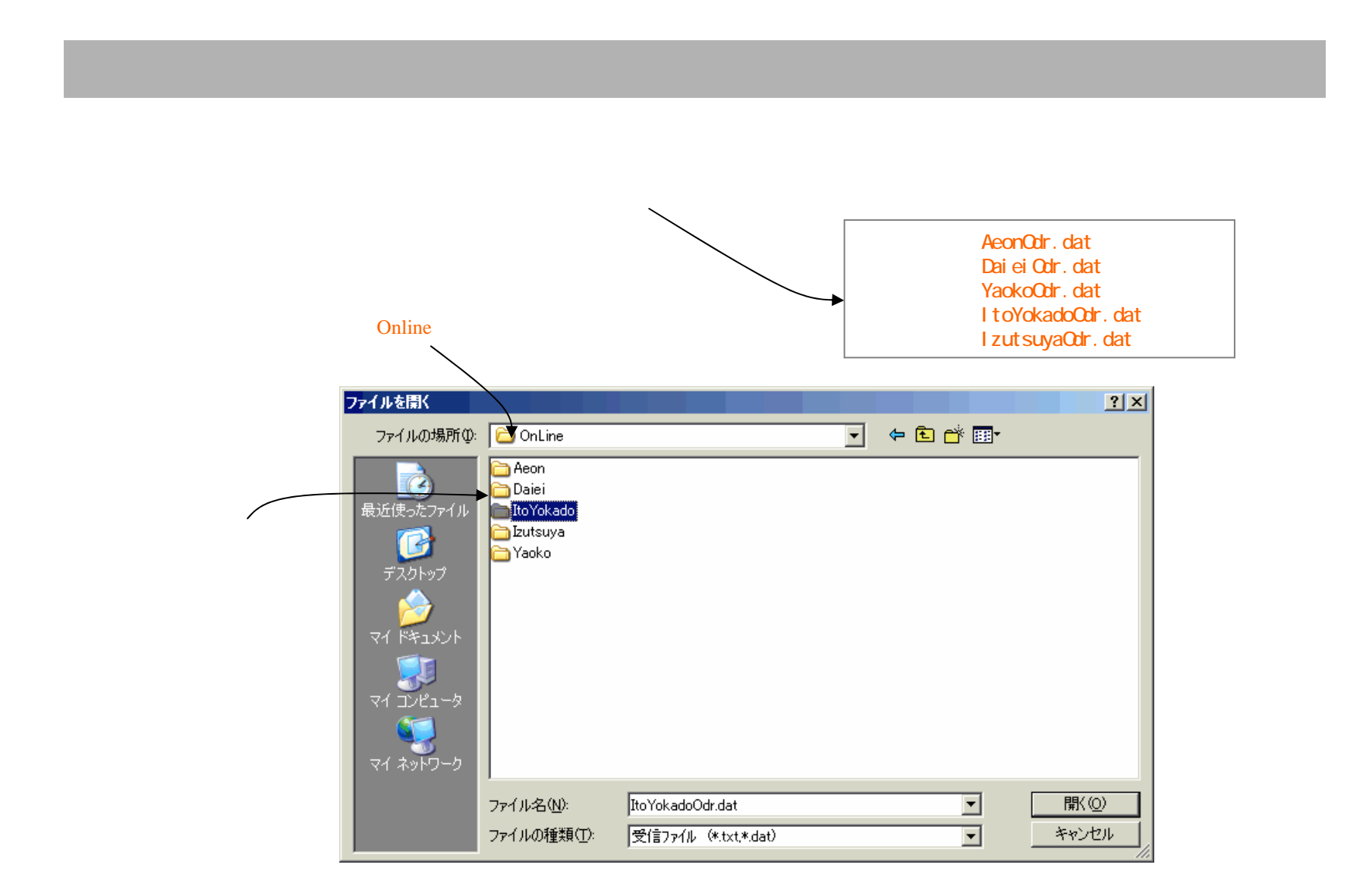
#### 【オンライン受注】 受注登録

#### オンライン受信ファイルを読み込んで受注伝票を登録します。

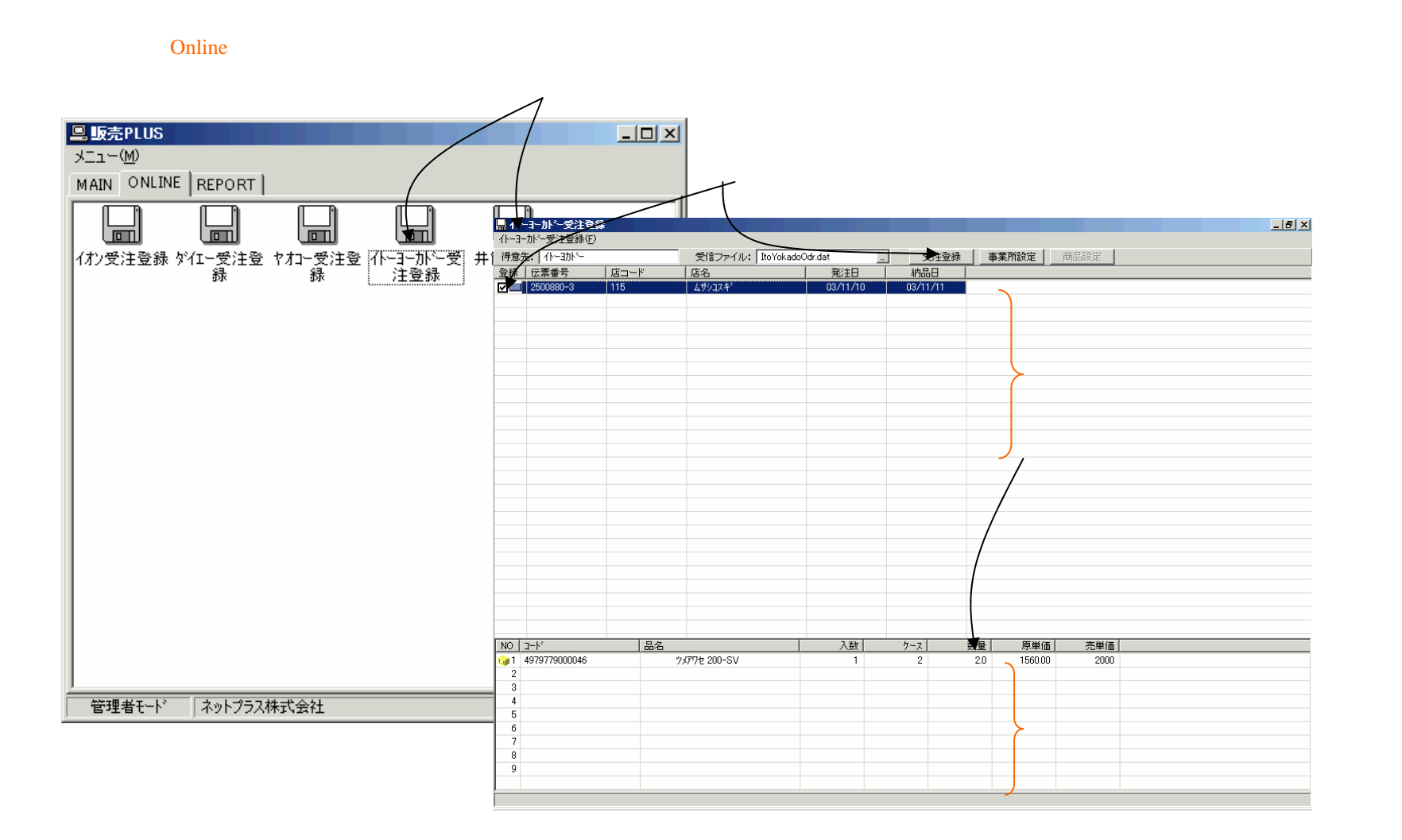

#### 【オンライン受注】得意先事業所の即時登録

得意先の社店が得意先テーブルの事業所に登録してないと受注登録ができません。受注登録画面で 即時に登録することができます。

| 登録されていない行(登録欄にレ点が付いていない)を選択し |
|------------------------------|
| [事業所登録]ボタンを押して、事業所登録画面を開きます。 |

 $\sim$ 

| ■ 小ーヨーか・一受け<br>小ーヨーか・一受け登け | 注登錄<br>縁(E) |                |            |                 |               | _ <del>6</del> × | 登録画面には受信データの中容(店名 社                                                                                                    |
|----------------------------|-------------|----------------|------------|-----------------|---------------|------------------|----------------------------------------------------------------------------------------------------|
| 得意先: 仆-助                   | ~           | 受信ファイル: 20     | 001127.001 |                 | 事業 設定 商品設定    |                  | 豆球回回には文信ノーグの内谷(冶石、社                                                                                                    |
| 登録 伝票番号                    | 店コード        | 店名   人共272まで   | 発注日        | 約品日<br>03/11/11 |               |                  | コード店コードなど)がセットされています。                                                                                                    |
|                            | 110         | 477481         | 00711710   | 00/11/11        |               |                  | 伝票種別、倉庫、担当は得意先の基本情報か                                                                                                    |
|                            |             |                |            |                 |               |                  | になったこれには、<br>について、<br>について、<br>についいて、<br>についいて、<br>について、<br>についいて、<br>についいて、<br>についいいて、<br>についいて、<br>についいて、<br>についいて、<br>についいて、<br>についいて、<br>についいて、<br>についいて、<br>についいて、<br>についいて、<br>についいて、<br>についいて、<br>についいて、<br>についいて、<br>についいて、<br>についいて、<br>についいて、<br>についいて、<br>についいて、<br>についいて、<br>についいて、<br>についいて、<br>についいて、<br>についいて、<br>についいて、<br>についいて、<br>についいて、<br>についいいて、<br>についいて、<br>についいいて、<br>についいいて、<br>についいいいいいいいいいいいいいいいいいいいいいいいいいいいいいいいいいいい |
|                            |             |                |            |                 |               |                  |                                                                                                    |
|                            |             |                |            |                 |               |                  | を押して豆球します。                                                                                                    |
|                            |             |                |            |                 |               |                  |                                                                                                    |
|                            |             |                |            |                 | 本業所の発気        |                  |                                                                                                    |
|                            |             |                |            |                 | 申業用の夏季        |                  |                                                                                                    |
|                            |             |                |            |                 | 名称: ムサシコスキ    |                  |                                                                                                    |
|                            |             |                |            |                 | 1088 ·        |                  |                                                                                                    |
|                            |             |                |            |                 | 8/6-/3-       |                  |                                                                                                    |
|                            |             |                |            |                 | 担当者: 001 相田 - | ·郎               |                                                                                                    |
|                            |             |                |            |                 |               |                  | (テ亜・「4金/人につこれがこ/ビュニン/ストアエム2开り)                                                                                                    |
| NO 2-1-                    | 品名          | * 1771 000 01/ | 入数         | ケース             |               |                  |                                                                                                    |
| 2                          | J4b         | 7%/7/2 200-87  |            | 2               |               |                  | ネ±コ−ト*:  01                                                                                                    |
| 4 5                        |             |                |            |                 |               |                  | 店コード: 115                                                                                                    |
| 6 7                        |             |                |            |                 | 〒:            |                  | 分類コート*: 541                                                                                                    |
| 9                          |             |                |            |                 | 住所:           |                  | 伝票区分: 1                                                                                                    |
|                            | '           |                |            |                 |               |                  | 取引先コード: 361762                                                                                                    |
|                            |             |                |            |                 |               |                  | その他コード:                                                                                                    |
|                            |             |                |            |                 | TEL:          |                  | 売上倉庫: 物流センター ▼                                                                                                    |
|                            |             |                |            |                 | EAX.          |                  |                                                                                                    |
|                            |             |                |            |                 |               |                  |                                                                                                    |
|                            |             |                |            |                 |               |                  |                                                                                                    |
|                            |             |                |            |                 |               |                  | UK ++//2//                                                                                                    |

#### 【オンライン受注】得意先商品の即時登録

得意先商品テーブルに受注商品が登録してないと受注登録ができません。受注登録画面で即時に登録することができます。

| 伝票                                    | 夏明細(覆        | 商品)行を選打           | 沢し[商品       | 設定]             | ボタンを押して、得意先商品登録  |                                           |
|---------------------------------------|--------------|-------------------|-------------|-----------------|------------------|-------------------------------------------|
| 画面を                                   | 開きます         | <b>5</b> .        | $\wedge$    |                 |                  |                                           |
| 品<br>小ーヨーかー受注意<br>イトーヨーかー受注意 級(F)     | 錄            | /                 |             |                 | _ 5 X            | ×                                         |
| 得意先: //助/-<br>登録   伝票番号               | 「店コード        | 受信ファイル: 2003/27.0 | 01          | 受注登録            | 事業別設定            |                                           |
| 2500880-3                             | 115          | 499274*           | 03/11/10    | 03/11/11        |                  | 商品テーブルを開いて、該当商品を選択し、[OK]ボタン<br>を押して登録します。 |
|                                       |              |                   |             |                 |                  |                                           |
|                                       |              |                   |             |                 | 得意先商品設定          | ×                                         |
|                                       |              |                   |             |                 | 商品: 321-666      | CDRteyh                                   |
|                                       |              |                   |             |                 | - 得意先設定          |                                           |
| NO 3-1-8<br>1 4979779000046<br>2<br>3 | <u></u>      | ツメアウ、200-SV       | 入数          | <u>ケース</u><br>2 | 品名: 632-511 Q09M | ב-ואין:                                   |
| 4<br>5<br>6<br>7                      |              |                   |             |                 | 規格: ツメアワセ 200-SV | ב−k°2: [4979779000046                     |
| 9                                     |              |                   |             |                 |                  |                                           |
|                                       |              |                   |             |                 |                  |                                           |
|                                       |              |                   |             |                 | サイズ:             | 原単価: 3100 1560                            |
|                                       |              |                   |             |                 | 備考:              | 売単価: 3300 2000                            |
|                                       |              |                   | /           |                 |                  |                                           |
| 品名、<br>受信デ-                           | コード、<br>-タから | 特別単価な<br>セットされてい  | どは、<br>ハます。 |                 |                  | OK ++>>セル                                 |

#### 【オンライン受注】受注登録の完了と再処理

【完了すべての伝票が登録できてから(登録欄にすべてレ点が付いたら)受注登録画面を閉じます。 【再処理】受注登録画面を閉じると、受信ファイルはファイル名を保存年月日に変更して保存されます。 次回に受注登録画面を開いても一度開いた受信データは自動的には表示されません。未登録の伝票 を残したまま、受注登録画面を閉じた場合は下記の手順で操作します。

#### [...]ボタンを押してファイル指定ダイアログを開きます。

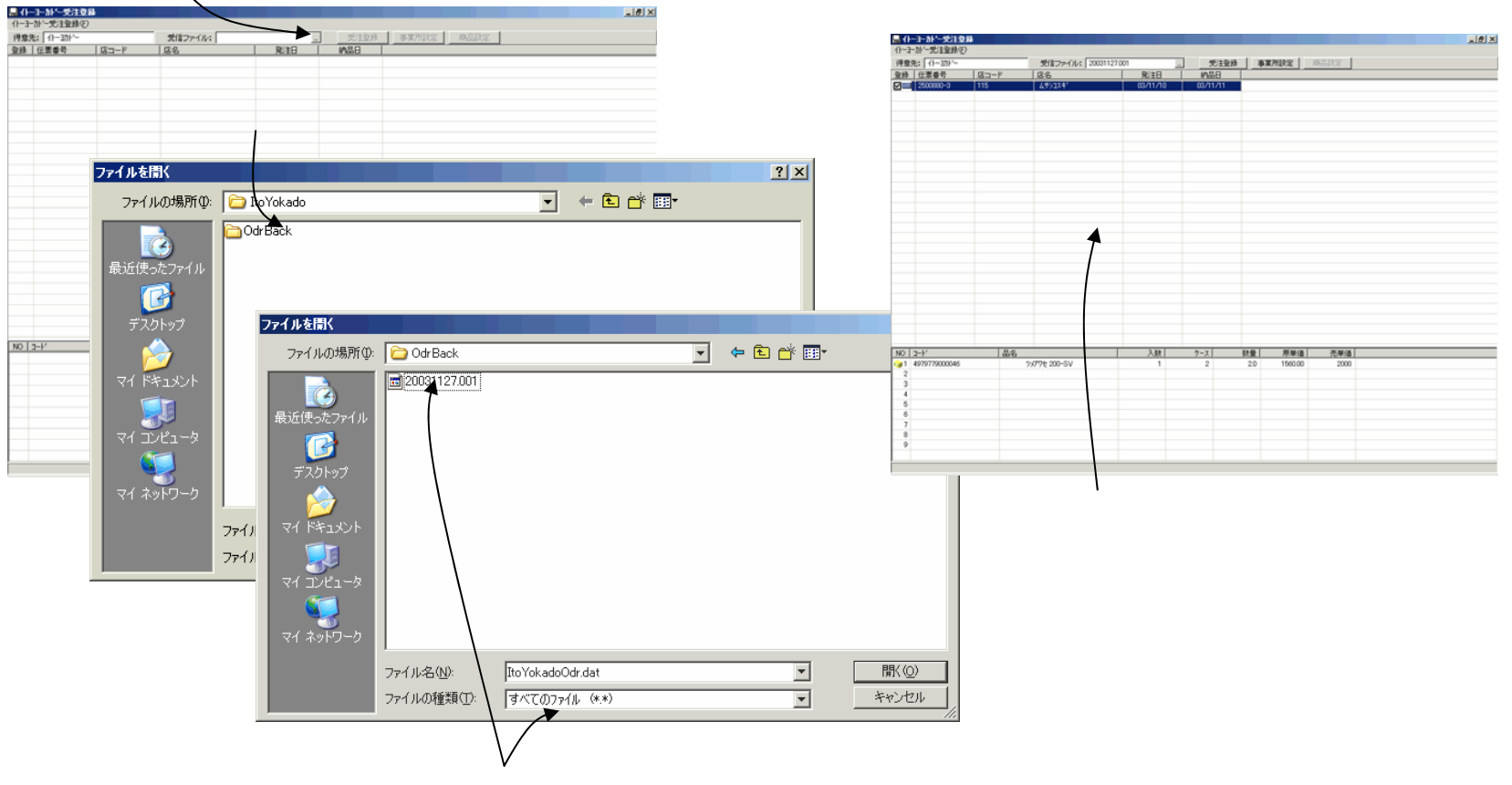

ファイルの種類を「すべてのファイル」に変更し、該当のファイルを開きます。

#### 【オンライン受注】 受注伝票の削除

# オンライン伝票は受注画面では、編集・削除ができません。削除したい場合はオンライン受注登録画面で操作さます。

/

#### オンライン伝票も受注伝票の一覧画面に表示されますが 編集・削除はできません。

| 登録 &<br>3在 | ilk )  | FUER. | 売上伝票                   | 透明状  | 出商            |                                 |            |            |            |           |                   |              |    |    |
|------------|--------|-------|------------------------|------|---------------|---------------------------------|------------|------------|------------|-----------|-------------------|--------------|----|----|
| tθ         | 伝原書    | 号 1   | 导意先                    |      | 事業所           | 周げ先                             | 区分         | EDB        | 直送         | 金額        | 出荷予定日             | 著荷子定日        | 播奏 | _  |
| 008/11/10  | 0030   | 1     | (1-331                 |      | 495124        |                                 | 売上         |            |            | 3,120     | 2003/11/10        | 2008/11/11   |    |    |
| 2003/11/11 | 0003   | - 1   |                        | Δ    | サトーヨーカトー駅前店   |                                 | 売上         |            |            | 84,800    | 2003/11/12        | 2003/11/22   |    |    |
| 003/11/11  | 0004   | - 1   | 11-121                 |      | フトーゴーカトーを対応しる | Autor a second second           | 22         |            |            | 53,200    | 2003/11/12        | 2003/11/13   |    |    |
| 2003/11/11 | 0008   |       | 日本物理                   |      | 日本院師師問        | 277-2116301108                  | 72.2       |            |            | 00,000    | 2003/11/13        | 2003/11/14   |    |    |
| 2003/11/11 | 0009   |       | 3/9/60月                |      | 日本政策中的        | 7.7=7主協(A(ム歌))-<br>か)>生物(素)(4)( | 元上         |            |            | 30,500    | 2003/11/12        | 2003/11/13   |    |    |
| 2003/11/11 | 0010   |       | □-1-20-00<br>□-1-20-05 |      | D-4-M0(Pr+rbP | 77-7±18229645                   | 72.2       |            |            | 720       | 2003/11/12        | 2003/11/13   |    |    |
| 2003/11/12 | 2 0021 |       | C) 44 (and de          |      |               |                                 | 30.E       |            |            | 110       | 2003/11/12        | 2003/11/12   |    |    |
|            |        |       |                        |      |               |                                 |            |            |            |           |                   |              |    |    |
|            |        |       |                        | 1    |               |                                 |            |            |            |           |                   |              |    |    |
|            |        |       |                        |      |               |                                 |            |            |            |           |                   |              |    |    |
|            |        |       |                        |      | 335           |                                 |            |            |            |           |                   |              | Y  | 1  |
|            |        |       |                        | -1-1 | A 46          |                                 |            |            |            |           |                   |              |    | J. |
|            |        |       |                        |      |               |                                 |            |            |            |           |                   |              |    |    |
|            |        |       |                        |      |               |                                 |            |            |            |           |                   |              |    |    |
|            |        |       |                        | -\   |               |                                 |            |            |            |           |                   |              |    |    |
|            |        |       |                        |      | -             | F0S任要                           | ਨਾਰ        | έĒ         | ■生っ        | tacy      | 47774             | £≠++∡        |    |    |
|            |        |       |                        | \    |               | EOS伝票                           | <u> </u> ਰ | 。編         | 課す         | ta:2      | :(までき             | きません         | Vo |    |
|            |        |       |                        | \    | <b>(i)</b>    | EOS伝票                           | <u> </u> ਰ | 。編         | 課す         | 1925      | :はでき              | きません         | Vo |    |
|            |        |       |                        | \    | <b>i</b>      | EOS伝票                           | <u> </u> ਰ | 。編         | 集す         | 1325      | :(よでき             | きません         | Vo |    |
|            |        |       |                        | \    | (į)           | EOS伝票                           | <u> </u> ਰ | 。編         | 課す         | 1328      | :はでき              | きません         | Vo |    |
|            |        |       |                        |      | į)            | EOS伝票                           | <u> </u> ਰ | 。編         | 集す         | 1328      | :はでき              | きません         | Vo |    |
|            |        |       |                        |      | į)            | EOS伝票                           | <u> </u> ਰ | 。編         | 集す         | 1925      | :(までき             | きません         | Vo |    |
|            |        |       |                        |      | į)            | EOS伝票                           | <u>ਦ</u> ਰ | 。<br>編     | <b>集</b> す | tac)      | :(ಕರ್ಕ            | きません         | Vo |    |
|            |        |       |                        |      | į             | EOS伝票                           | <u> </u>   | 。編<br>     | [集]<br>[]  | tac)      | :(までも             | きません         | Vo |    |
|            |        |       |                        |      | į)            | EOS伝票                           | <u> </u>   | 。編<br>Ol   |            | 1358<br>  | :(までき             | きません         | Vo |    |
|            |        |       |                        | \    | į)            | EOS伝票                           | <u></u> ਾਰ | 。編<br>〇    |            | 1358<br>  | :(までき             | きません         | Vo |    |
|            |        |       |                        | \    | i)            | EOS伝票<br>[                      | <b>で</b> す | 。編<br>- OI | <b>諜</b> す | 358t      | :(‡ರ್ಕ            | きません         | Vo |    |
|            |        |       |                        | \    | i)            | EOS伝票<br>[                      | <u> </u>   | 。編<br>〇    | 集 s        | 358t      | :(‡ರ್ಕ            | きません         | Vo |    |
|            |        |       |                        |      | <b>i</b>      | EOS伝票<br>[                      | <u> </u>   | 。編<br>〇    | 集<br>(     | 1328<br>] | :(まで <del>も</del> | きません         | Vo |    |
|            |        |       |                        |      | <b>i</b> )    | EOS伝票<br>[                      | でਰ         | 。編<br>〇    |            | tac)      | :(はで <del>も</del> | きません         | Vo |    |
|            |        |       |                        |      | <b>i</b> )    | EOS伝票<br>[                      | <u> </u>   | 。編<br>〇    | 課す<br>(    | 1328<br>  | :(‡एई             | きません         | Vo |    |
|            |        |       |                        |      | į)            | EOS伝票<br>[                      | <b>ਦ</b> ਰ | 。編<br>〇    | <b>諜</b> す | 1328<br>] | :(までき             | 5346         | Vo |    |
|            |        |       |                        |      | ţ)            | EOS伝票                           | <b>ਦ</b> ਰ | 。編<br>〇    | <b>諜</b> す | 1352<br>  | :(までき             | 5. tu k      | Uo |    |
|            |        |       |                        |      | <b>i</b> )    | EOS伝票<br>[                      | <u>ਦ</u> ਰ | 。編<br>〇    | <b>集</b> す | 1358<br>  | :(までき             | §ませ∧         | Uo |    |
|            |        |       |                        |      | <b>į</b> )    | EOS伝票                           | ਾ ਰ        | 。編<br>〇)   |            | 1328<br>] | :はでき              | きませ <i>ん</i> | Uo |    |

#### オンライン受注登録画面で、該当の受信ファイルを開き 登録欄ののレ点をはずして登録を取り消します。

|      | 日本社会主义                | 284  |                    | _16         |          |               |          |         |  |
|------|-----------------------|------|--------------------|-------------|----------|---------------|----------|---------|--|
| 1000 | tor - Scientification | /    | 95877 m ( ibc 2003 | 1122.001    | 带注款      | a   35.32     | 281292 S | 1.0.0 m |  |
| 2.1  | 伝票委号                  | 1/3K | [店名]               | 1121001 201 |          | * <u>9998</u> | 0718/04C | NOW OF  |  |
|      | 2500880-3             | 115  | 499374°            | 03/11/10    | 03/11/11 |               |          |         |  |
|      |                       |      |                    |             |          |               |          |         |  |
|      |                       |      |                    |             |          |               |          |         |  |
| NO   | 3-k,                  | 品名   |                    | 入敗          | 7-x      | 鼓量            | 原単価      | 売単価     |  |
|      |                       |      |                    |             |          |               |          |         |  |
|      |                       |      |                    |             |          |               |          |         |  |

## 【初期設定】自社設定

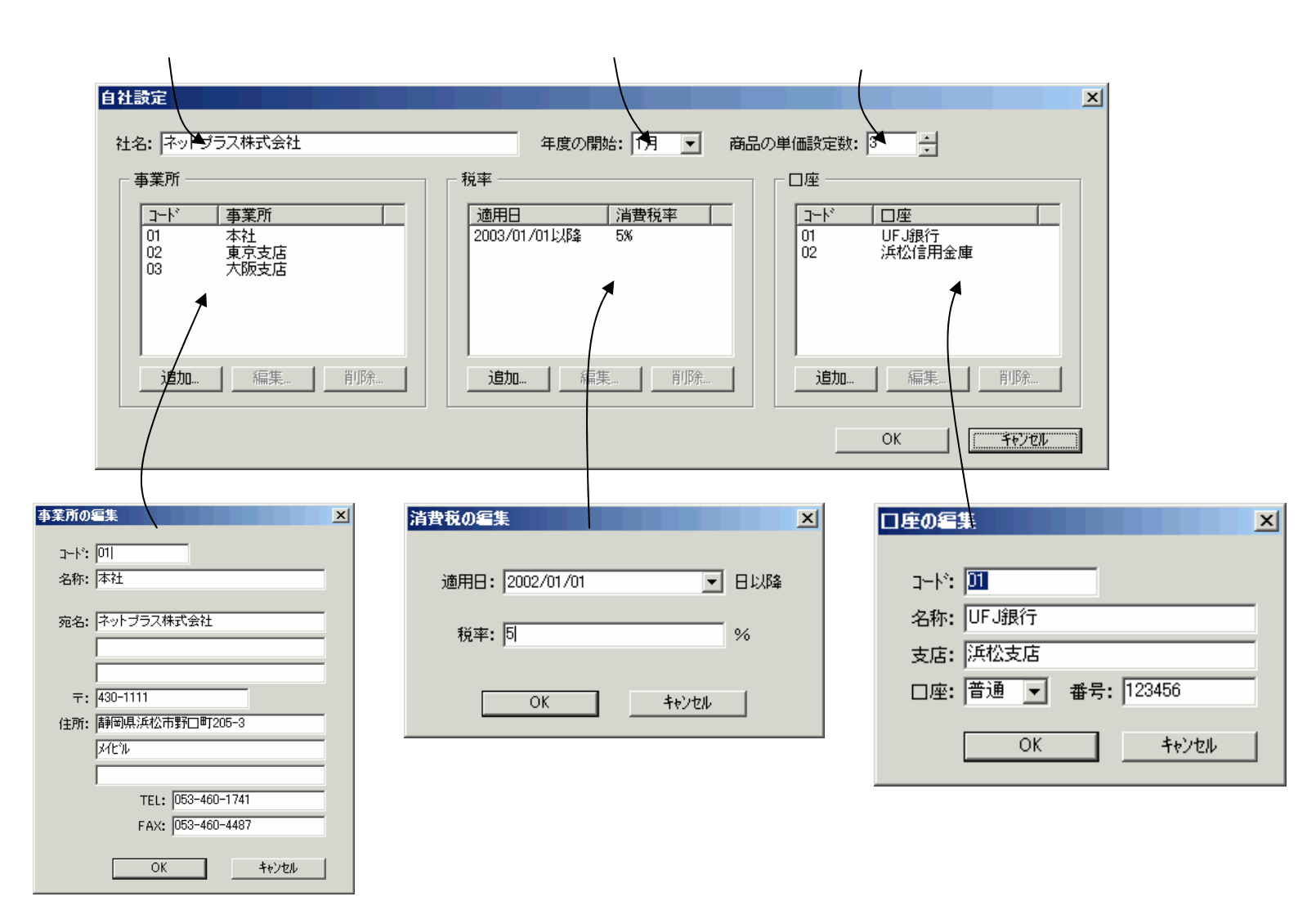

自社の事業所

## 【初期設定】部門設定

#### 事業所を選択します。

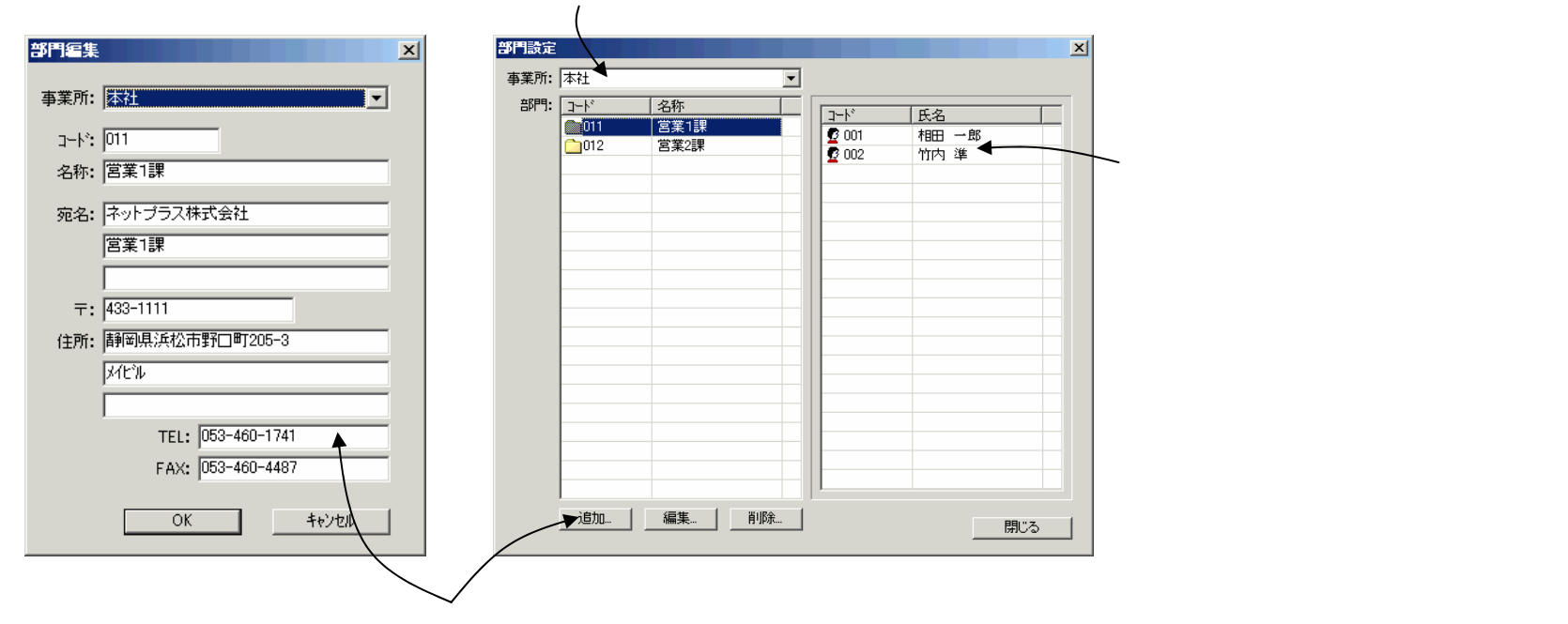

[追加]ボタンを押して、事業所の部門を登録します。

# 【初期設定】倉庫設定

\_\_\_\_

| 1 M         | 名称     | 兌印月 | 追加     |
|-------------|--------|-----|--------|
| 01          | 物流センター |     |        |
| 02          | 平和島倉庫  |     | 編集     |
| 03          | 吹田倉庫   |     |        |
| <b>`</b> 99 | 返品センター |     | 自功死    |
|             |        |     |        |
|             |        |     |        |
|             |        |     |        |
|             |        |     |        |
|             |        |     |        |
|             |        |     |        |
|             |        |     |        |
|             |        |     |        |
|             |        |     |        |
|             |        |     |        |
|             |        |     |        |
|             |        |     |        |
|             |        |     |        |
|             |        |     |        |
|             |        |     |        |
|             |        |     |        |
|             |        |     |        |
|             |        |     |        |
|             |        |     |        |
|             |        |     |        |
|             |        |     |        |
|             |        |     |        |
|             |        |     |        |
|             |        |     | 問[[ろ ] |

#### [追加]ボタンを押して、倉庫を登録します。

| 倉庫編集     |           | ×            |
|----------|-----------|--------------|
| ⊐-ŀ°: 01 | 名称:物流センター |              |
| i兑8月:    |           |              |
|          | OK        | <u>++)セル</u> |

# 【テーブル登録】社員テーブル

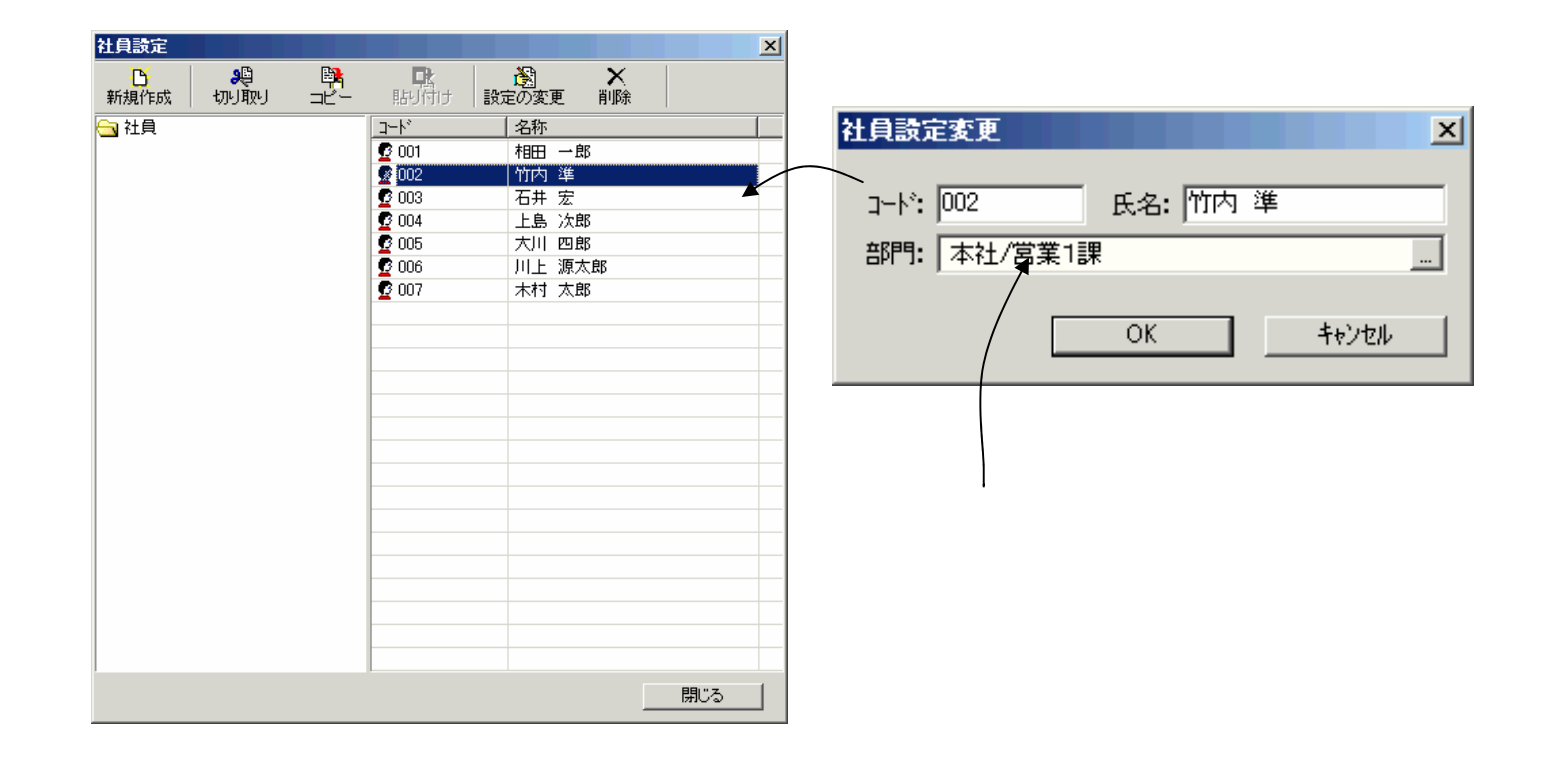

### 【テーブル登録】得意先テーブル(得意先情報)

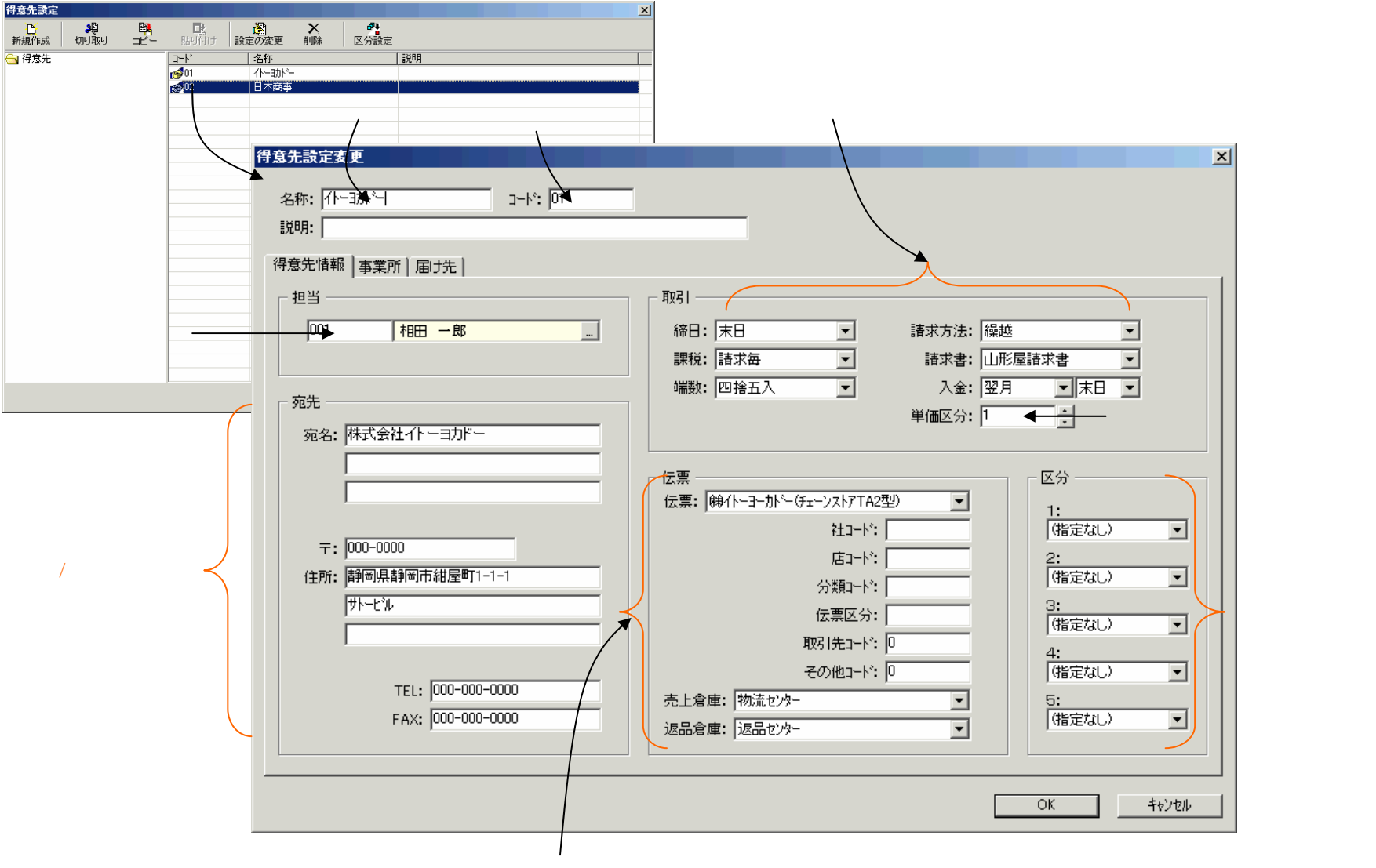

伝票:受注伝票の入力で得意先を選択するとディフォルト表示されます。

# 【テーブル登録】得意先テーブル(事業所)

| 得意先讀定変                     | 更                                                       |                                                                                                    |                                     | X                                     |                            |
|----------------------------|---------------------------------------------------------|----------------------------------------------------------------------------------------------------|-------------------------------------|---------------------------------------|----------------------------|
| 名称: [仆-]                   | 3办1-5                                                   | 1-k*: 01                                                                                             |                                     |                                       |                            |
| i兑8月:                      |                                                         |                                                                                                    |                                     |                                       |                            |
| 得意先情報                      | 事業所 届け先                                                 |                                                                                                    |                                     |                                       |                            |
| ⊐-ド<br>1001<br>1002<br>115 | 名称<br>サトーヨーカドー駅前店<br>サトーヨーカドー駅前店<br>ムサンコスキ <sup>2</sup> | 担当者           相田<         一郎           相田         一郎           相田         一郎           相田         一郎 | 社店コート*   説明<br>001<br>002<br>↓01115 |                                       | 酉の入力で事業所を選択するとディフォルト表示されます |
|                            |                                                         |                                                                                                    |                                     |                                       |                            |
|                            |                                                         |                                                                                                    |                                     | <u>事業所</u><br>                        | ×                          |
|                            |                                                         |                                                                                                    |                                     | 名称: ムサシコスギ コード: 115                   |                            |
|                            |                                                         |                                                                                                    |                                     | i兑明:                                  |                            |
|                            |                                                         |                                                                                                    |                                     | 担当者: 001 相田 一郎 <u>…</u>               | 1                          |
|                            |                                                         |                                                                                                    |                                     | ————————————————————————————————————— | 伝票: ㈱イトーヨーカドー(チェーンストアTA2型) |
|                            |                                                         |                                                                                                    |                                     |                                       | 社コート*: 01                  |
|                            |                                                         |                                                                                                    |                                     | =.                                    | 店口-ド:  115                 |
|                            |                                                         |                                                                                                    |                                     |                                       |                            |
|                            |                                                         |                                                                                                    |                                     | 1±277: ]                              |                            |
|                            |                                                         |                                                                                                    |                                     |                                       |                            |
|                            |                                                         |                                                                                                    |                                     |                                       |                            |
|                            |                                                         |                                                                                                    |                                     |                                       |                            |
|                            |                                                         |                                                                                                    |                                     | FAX: ]                                | 返品信庫: 」返品で2%-              |
|                            |                                                         |                                                                                                    |                                     |                                       |                            |
|                            |                                                         |                                                                                                    |                                     |                                       | OK                         |

# 【テーブル登録】得意先テーブル(届け先)

| 得意先設定変更                                                                                                    |                                                                                                    |
|----------------------------------------------------------------------------------------------------|----------------------------------------------------------------------------------------------------|
| 名称: 日本商事 コード: 02                                                                                                    |                                                                                                    |
| 32時:  <br>(過音先は経) 本堂所 周寸先                                                                                                    |                                                                                                    |
| □ド 名称 住所 社店コード 規明<br>■02 グリーン生協批川店 批川市批川町1-1-1 0210<br>■02 グリーン生協規範店 静岡県,形松市地町1<br>012 01 010<br>■02 クリーン生協豊橋店 愛知県豊橋市豊町1<br>010 01 |                                                                                                    |
|                                                                                                    | 届け先 Section Section |
|                                                                                                    | ◆ 名称: // クリーン生協掛川店 コート*: 02                                                                                                    |
|                                                                                                    |                                                                                                    |
|                                                                                                    |                                                                                                    |
|                                                                                                    | 宛名: グリーン生協掛川店                                                                                                    |
|                                                                                                    |                                                                                                    |
|                                                                                                    |                                                                                                    |
|                                                                                                    |                                                                                                    |
|                                                                                                    |                                                                                                    |
|                                                                                                    | 住所: 掛川市掛川町1-1-1 店コード: 10                                                                                                    |
|                                                                                                    | うちょう (1) (1) (1) (1) (1) (1) (1) (1) (1) (1)                                                                                                    |
|                                                                                                    | 伝票区分:                                                                                                    |
|                                                                                                    | TEL: 000-000-0000 取引先コード: 0023                                                                                                    |
|                                                                                                    | FAX: 000-000-0000 その他コード:                                                                                                    |
|                                                                                                    |                                                                                                    |
|                                                                                                    | OK ++>>セル                                                                                                    |

### 【テーブル登録】仕入先テーブル

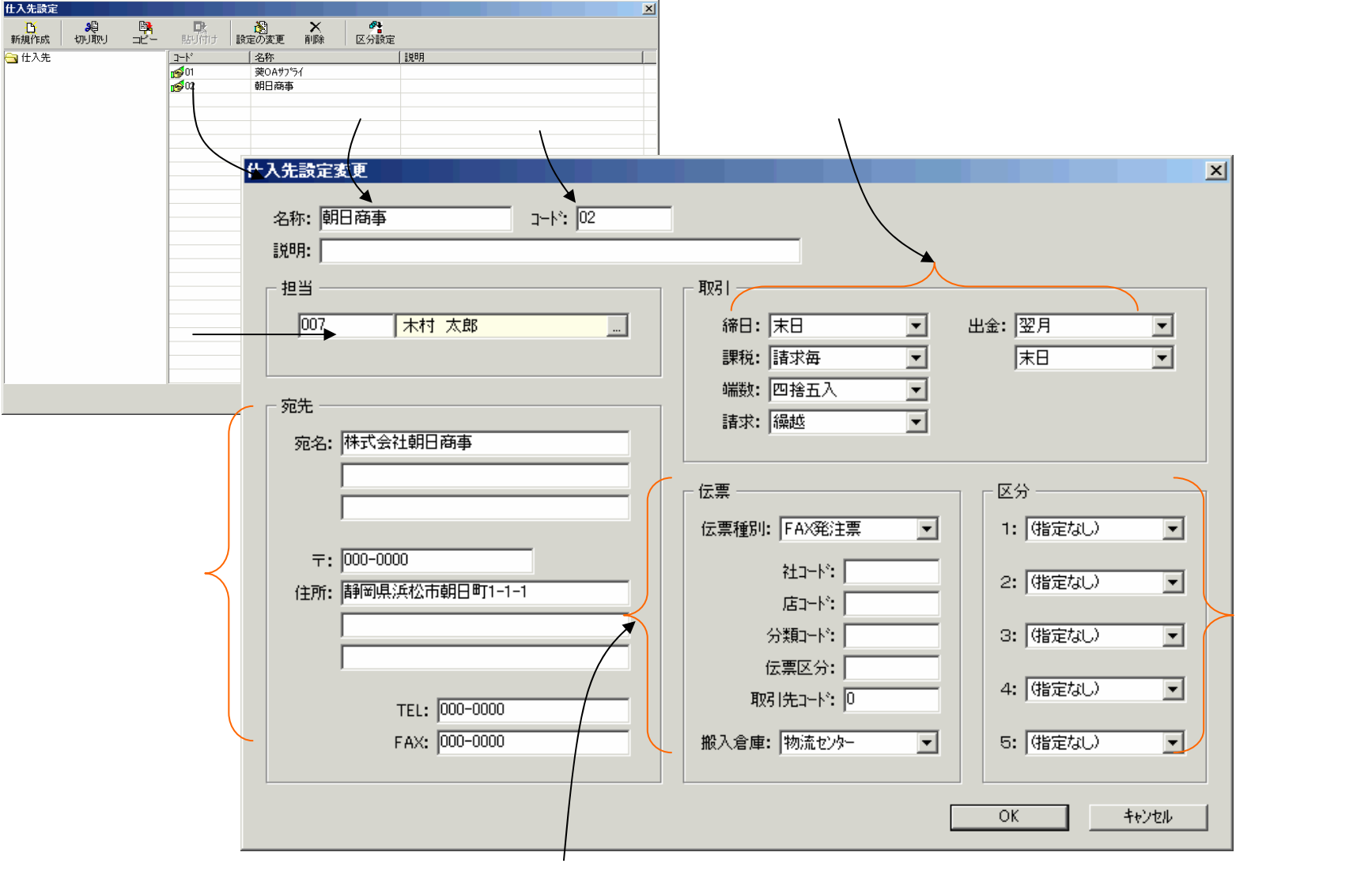

伝票:注文書の入力で仕入先を選択するとディフォルト表示されます。

# 【テーブル登録】商品テーブル

| 商品設定          |               | <u>x</u>                                                        |              |
|---------------|---------------|-----------------------------------------------------------------|--------------|
| <u>B</u> 😣 🛤  |               |                                                                 |              |
| 新規作成 切り取り コピー | 貼り付け 設定の変更 削除 |                                                                 |              |
|               |               | 名称                                                              |              |
|               | 321-617       |                                                                 |              |
|               | 321-666       | DRey                                                            |              |
|               |               |                                                                 |              |
|               |               | 商品設定変更                                                          |              |
|               | 商品名称          |                                                                 |              |
|               |               | 名称。 <mark>DDR</mark> wh                                         |              |
|               | 同品コート         | F? 321-666 JAN⊒-ト*: 未使田                                         |              |
|               | │ 入り数 ·       | 入数 単位: セット                                                      |              |
|               |               | 1. 1. 1. 1. 1. 1. 1. 1. 1. 1. 1. 1. 1. 1                        | 百価           |
|               |               |                                                                 |              |
|               |               |                                                                 | 汪又書にティフォルト表示 |
|               |               | 厦(冊: 2680                                                       |              |
|               |               | 品名:  CDRを水                                                      |              |
|               |               | 規格: 区分 原单面 壳单面                                                  |              |
|               | 「仁亜の印字内図・     |                                                                 | し、原単価、売単価:   |
|               | 山赤の中子内谷       | 고 차기: CDR99 色: 2 3200 3400                                      | ( 自社設定の商品単価数 |
|               |               | 3 3300 3500                                                     |              |
|               | •             |                                                                 |              |
|               |               |                                                                 | 数が変わります。     |
|               |               |                                                                 |              |
|               |               |                                                                 |              |
|               | 未使用           | 1: (指定なし) ▼ 2: (指定なし) ▼ 3: (指定なし) ▼ 4: (指定なし) ▼ 5: (指定なし) ▼     |              |
|               |               |                                                                 |              |
|               |               |                                                                 |              |
|               |               | 「得炒」                                                            |              |
|               |               |                                                                 |              |
|               |               | G 321-615 CD-R74 1 / <sup>3</sup> / <sup>3</sup> / <sup>3</sup> |              |
| 株式ゴ           | ニカな登録しても      | ₩ 321-617 CU-R74C 2 // 99                                       |              |
| 作用ルスノ         |               |                                                                 |              |
| けば、           | '製品入庫」の入力 .   |                                                                 |              |
| で表示           | されます。         |                                                                 |              |
| C 2003.       |               |                                                                 |              |
|               |               |                                                                 |              |
|               |               |                                                                 |              |
|               |               | jētn / 編集 / 町IIGA                                               |              |
|               |               |                                                                 |              |
|               |               |                                                                 |              |
|               |               | OK +6/2//                                                       |              |
|               |               |                                                                 |              |

#### 【テーブル登録】得意先商品設定

得意先商品を設定するのは、以下のような場合です。 得意先が指定した品名やコードで伝票に印字したい 通常の単価でなく、特別単価を適用したい オンラインの注文商品と自社商品を結びつける

| 得這                | 意先を選打                   | 沢し、[商品]            | 追加]ボタンを打         | 甲して                                                                        |            |                              |                              |
|-------------------|-------------------------|--------------------|------------------|----------------------------------------------------------------------------|------------|------------------------------|------------------------------|
| 設定す               | 画面を開き                   | きます。               |                  |                                                                            |            |                              |                              |
| 创作意为海品资定          |                         |                    |                  | 6_×                                                                        |            |                              |                              |
| 10688 (E)         | ×                       |                    |                  |                                                                            |            |                              |                              |
| 商品追加 編集<br>得成集 01 | F(D):<br>               | -                  |                  |                                                                            |            |                              |                              |
| 14-E              | 3-1-12<br>4979779000046 | 品名<br>632-511 Q09M | 規格<br>ウパ77を200-S | 単区         原単価         売単価           /         特         1560         2000 | 得意先指定の印度   | 字内容                          | 商品テーフルから選択                   |
|                   |                         |                    | \                |                                                                            | /          |                              |                              |
|                   |                         |                    |                  | 得意先商品設定                                                                    |            |                              | ×                            |
|                   |                         |                    |                  |                                                                            |            |                              |                              |
|                   |                         |                    |                  | 商品: 321-666                                                                | CDRセット     |                              |                              |
|                   |                         |                    |                  | ,                                                                          |            |                              |                              |
|                   |                         |                    |                  | - 得意先設定                                                                    |            |                              |                              |
|                   |                         |                    |                  |                                                                            |            |                              |                              |
|                   |                         |                    |                  | 632-511 QU9M                                                               |            | ]-⊬1:                        |                              |
|                   |                         |                    |                  | 規格: 7が7セ200-SV                                                             |            | コート <sup>®</sup> 2: 49797790 | 000046                       |
|                   |                         |                    |                  |                                                                            |            |                              |                              |
|                   |                         |                    |                  |                                                                            |            |                              |                              |
|                   |                         |                    |                  | 色: 未使用                                                                     | 単価区        | 〔分:  1                       | ▶ 特別単価設定                     |
|                   |                         |                    |                  | サイズ: 未使用                                                                   | 原単         | 1価: 3100                     | 1560                         |
| 商品件数=1            |                         |                    |                  | /#.#.                                                                      | <u>+</u> # | i/π. <u>2000</u>             | 2000                         |
|                   |                         |                    |                  | l/∰~5 •                                                                    | 70年        | -100. [ 3300                 | 2000                         |
|                   |                         |                    |                  |                                                                            |            | /                            |                              |
|                   |                         |                    |                  |                                                                            |            |                              | 1                            |
|                   |                         |                    |                  |                                                                            |            | OK                           | <del>1</del> +72/2//         |
|                   |                         |                    | l                | /                                                                          |            | /                            |                              |
|                   |                         |                    |                  | /<br>受注伝三λ力の備者欄に表示                                                         | 去方         | 7<br>ロックレアレムちんせい             | +て 特別単価を入力! ます               |
|                   |                         |                    |                  |                                                                            | その一番注ク     | 「更のλ力でこの性」                   | ノC、村別半洲を八月しまり。<br>別単価が表示されます |
|                   |                         |                    |                  |                                                                            | シュロシュ      | はずすと未設定に自                    | 記事でのないこれのの。                  |
|                   |                         |                    |                  |                                                                            | PARCI      |                              |                              |

#### 【参考】原単価・売単価の決定

受注伝票の原単価・売単価は次の優先順位で決定されます。オンライン以外は手打ちで単価が変更可能です。

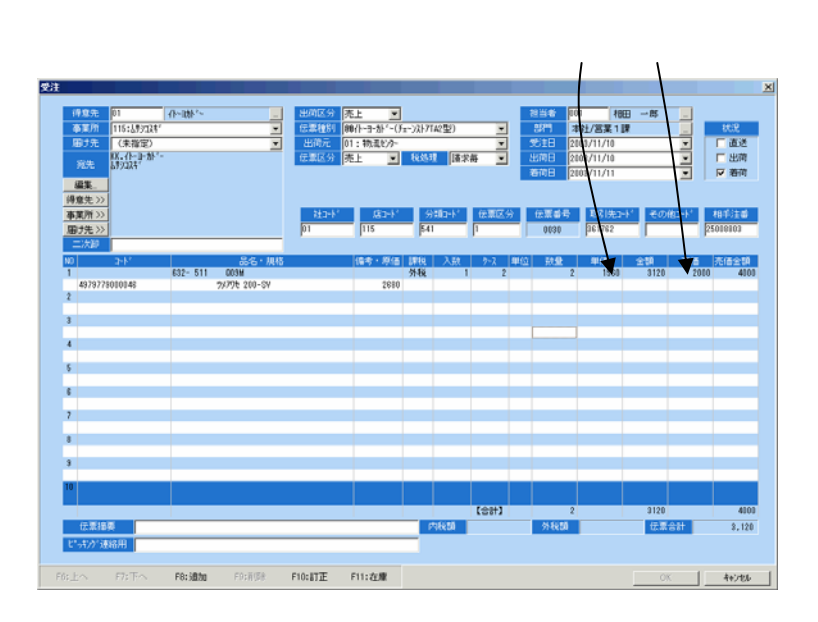

オンライン受注伝票は、受信データの単価が無条件にセットされます。

受注伝票の手入力では、得意先商品設定で特別単価が設定されて いれば、これがセットされます。

| 得意先商品設定      |        |               | ×          |
|--------------|--------|---------------|------------|
|              |        |               |            |
| 商品:  321-666 | CDRセット | \             |            |
| - 得音失談定      |        |               |            |
| 10 AD LaxAE  |        |               |            |
| 品名:  632-511 | Q09M   | ב-גאי:        |            |
| 規格: ツパワセ 20  | 0-SV   | ביא−k°2: 4979 | 79000046   |
|              |        |               |            |
| 色:           |        | 単価区分: 1       | ₩ 特別単価設定   |
| サイズ:         |        | 原単価: 310      | 0 1560     |
| 備考:          |        | 売単価: 330      | 0 2000     |
|              |        |               |            |
|              |        | OK            | 1 to the 1 |
|              |        |               |            |

#### 受注伝票の手入力では、得意先商品設定で特別単価が設定されていなければ 得意先の単価区分に該当する商品の単価がセットされます。

| 律意先读定更更                                                                                                    |                                                                                                    | ×                                                                                 |                                                                                                    |
|----------------------------------------------------------------------------------------------------|----------------------------------------------------------------------------------------------------|-----------------------------------------------------------------------------------|----------------------------------------------------------------------------------------------------|
| -8646: [41-226/-] 2+6/: [01                                                                                           |                                                                                                    | 0,412 (1962)200<br>2-41 (127-60<br>3.861 (1) (1022) (17-4                         | NG-11                                                                                                    |
| 得意先情報   事業所   磨け先                                                                                                    |                                                                                                    | [Mage ]                                                                           |                                                                                                    |
| 225<br>f27 [182 - # ]<br>死先                                                                                           | 初日 -      「初日 -      ×      「第日 -      ×      「第日 -      ×      」第本: 「品紙 ×     」第本: 「品紙 ×      」第本: 「日本 -      ×      」第本: 「日本 -      ×      」     「日本 -      ×      」     「日本 -      ×      『日本 -      ×      『日本 -      ×      『日本 -      ×      『日本 -      ×      『日本 -      ×      『日本 -      ×      『日本 -      ×      『日本 -      ×      『日本 -      ×      『日本 -      ×      『日本 -      ×      『日本 -      ×      『日本 -      ×      『日本 -      ×      『日本 -      ×      □     □     □     □     □     □     □     □     □     □     □     □     □     □     □     □     □     □     □     □     □     □     □     □     □     □     □     □     □     □     □     □     □     □     □     □     □     □     □     □     □     □     □     □     □     □     □     □     □     □     □     □     □     □     □     □     □     □     □     □     □     □     □     □     □     □     □     □     □     □     □     □     □     □     □     □     □     □     □     □     □     □     □     □     □     □     □     □     □     □     □     □     □     □     □     □     □     □     □     □     □     □     □     □     □     □     □     □     □     □     □     □     □     □     □     □     □     □     □     □     □     □     □     □     □     □    □     □     □     □     □     □     □     □     □     □     □     □     □     □     □     □     □     □     □     □     □     □     □     □     □     □     □     □     □     □     □     □     □     □     □     □     □     □     □     □     □     □     □     □     □     □     □     □     □     □     □     □     □     □     □     □     □     □     □     □     □     □     □     □     □     □     □     □     □     □     □     □     □     □     □     □     □     □     □     □     □     □     □     □     □     □ | 2+75 <br>2+15                                                                     | NA         NA           22         NA         NA           100         100         100           100         100         100           100         100         100           110         100         100 |
| 用金。  相伝会社-(十一回方)  -<br>平:   200-0000<br>(13%:   新昭道派明的所編選考(1-1-1<br>学)とも<br>TEL:   200-000-0000<br>「Avg   20-000-0000 | 在室     在室     在室     在室     在室     在室     在室     在室     在室     在室     在室     在室     在室     石井     石井     石     石        石     石     石                                                                                                    | 전 55<br>11 (제1174) 로 쇼 (제1174)<br>ext<br>12 11 11 11 11 11 11 11 11 11 11 11 11 1 | 3 3 (850) 3 + (850) 3 + (850) 3                                                                                                    |
|                                                                                                    | ОК <b>4</b> е>е                                                                                                    |                                                                                   | 4v/85                                                                                                    |

# 【レポート】受注一覧表

#### 抽出条件:伝票(受注/売上)の受注日が指定期間内のもの 表示内容:伝票の商品明細 表示切替:得意先別/商品別

商品別表示

|                                                    |                                                    |                    |                      | ■受注一覧表<br>受注一覧表(F) 編集(F)   |         |                                      |       |          |          |                                                |     |                                |        | _ 8 : |
|----------------------------------------------------|----------------------------------------------------|--------------------|----------------------|----------------------------|---------|--------------------------------------|-------|----------|----------|------------------------------------------------|-----|--------------------------------|--------|-------|
|                                                    |                                                    |                    |                      |                            | 1<br>1  |                                      |       |          |          |                                                |     |                                |        |       |
|                                                    |                                                    |                    |                      | 期間 2003年3月11               | 日~2003年 | 12月12日 _ 集計                          | 商品別   | -        |          |                                                |     |                                |        |       |
|                                                    |                                                    |                    |                      | 納品日 商品コード                  |         | 商品名                                  | 1     | <u> </u> | 得意先コー    | ド 得意先名                                         | 数量  | ケース 受注日                        | 伝票番号   | 備え.   |
|                                                    |                                                    |                    |                      | 2003/11/12 321-615         |         | CD-R74                               |       |          | 01       | 小一动作一                                          | 30  | 30 2003/11/10                  | 0001   |       |
|                                                    |                                                    |                    |                      | 2003/11/22 321-615         |         | CD-R74                               |       |          | 01       | 11-301-2                                       | 20  | 20 2003/11/11                  | 0002   |       |
|                                                    |                                                    |                    |                      | 2003/11/12 321-615         |         | CD-R74<br>CD-R74                     |       |          | 02       | 日本商事                                           | 20  | 20 2003/11/10                  | 0006   |       |
|                                                    | 得音4                                                | <b>先別表示</b>        |                      | 2003/11/13 321-615         |         | CD-R74                               |       |          | 02       | 日本商事                                           | 10  | 10 2003/11/11                  | 0010   |       |
|                                                    |                                                    |                    |                      | 2003/11/14 321-615<br>(小計) |         | CD-R/4                               |       |          | 02       | 日本商争                                           | 15  | 15 2003/11/11                  | 0008   |       |
|                                                    |                                                    |                    |                      | 2003/11/12 321-617         |         | CD-R74C                              |       |          | 01       | イトーコカドー                                        | 20  | 20 2003/11/10                  | 0001   |       |
| 受注一覧表                                              |                                                    |                    |                      |                            |         |                                      |       | _ 8 ×    | 01       | ₩                                              | 20  | 20 2003/11/11                  | 0003   |       |
| 受注一覧表(上) 編集(上)                                     |                                                    |                    |                      |                            |         |                                      |       |          | 02       | 日本商事                                           | 20  | 20 2003/11/10                  | 0006   |       |
|                                                    |                                                    |                    |                      |                            |         |                                      |       |          | 02       | 日本商事                                           | 10  | 10 2003/11/11                  | 8000   |       |
|                                                    | 1 🗆 🗸 2002 (# 10 🖵                                 |                    |                      |                            |         |                                      |       |          | 01       | イトーヨカト <sup>、</sup> ー                          | 2   | 2 2003/11/10                   | 0030   |       |
| 2003 年 3 月 400 40 40 40 40 40 40 40 40 40 40 40 40 | □ ~ 2003 年 12 月 ○ / 但音集化                           |                    |                      |                            | 新長      | //////////////////////////////////// | 「行曹垂号 | (借求・     | 01       | 小一动水一                                          | 2   | 2 2003/11/10                   | 0001   |       |
| 2003/11/11 01                                      |                                                    | 321-615            | CD-R74               |                            | 30      | 30 2003/11/10                        | 0001  |          | 01       | イトーカトトー                                        | 20  | 20 2003/11/10                  | 0002   |       |
| 2003/11/11 01                                      | 小                                                  | 321-615            | CD-R74               |                            | 10      | 10 2003/11/10                        | 0002  |          | 01       |                                                | 10  | 10 2003/11/11                  | 0003   |       |
| 2003/11/12 01                                      | 11-3/1-3                                           | 321-617            | CD-R74C              |                            | 20      | 20 2003/11/11 20 2003/11/10          | 0003  |          | 02       | 日本商事                                           | 20  | 20 2003/11/10                  | 0007   |       |
| 2003/11/11 01                                      |                                                    | 321-617            | CD-R74C              |                            | 10      | 10 2003/11/10                        | 0002  |          | 02       | 日本商事                                           | 15  | 15 2003/11/10                  | 0012   |       |
| 2003/11/10 01                                      | 小                                                  | 321-666            | CDRteyh              |                            | 20      | 2 2003/11/10                         | 0030  |          | 02       | 日本商事                                           | 20  | 20 2003/11/11                  | 0009   |       |
| 2003/11/11 01                                      | イトーヨカトー<br>イトーヨカトー                                 | 353-459            | CP6000A3<br>CP6000A3 |                            | 20      | 20 2003/11/10 20 2003/11/10          | 0001  |          | 02       | 日本商事                                           | 1   | 2003/11/12                     | 0021   |       |
| 2003/11/12 01                                      | 小小小                                                | 353-459            | CP6000A3             |                            | 20      | 20 2003/11/11                        | 0003  |          | 02       | 口本同事                                           | 161 | 160                            | 0000   |       |
| 2003/11/12 01                                      | 1h-37h'-                                           | 353-459<br>353-468 | CP6000A3             |                            | 10      | 10 2003/11/11<br>30 2003/11/10       | 0004  |          | 01       | イトーヨカトドー                                       | 30  | 30 2003/11/10                  | 0001   |       |
| 2003/11/11 01                                      | 小                                                  | 353-468            | CP6000A4             |                            | 10      | 10 2003/11/10                        | 0002  |          | 01       | 小                                              | 20  | 20 2003/11/11                  | 0003   |       |
| 2003/11/12 01                                      | 11-3/1-7                                           | 353-468            | CP6000A4             |                            | 20      | 20 2003/11/11                        | 0003  |          | 01<br>02 | 11~-371~-<br>日本商事                              | 20  | 20 2003/11/11<br>10 2003/11/10 | 0004   |       |
| 2003/11/11 01                                      | 小ー助バー<br>イトー助バー                                    | 404-997            | CPA4<br>CPA4         |                            | 30      | 30 2003/11/10                        | 0001  |          | 02       | 日本商事                                           | 10  | 10 2003/11/10                  | 0005   |       |
| 2003/11/12 01                                      | ₩-勤 <u>~</u>                                       | 404-997            | CPA4                 |                            | 20      | 20 2003/11/11                        | 0004  |          | 02       | 日本商事                                           | 10  | 10 2003/11/10                  | 0009   |       |
| 2003/11/11 01                                      | - イトーヨカト <sup>ト</sup> ー<br>- イトーヨカト <sup>ト</sup> ー | 405-018            | CPA3<br>CPA3         |                            | 30      | 30 2003/11/10<br>30 2003/11/10       | 0001  |          | 02       | 日本商事                                           | 10  | 10 2003/11/11                  | 0010   |       |
| 2003/11/12 01                                      | 小一新个                                               | 405-018            | CPA3                 |                            | 20      | 20 2003/11/11                        | 0004  |          |          |                                                | 155 | 155                            | 0000   |       |
| 2003/11/11 02                                      | 日本商事                                               | 321-615            | CD-R74               |                            | 20      | 20 2003/11/10                        | 0006  |          | 01       | イトーヨカト <sup>、</sup> ー<br>イトーヨカト <sup>、</sup> ー | 25  | 25 2003/11/10                  | 0002   |       |
| 2003/11/12 02                                      | 日本商事                                               | 321-615            | CD-R74               |                            | 10      | 10 2003/11/11                        | 0009  |          | 01       | 小                                              | 20  | 20 2003/11/11                  | 0004   |       |
| 2003/11/13 02                                      | 日本商事                                               | 321-615            | CD-R74               |                            | 15      | 15 2003/11/11                        | 0008  |          | 02       | 日本商事                                           | 15  | 15 2003/11/10                  | , 0012 |       |
| 2003/11/11 02                                      | 日本商事                                               | 321-617            | CD-R74C              |                            | 20      | 20 2003/11/10                        | 0006  |          |          |                                                |     |                                |        |       |
| 2003/11/13 02                                      | 日本商事                                               | 321-617            | CD-R74C              |                            | 10      | 10 2003/11/11                        | 0008  |          |          |                                                |     |                                |        |       |
| 2003/11/11 02 2003/11/12 02                        | 日本商事                                               | 353-459            | CP6000A3             |                            | 20      | 20 2003/11/10                        | 0007  |          |          |                                                |     |                                |        |       |
| 2003/11/12 02                                      | 日本商事                                               | 353-459            | CP6000A3             |                            | 15      | 15 2003/11/10                        | 0012  |          |          |                                                |     |                                |        |       |
| 2003/11/12 02                                      | 日本商事                                               | 353-459            | CP6000A3             |                            | 20      | 20 2003/11/11                        | 0009  |          |          |                                                |     |                                |        |       |
| 2003/11/12 02                                      | 日本商事                                               | 353-459            | CP6000A3             |                            | 1       | 2003/11/12                           | 0021  |          |          |                                                |     |                                |        |       |
| 2003/11/11 02                                      | 日本商事                                               | 353-468            | CP6000A4             |                            | 10      | 10 2003/11/10                        | 0007  | _        |          |                                                |     |                                |        |       |
| 2003/11/12 02                                      | 日本商事                                               | 353-468            | CP6000A4<br>CP6000A4 |                            | 10      | 10 2003/11/10 20 2003/11/10          | 0005  |          |          |                                                |     |                                |        |       |
| 2003/11/12 02                                      | 日本商事                                               | 353-468            | CP6000A4             |                            | 10      | 10 2003/11/11                        | 0009  |          |          |                                                |     |                                |        |       |
| 2003/11/12 02 2003/11/13 02                        | 日本商事                                               | 353-468            | CP6000A4             |                            | 10      | 10 2003/11/11<br>15 2003/11/11       | 0010  |          |          |                                                |     |                                |        |       |
| 2003/11/11 02                                      | 日本商事                                               | 404-997            | CPA4                 |                            | 15      | 15 2003/11/10                        | 0007  |          |          |                                                |     |                                |        |       |
| 2003/11/12 02                                      | 日本商事                                               | 404-997            | CPA4<br>CPA4         |                            | 15      | 15 2003/11/10                        | 0012  |          |          |                                                |     |                                |        |       |
| •                                                  |                                                    |                    |                      |                            |         |                                      | ]     | ►        |          |                                                |     |                                |        |       |

# 【レポート】出荷一覧表

#### 抽出条件:伝票(受注/売上)の出荷日が指定期間内のもの 表示内容:伝票の商品明細 表示切替:得意先別/商品別

商品別表示

|                |                            |                  |                      | □出荷一覧表<br>出荷一覧表(F) 系 | ≣集(F)      |                                |               |                          |                            |          |                                      |      | _ 🗗 ×                    |
|----------------|----------------------------|------------------|----------------------|----------------------|------------|--------------------------------|---------------|--------------------------|----------------------------|----------|--------------------------------------|------|--------------------------|
|                |                            |                  |                      |                      |            |                                |               |                          |                            |          |                                      |      |                          |
|                |                            |                  |                      |                      | レフィー       | 009年19日15日 1                   | E DE LE SECTE | -91                      |                            |          |                                      |      |                          |
|                |                            |                  |                      | 商品によ                 | +3月13日1021 |                                |               | 2222 (温音失コート)            | 得音牛么                       | - 入園4 ケ、 | -7 数量 出荷日                            | 山荷   | 受注日                      |
|                |                            |                  |                      | 321-615              | CD-R74     |                                |               | 01                       | 小山水ー                       | 1        | 30 30 2003/11/11                     |      | 2003/11/10               |
|                |                            |                  |                      | 321-615              | CD-R74     |                                |               | 01                       | イトーヨカトシー                   | 1        | 10 10 2003/11/11                     | 済    | 2003/11/10               |
|                |                            |                  |                      | 321-615              | CD-R74     |                                |               | 02                       | 日本商事                       | 1        | 20 20 2003/11/12 20 20 2003/11/11    | 済    | 2003/11/10               |
|                |                            | 海车开回车            |                      | 321-615              | CD-R74     |                                |               | 02                       | 日本商事                       | 1        | 10 10 2003/11/12                     |      | 2003/11/11               |
|                |                            | 何息九別な            | रज                   | 321-615              | CD-R74     |                                |               | 02                       | 日本商事                       | i        | 15 15 2003/11/13                     |      | 2003/11/11               |
|                | Rt ±                       |                  |                      | (小計)                 |            | ·                              |               | ~                        | 776-376-                   | 1        | 15 115<br>20 20 2003/11/11           | 谙    | 2003/11/10               |
| 山荷山町           | * 見衣<br>(志(F) 領集(F)        |                  |                      |                      |            |                                |               |                          | イトーヨカトー                    | 1        | 10 10 2003/11/11                     | 済    | 2003/11/10               |
| jų reitus<br>A |                            |                  |                      |                      |            |                                |               |                          | 日本商事                       | 1        | 20 20 2003/11/12 20 20 2003/11/11    | 済    | 2003/11/10               |
|                |                            |                  |                      |                      |            |                                |               |                          | 日本商事                       | 1        | 10 10 2003/11/12                     |      | 2003/11/11               |
| 41915-51       | 2002年2月16日                 | 9009 年 19 日 15 日 |                      |                      |            |                                |               |                          |                            | Ó        | 90 90                                |      | 2000/11/11               |
| 烈间<br>得奇生1。    | 2003 年 3 月 13 日 19         |                  |                      |                      | 7.84 5-7   | 新具し広口                          | 山荷            | 会计口 (                    | イトーヨカト <sup>、</sup> ー<br>1 | 1        | 2 2 2003/11/10                       |      | 2003/11/10               |
| 01             | <u> 一   19歳元石</u><br>小ー助いー | 321-615          | CD-R74               |                      | 1 30       | 30 2003/11/11                  |               | 2003/11/10               | 小咖油                        | 1        | 20 20 2003/11/11                     | 済    | 2003/11/10               |
| 01             | <u> </u>                   | 321-615          | CD-R74               |                      | 1 10       | 10 2003/11/11                  | 済             | 2003/11/10               | 11~301~                    | 1        | 20 20 2003/11/11 20 20 2003/11/12    | /H   | 2003/11/10               |
| 01             | 11-3/1-3                   | 321-617          | CD-R74<br>CD-R74C    |                      | 1 20       | 20 2003/11/12 20 2003/11/11    | 済             | 2003/11/10               | 小-助 <sup>1</sup> -         | 1        | 10 10 2003/11/12                     |      | 2003/11/11               |
| 01             | 小                          | 321-617          | CD-R74C              |                      | 1 10       | 10 2003/11/11                  | 済             | 2003/11/10               | 日本商事                       | 1        | 10 10 2003/11/12                     | 済    | 2003/11/10               |
| 01             | イトーコカト〜<br>イトーコカト〜         | 321-617          | CD-R/4C<br>CDRtzyk   |                      | 1 20       | 20 2003/11/12 2 2003/11/10     |               | 2003/11/11<br>2003/11/10 | 日本商事                       | 1        | 15 15 2003/11/12                     | 済    | 2003/11/10               |
| 01             | 小                          | 353-459          | CP6000A3             |                      | 1 20       | 20 2003/11/11                  | <u>済</u>      | 2003/11/10               | 日本商事                       | 1        | 20 20 2003/11/12                     |      | 2003/11/11               |
| 01             | 4h-3Jh~-<br>4h-3Jh~-       | 353-459          | CP6000A3<br>CP6000A3 |                      | 1 20       | 20 2003/11/11<br>20 2003/11/12 | 済             | 2003/11/10 2003/11/11    | 日本商事                       | 1        | 1 2003/11/12                         |      | 2003/11/12               |
| 01             | 小                          | 353-459          | CP6000A3             |                      | 1 10       | 10 2003/11/12                  |               | 2003/11/11               | 日本商事                       | 1        | 10 10 2003/11/25                     | 済    | 2003/11/25               |
| 01             | 4N-3JN<br>4N-3JN           | 353-468          | CP6000A4<br>CP6000A4 |                      | 1 30       | 30 2003/11/11                  | 済             | 2003/11/10               | 日本商事                       | 1        | 10 10 2003/12/12                     | 済    | 2003/12/12               |
| 01             | 小                          | 353-468          | CP6000A4             |                      | 1 20       | 20 2003/11/12                  |               | 2003/11/11               |                            |          | 90 191                               | 71   | 2003/12/12               |
| 01             | 11-371                     | 353-468          | CP6000A4<br>CPA4     |                      | 1 20       | 20 2003/11/12<br>30 2003/11/11 | 湆             | 2003/11/11               | 小田が生                       | 1        | 30 30 2003/11/11                     | 済    | 2003/11/10               |
| 01             | <u> </u>                   | 404-997          | CPA4                 |                      | 1 25       | 25 2003/11/11                  | 済             | 2003/11/10               | 17 - 307<br>- 小 动い         | 1        | 20 20 2003/11/12                     | 7.8  | 2003/11/11               |
| 01             | 1N=3/JN~-                  | 404-997          | CPA4<br>CPA3         |                      | 1 20       | 20 2003/11/12<br>30 2003/11/11 | 湆             | 2003/11/10               | 小-助                        | 1        | 20 20 2003/11/12                     | 13   | 2003/11/11<br>2003/11/10 |
| 01             | 小小小                        | 405-018          | CPA3                 |                      | 1 30       | 30 2003/11/11                  | 済             | 2003/11/10               | 日本商事                       | 1        | 10 10 2003/11/12                     | 済    | 2003/11/10               |
| (小計)           | 10-4/06 -                  | 405-018          | UPA3                 |                      | 417        | 20 2003/11/12                  |               | 2003/11/11               | 日本商事<br> 日本商事              | 1        | 20 20 2003/11/12<br>10 10 2003/11/12 | 済    | 2003/11/10 2003/11/11    |
| 02             | 日本商事                       | 321-615          | CD-R74               |                      | 1 20       | 20 2003/11/11                  | 済             | 2003/11/10               | 日本商事                       | 1        | 10 10 2003/11/12                     |      | 2003/11/11               |
| 02             | 日本商事                       | 321-615          | CD-R74               |                      | 1 10       | 10 2003/11/12                  |               | 2003/11/11               | 日本商事                       | 1        | 10 10 2003/11/25                     | 済    | 2003/11/25               |
| 02             | 日本商事                       | 321-615          | CD-R74               |                      | 1 15       | 15 2003/11/13                  | 32            | 2003/11/11               | 日本商事                       | 1        | 20 20 2003/12/12                     | 済    | 2003/12/12               |
| 02             | 日本商事                       | 321-617          | CD-R74C              |                      | 1 10       | 10 2003/11/12                  | 7.8           | 2003/11/11               |                            |          | 10 10 2003/12/12                     | 1.78 | 2003/12/12               |
| 02             | 日本商事                       | 321-617          | CD-R74C              |                      | 1 10       | 10 2003/11/13                  | ्रंट          | 2003/11/11               |                            |          |                                      |      |                          |
| 02             | 日本商事                       | 353-459          | CP6000A3             |                      | 1 10       | 10 2003/11/12                  | 済             | 2003/11/10               |                            |          |                                      |      |                          |
| 02             | 日本商事                       | 353-459          | CP6000A3             |                      | 1 15       | 15 2003/11/12                  | 済             | 2003/11/10               |                            |          |                                      |      |                          |
| 02             | 日本商事                       | 353-459          | CP6000A3             |                      | 1 20       | 20 2003/11/12                  |               | 2003/11/11               |                            |          |                                      |      |                          |
| 02             | 日本商事                       | 353-459          | CP6000A3             |                      | 1 15       | 1 2003/11/12                   |               | 2003/11/12               |                            |          |                                      |      |                          |
| 02             | 日本商事                       | 353-459          | CP6000A3             |                      | 1 10       | 10 2003/11/25                  | 済             | 2003/11/25               |                            |          |                                      |      |                          |
| 02             | 日本商事                       | 353-459          | CP6000A3<br>CP6000A3 |                      | 1 10       | 10 2003/12/12                  | 済             | 2003/12/12 2003/12/12    |                            |          |                                      |      |                          |
| 02             | 日本商事                       | 353-468          | CP6000A4             |                      | 1 10       | 10 2003/11/11                  | 済             | 2003/11/10               |                            |          |                                      |      |                          |
| 02             | 日本商事                       | 353-468          | CP6000A4             |                      | 1 10       | 10 2003/11/12 20 2003/11/12    | 済             | 2003/11/10               |                            |          |                                      |      |                          |
| 02             | 日本商事                       | 353-468          | CP6000A4             |                      | 1 10       | 10 2003/11/12                  | 78            | 2003/11/11               |                            |          |                                      |      |                          |
| 02             | 日本商事                       | 353-468          | CP6000A4<br>CP6000A4 |                      | 1 10       | 10 2003/11/12                  |               | 2003/11/11               | 1                          |          |                                      |      |                          |
| 1              |                            | 1000-400         | 1010000 <b>m</b> 4   |                      | 1 15       | 10 2000/11/10                  | <u> </u>      | 2000/11/11               | 1                          |          |                                      |      |                          |

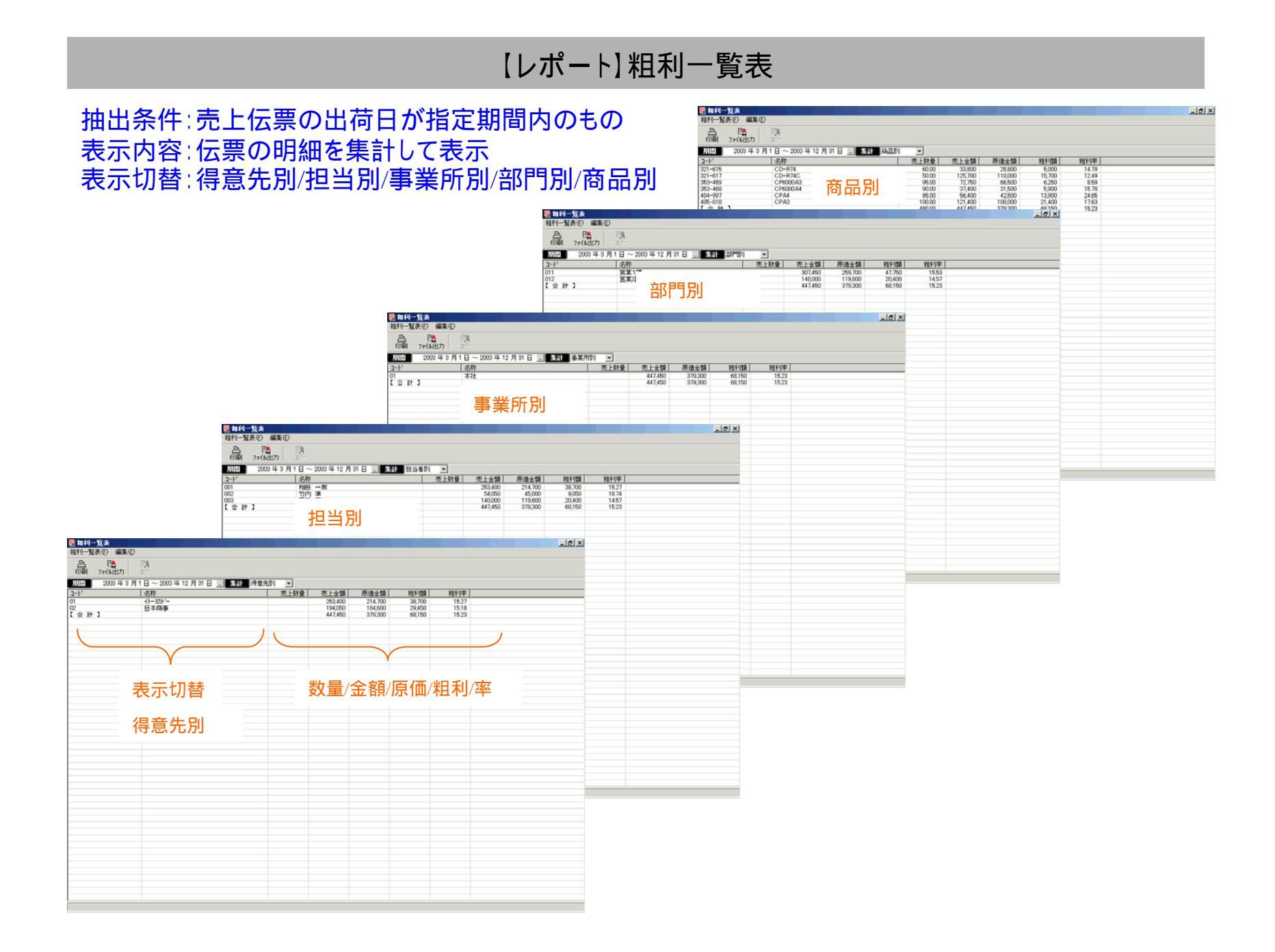

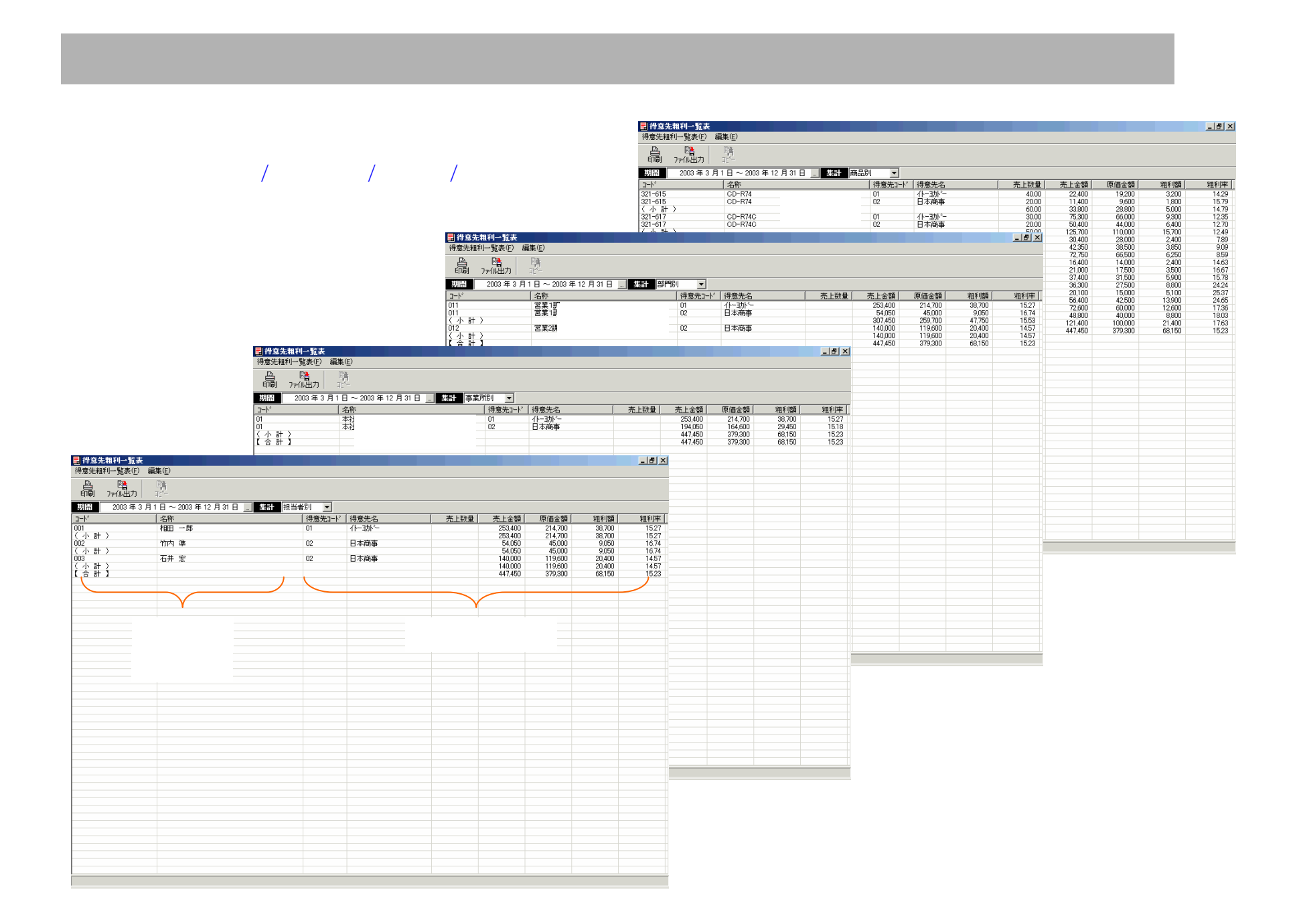

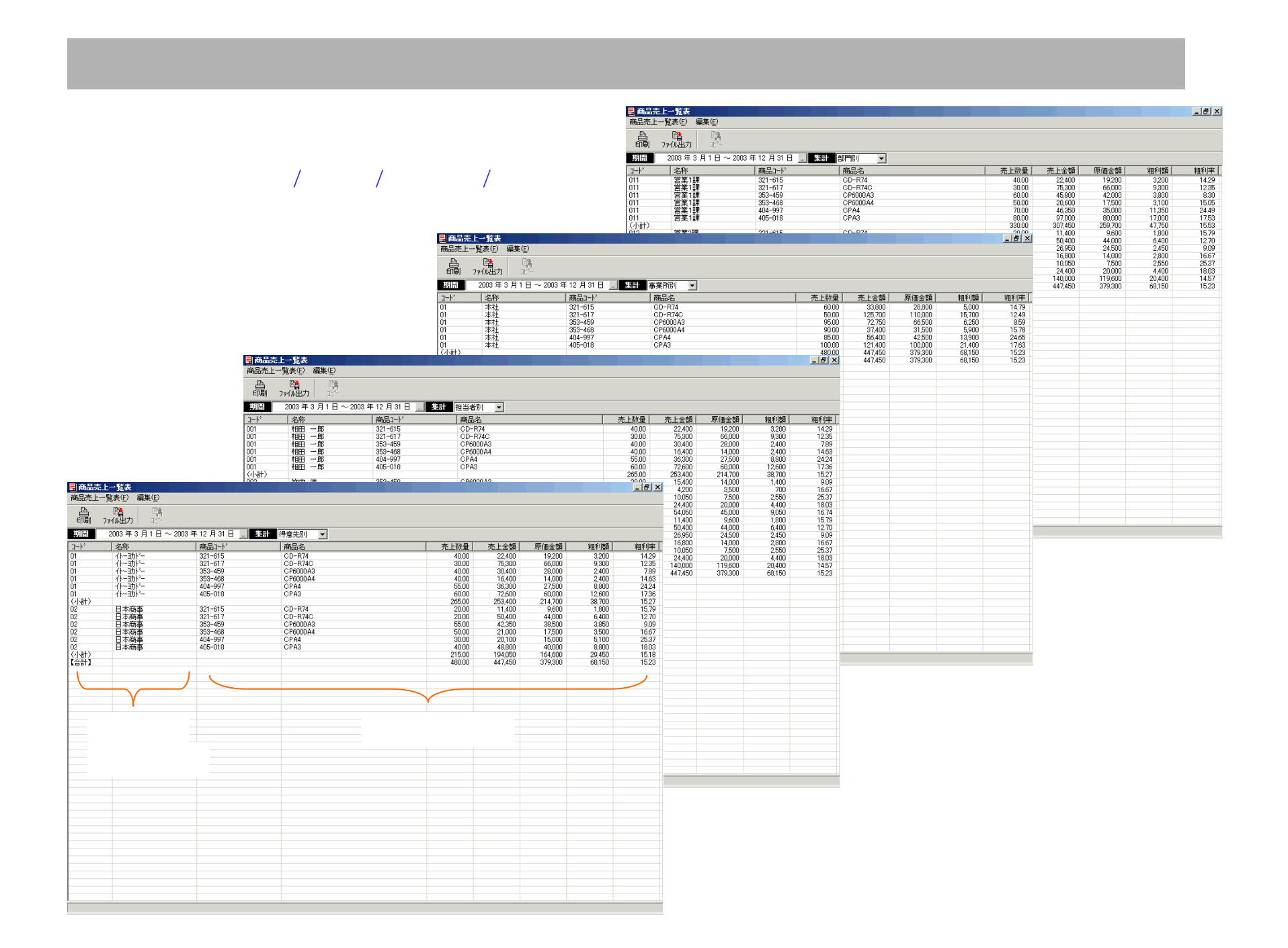

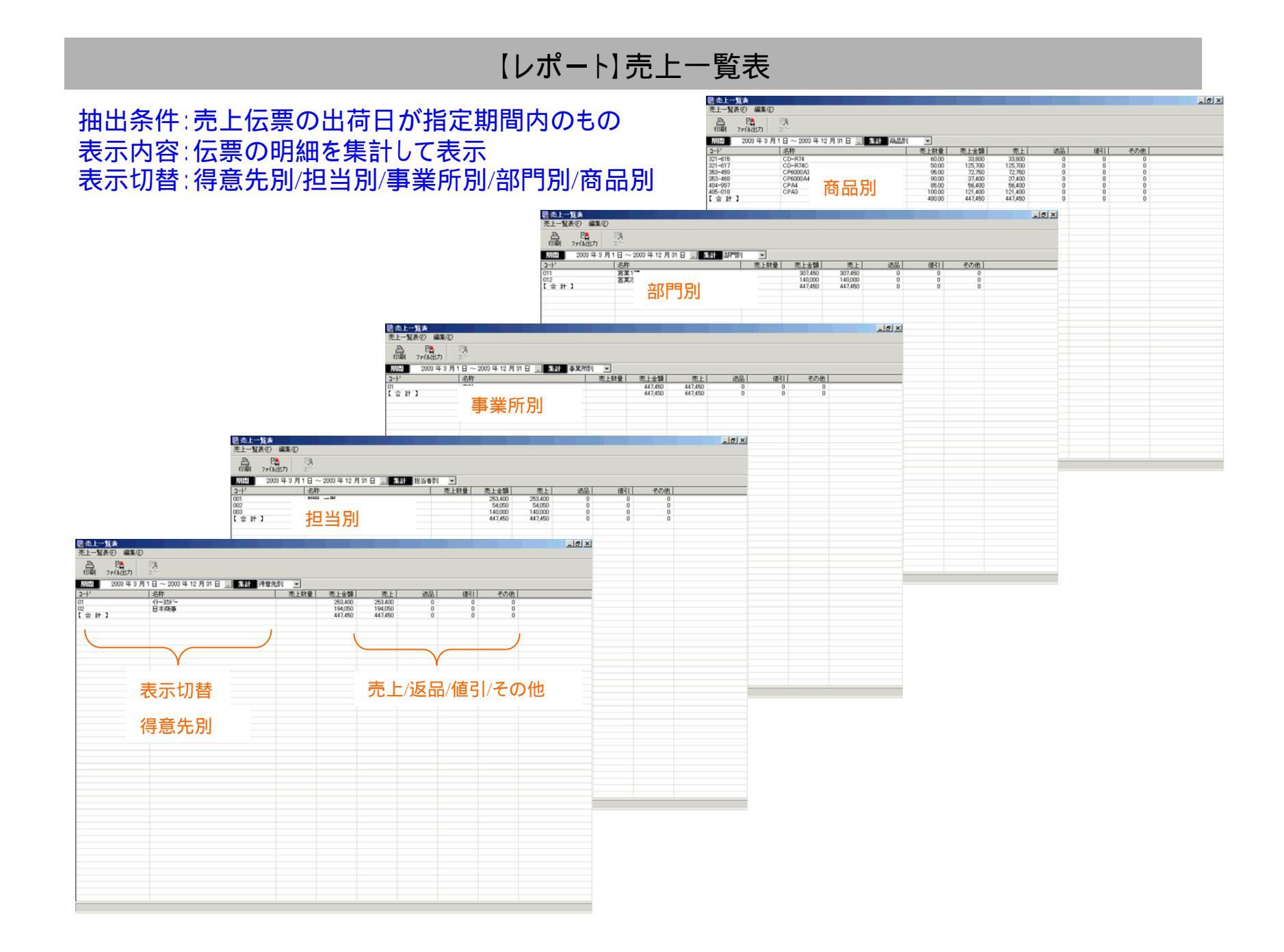

#### 【レポート】得意先売上一覧表

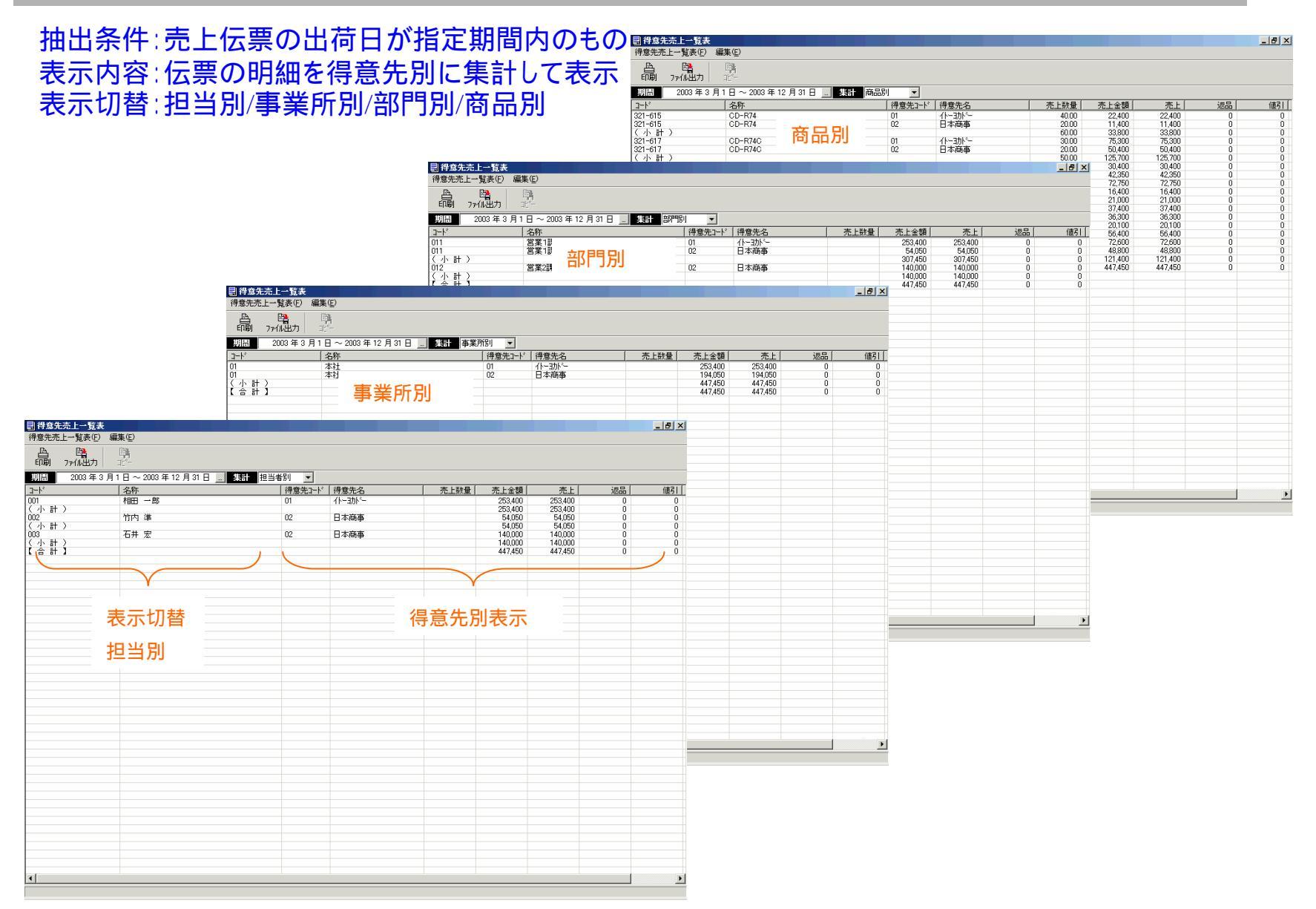

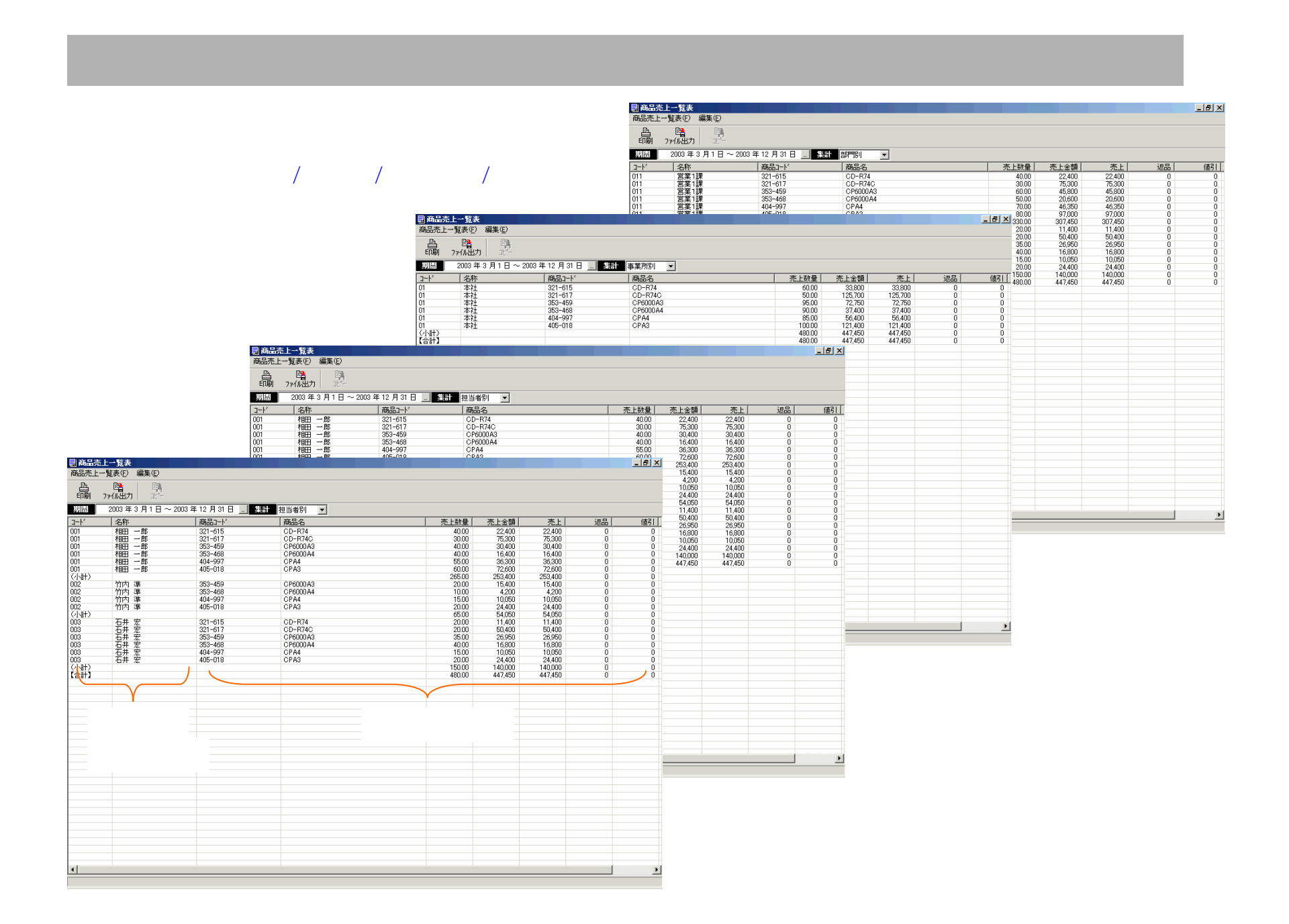

### 【レポート】売掛金管理表

#### 売掛金残高の確定処理が済んでいる年月のみ内容が表示されます。 表示切替:得意先別/担当別

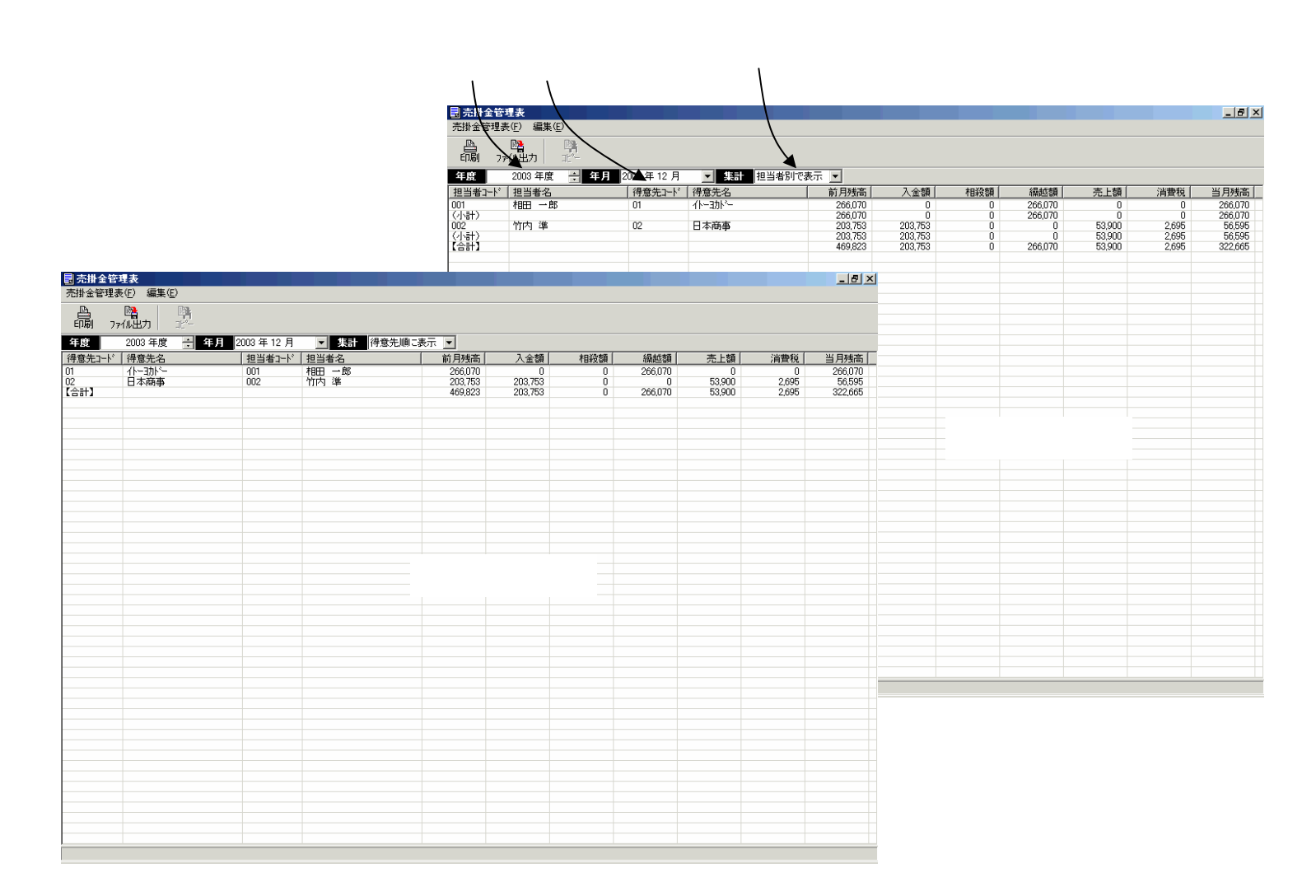

### 【レポート】得意先元帳

#### 日付順に伝票明細(売上伝票・入金伝票)が表示されます。

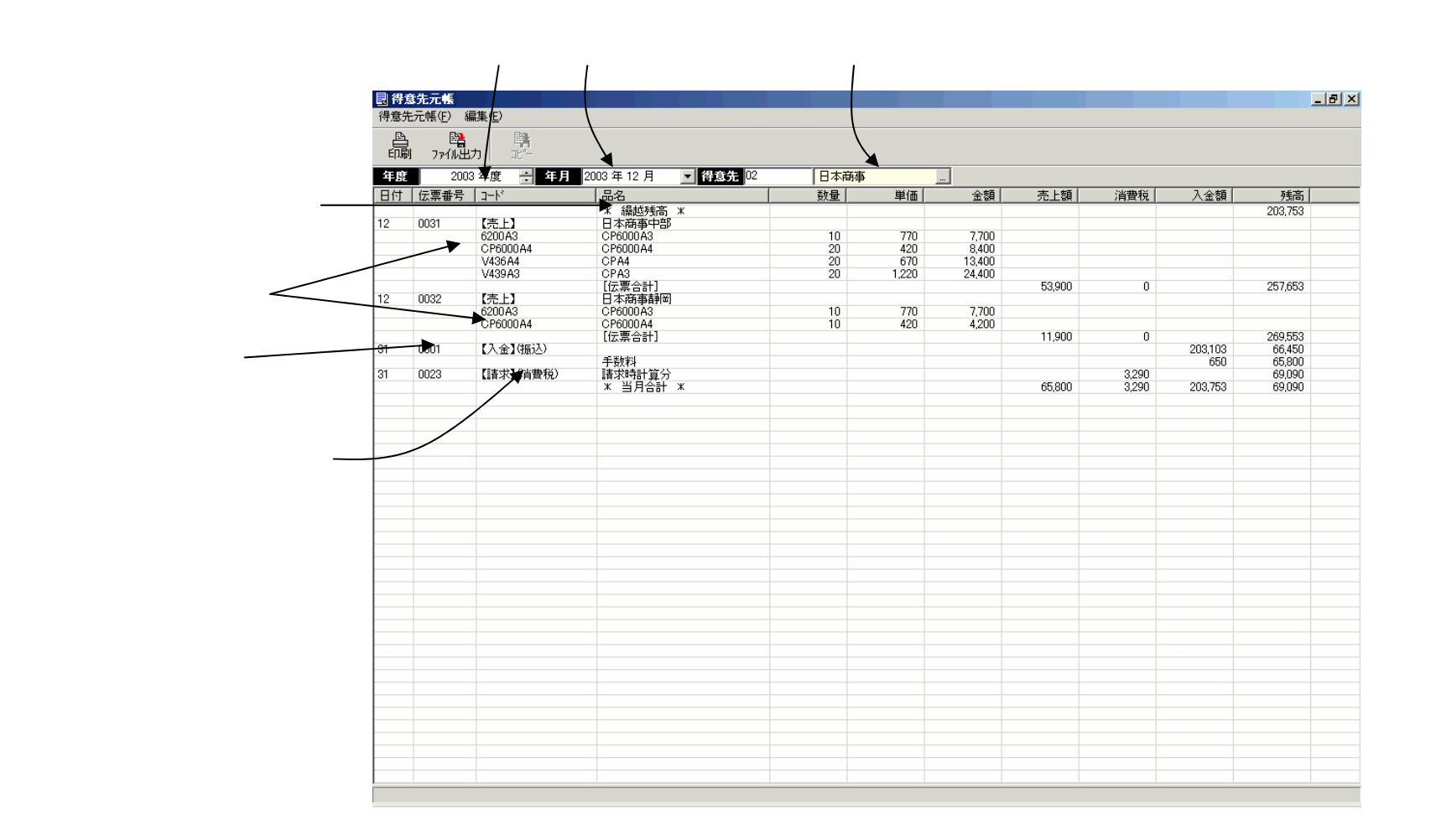

# 【レポート】入金一覧表

入金伝票の内容が表示されます。 表示切替:得意先順/入金日順

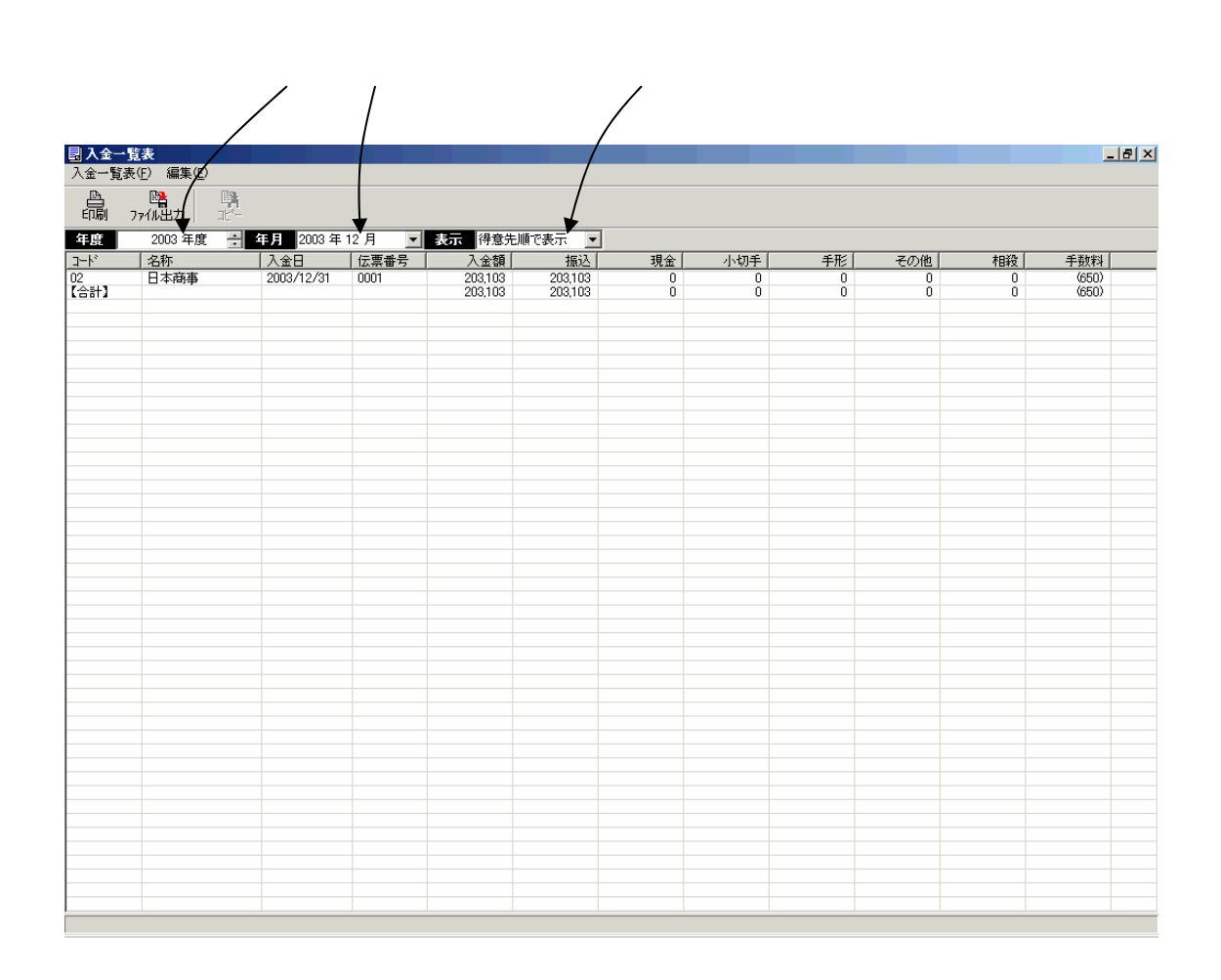

# 【レポート】入金予定表

請求書の一覧が表示されます。入金伝票の入力で請求書の参照入力をしたものは入金額が表示されます。 表示切替:得意先順/入金予定日順

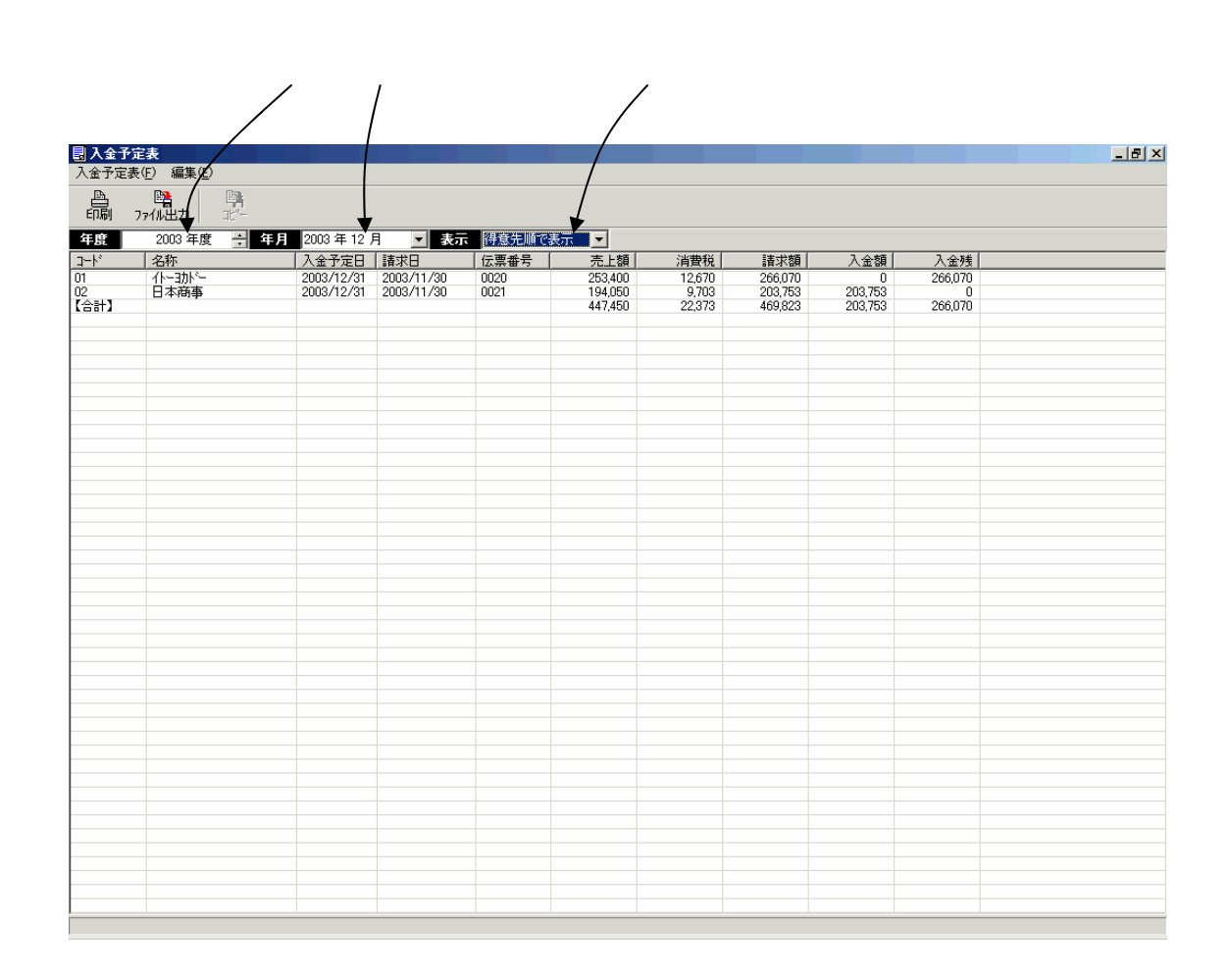

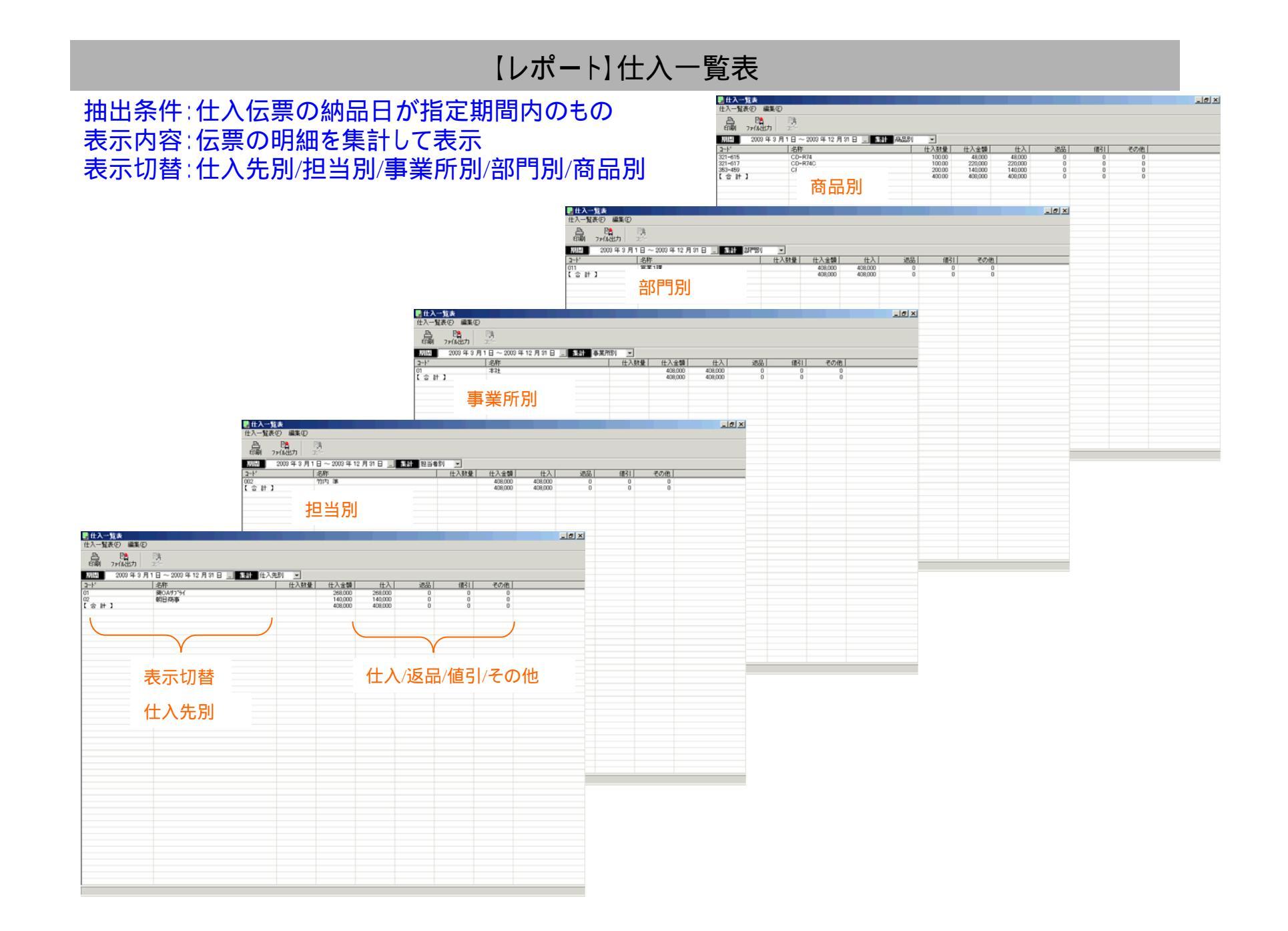

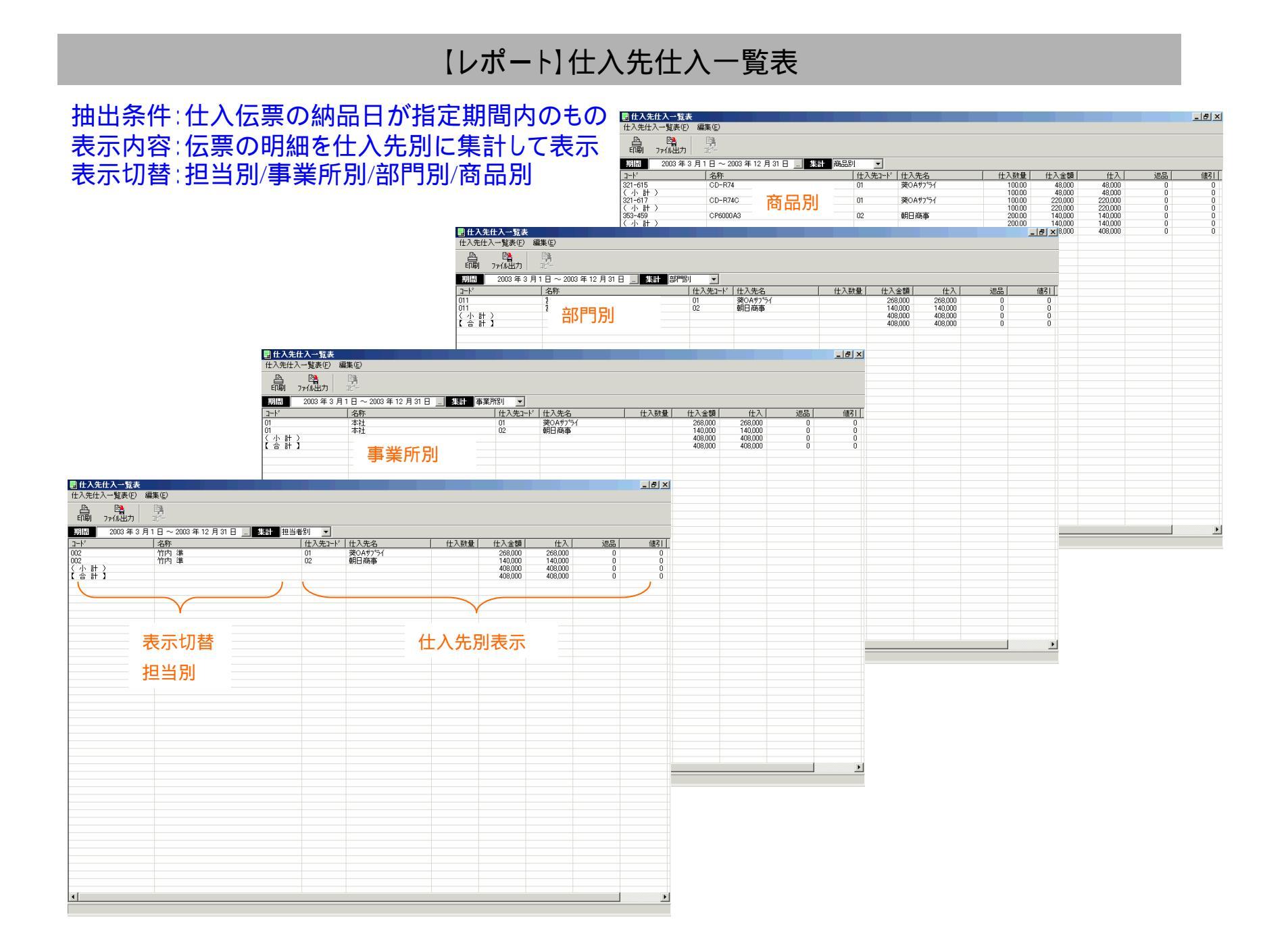

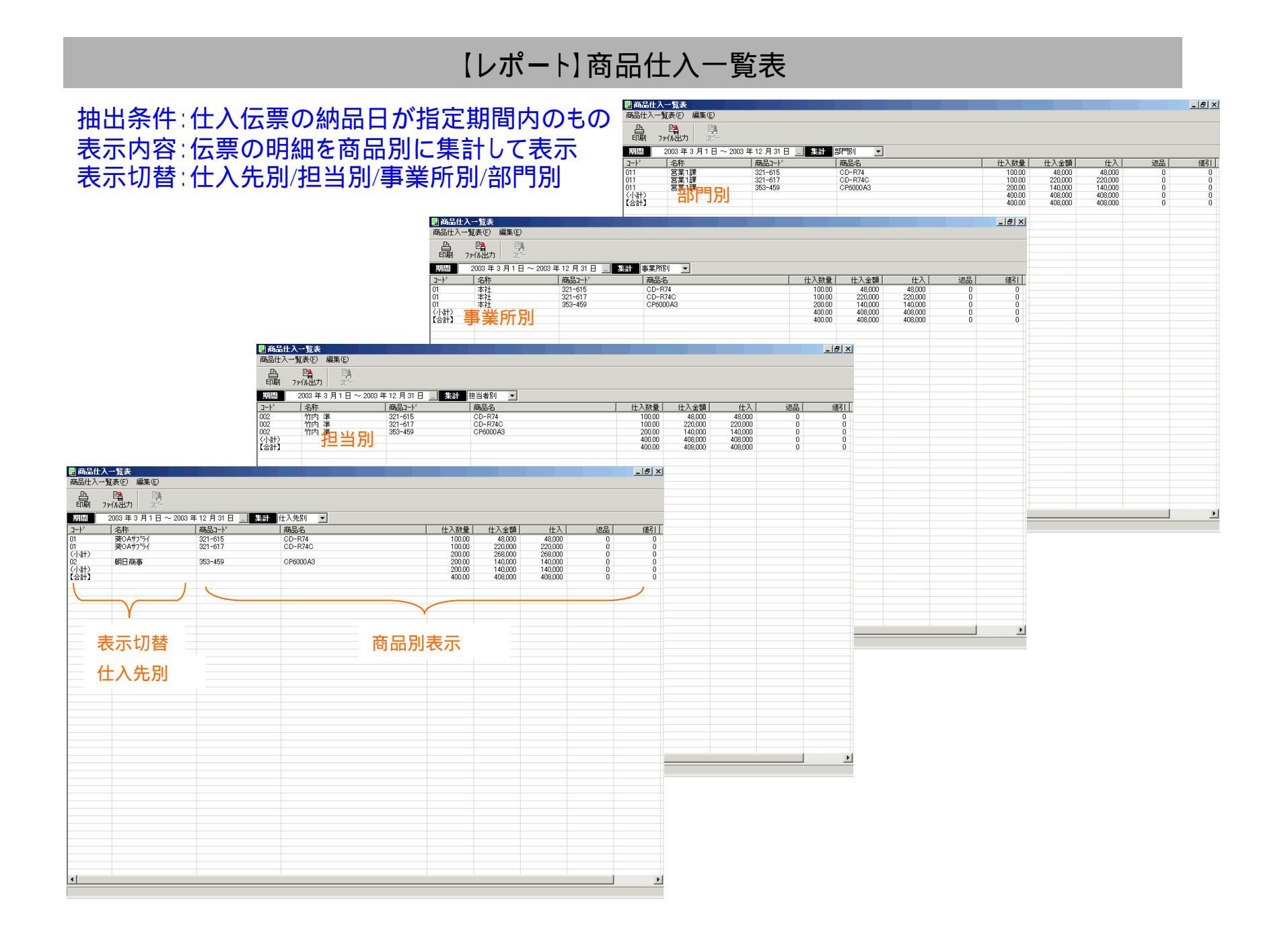

# 【レポート】納品一覧表

#### 抽出条件:伝票(仕入)の納品日が指定期間内のもの 表示内容:伝票の商品明細 表示切替:仕入先別/商品別

#### 商品別表示

|              |                      |                    |                   | 副約             | 品一覧表<br>一覧ま(5) | /行性/(F)    |                          |        |                          |                              |          |          |     |          |            |         |            |                | _ 8 × |
|--------------|----------------------|--------------------|-------------------|----------------|----------------|------------|--------------------------|--------|--------------------------|------------------------------|----------|----------|-----|----------|------------|---------|------------|----------------|-------|
|              |                      |                    |                   | arico<br>E     | −              | · 編来(近/    |                          |        |                          |                              |          |          |     |          |            |         |            |                |       |
|              |                      |                    |                   | ÉDI            | 刷 ファイル         | 出力         | 38°-                     |        |                          |                              |          |          |     |          |            |         |            |                |       |
|              |                      |                    |                   |                | A 200          | 3 年 3 月 1  | 15日~2003至                | ŧ 12 月 |                          | 前前前                          | <b>_</b> | 1 7 86 1 | I   | W.L. 199 | (+00       | 1 (+ 17 | L more m   | ( - 30         |       |
|              |                      |                    |                   | 商品             | 13-1×<br>415   |            | 商品名<br>○D-P74            |        | <u>  仕人先コード</u>          | <u> </u> 仕人先名<br>  茶0.0#コ%5/ |          | 人数       | クース |          | 1476日      | 前品      | 発注日        | 伝票番号  <br>0002 |       |
|              |                      |                    |                   | 321-6          | 615<br>+)      |            | GD-R/4                   |        | UI                       | 実(1497.71                    |          | 100      | 100 | 100      | 2003/11/19 | 消       | 2003/11/13 | 0002           |       |
|              |                      |                    |                   | 321-6          | 617            |            | CD-R74C                  |        | 01                       | 葵OAサプライ                      |          | 100      | 100 | 100      | 2003/11/19 | 済       | 2003/11/13 | 0002           |       |
|              |                      | 什》生则主              | = <del></del>     | (小計<br>  353-/ | †)<br>450      |            | CP6000A3                 |        | 02                       | 胡口充本                         |          | 200      | 200 | 200      | 2003/11/14 | ंड      | 2003/11/13 | 0001           |       |
|              |                      | 工八元则农              |                   | () না          | Ð              |            | 010000110                |        | ~                        | *10101-0                     |          | 200      | 200 | 200      | 2000/11/11 |         | 2000/11/10 | 0001           |       |
|              |                      |                    |                   | [[]            | +3             | _          |                          |        |                          |                              | 1-1-1    |          | 400 |          |            |         |            |                |       |
| 副初品一         | 覧表<br>B(F) 編集(F)     |                    |                   |                |                |            |                          |        |                          |                              |          |          |     |          |            |         |            |                |       |
| In July Jack |                      |                    |                   |                |                |            |                          |        |                          |                              |          |          |     |          |            |         |            |                |       |
| 印刷           | 771ル出力 北一            |                    |                   |                |                |            |                          |        |                          |                              |          |          |     |          |            |         |            |                |       |
| 期間           | 2003年3月15日~          | 2003年12月15日 🛄      | 集計 仕入先別 💌         |                |                |            |                          |        |                          |                              |          |          |     |          |            |         |            |                |       |
| 仕入先1-        | 、【仕入先名               | 商品コード              | 商品名               | 入数             | ケース            | 数量         | 納品日                      | 納品     | 発注日                      | 伝票番号                         |          |          |     |          |            |         |            |                |       |
| 01<br>01     | 葵OAサフ°ライ<br>葵OAサフ°ライ | 321-615<br>321-617 | CD-R74<br>CD-R74C | 100<br>100     | 100            | 100<br>100 | 2003/11/19<br>2003/11/19 | 済済     | 2003/11/13<br>2003/11/13 | 0002<br>0002                 |          |          |     |          |            |         |            |                |       |
| (小計)<br>02   | 朝日商事                 | 353-459            | CP6000A3          | 200            | 200            | 200        | 2003/11/14               | 済      | 2003/11/13               | 0001                         |          |          |     |          |            |         |            |                |       |
| (小計)         |                      |                    |                   |                | 200            |            |                          |        |                          |                              |          |          |     |          |            |         |            |                |       |
|              |                      |                    |                   |                | 400            |            |                          |        |                          |                              |          |          |     |          |            |         |            |                |       |
|              |                      |                    |                   |                |                |            |                          |        |                          |                              |          |          |     |          |            |         |            |                |       |
|              |                      |                    |                   |                |                |            |                          |        |                          |                              |          |          |     |          |            |         |            |                |       |
|              |                      |                    |                   |                |                |            |                          |        |                          |                              |          |          |     |          |            |         |            |                |       |
|              |                      |                    |                   |                |                |            |                          |        |                          |                              |          |          |     |          |            |         |            |                |       |
|              |                      |                    |                   |                |                |            |                          |        |                          |                              |          |          |     |          |            |         |            |                |       |
|              |                      |                    |                   |                |                |            |                          |        |                          |                              |          |          |     |          |            |         |            |                |       |
|              |                      |                    |                   |                |                |            |                          |        |                          |                              |          |          |     |          |            |         |            |                |       |
|              |                      |                    |                   |                |                |            |                          |        |                          |                              |          |          |     |          |            |         |            |                |       |
|              |                      |                    |                   |                |                |            |                          |        |                          |                              |          |          |     |          |            |         |            |                |       |
|              |                      |                    |                   |                |                |            |                          |        |                          |                              |          |          |     |          |            |         |            |                |       |
|              |                      |                    |                   |                |                |            |                          |        |                          |                              |          |          |     |          |            |         |            |                |       |
|              |                      |                    |                   |                |                |            |                          |        |                          |                              |          |          |     |          |            |         |            |                |       |
|              |                      |                    |                   |                |                |            |                          |        |                          |                              |          |          |     |          |            |         |            |                |       |
|              |                      |                    |                   |                |                |            |                          |        |                          |                              |          |          |     |          |            |         |            |                |       |
|              |                      |                    |                   |                |                |            |                          |        |                          |                              |          |          |     |          |            |         |            |                |       |
|              |                      |                    |                   |                |                |            |                          |        |                          |                              |          |          |     |          |            |         |            |                |       |
|              |                      |                    |                   |                |                |            |                          |        |                          |                              |          |          |     |          |            |         |            |                |       |
|              |                      |                    |                   |                |                |            |                          |        |                          |                              |          |          |     |          |            |         |            |                |       |
|              |                      |                    |                   |                |                |            |                          |        |                          |                              |          |          |     |          |            |         |            |                |       |
|              |                      |                    |                   |                |                |            |                          |        |                          |                              |          |          |     |          |            |         |            |                |       |
|              |                      |                    |                   |                |                |            |                          |        |                          |                              |          |          |     |          |            |         |            |                |       |
|              |                      |                    |                   |                |                |            |                          |        |                          |                              |          |          |     |          |            |         |            |                |       |
|              |                      |                    |                   |                |                |            |                          |        |                          |                              |          |          |     |          |            |         |            |                |       |
|              |                      |                    |                   |                |                |            |                          |        |                          |                              |          |          |     |          |            |         |            |                |       |
|              |                      |                    |                   |                |                |            |                          |        |                          |                              |          |          |     |          |            |         |            |                |       |
|              |                      |                    |                   |                |                |            |                          |        |                          |                              |          |          |     |          |            |         |            |                |       |
|              |                      |                    |                   |                |                |            |                          |        |                          |                              |          |          |     |          |            |         |            |                |       |
| ,            |                      |                    |                   |                |                |            |                          |        |                          |                              |          |          |     |          |            |         |            |                |       |

### 【レポート】買掛金管理表

#### 買掛金残高の確定処理が済んでいる年月のみ内容が表示されます。 表示切替:仕入先別/担当別

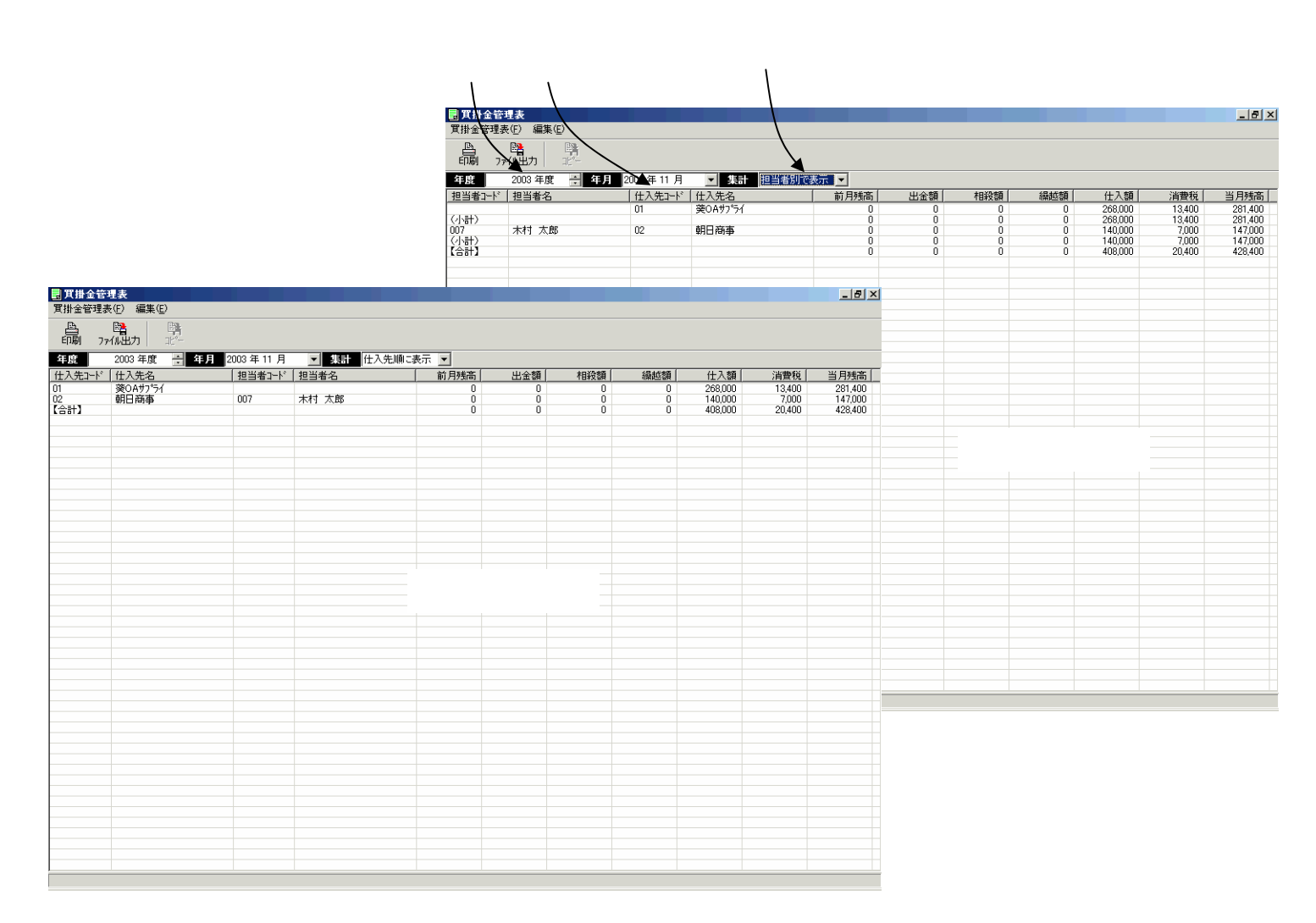

# 【レポート】仕入先元帳

#### 日付順に伝票明細(仕入伝票・出伝票)が表示されます。

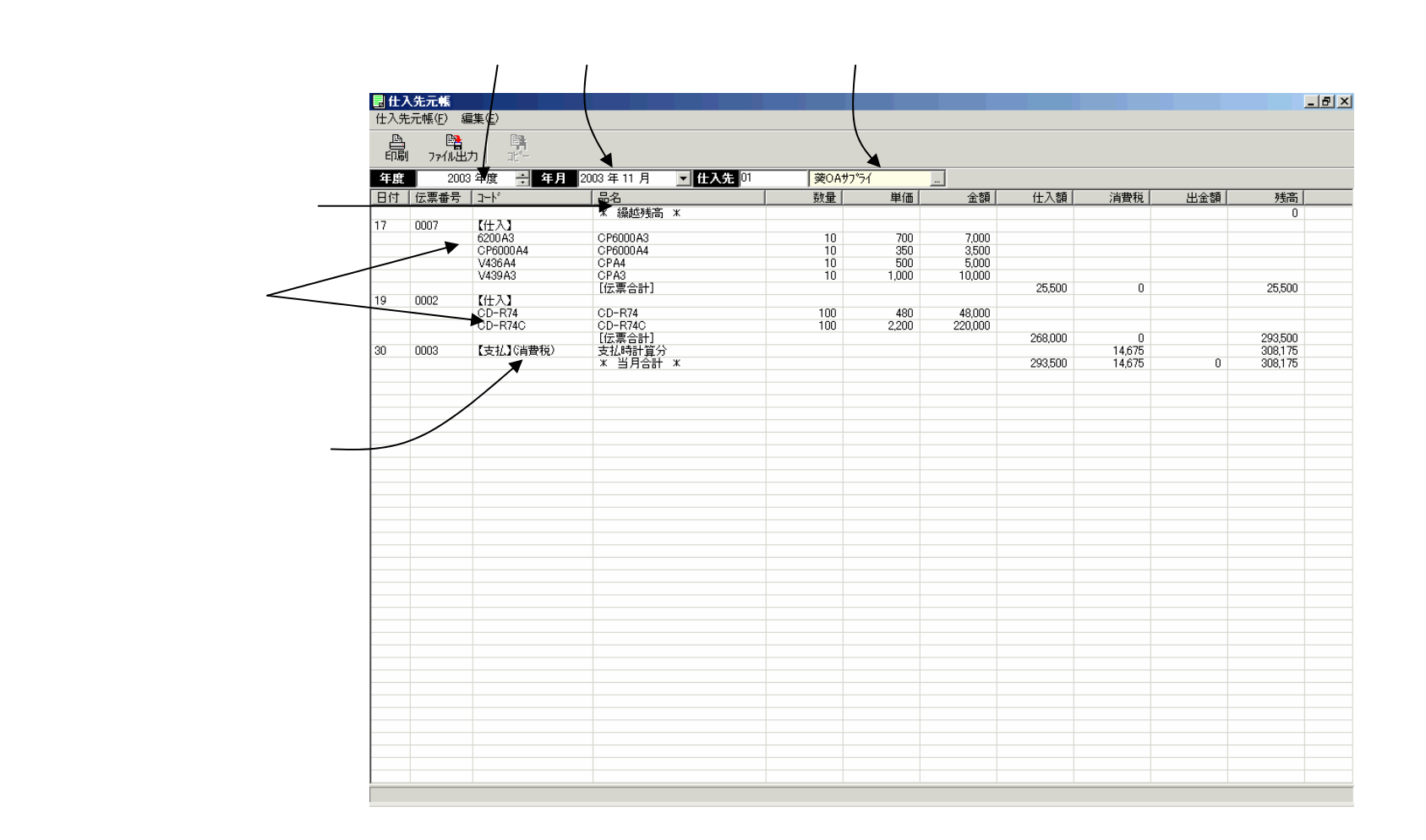

# 【レポート】出金一覧表

出金伝票の内容が表示されます。 表示切替:仕入先順/出金日順

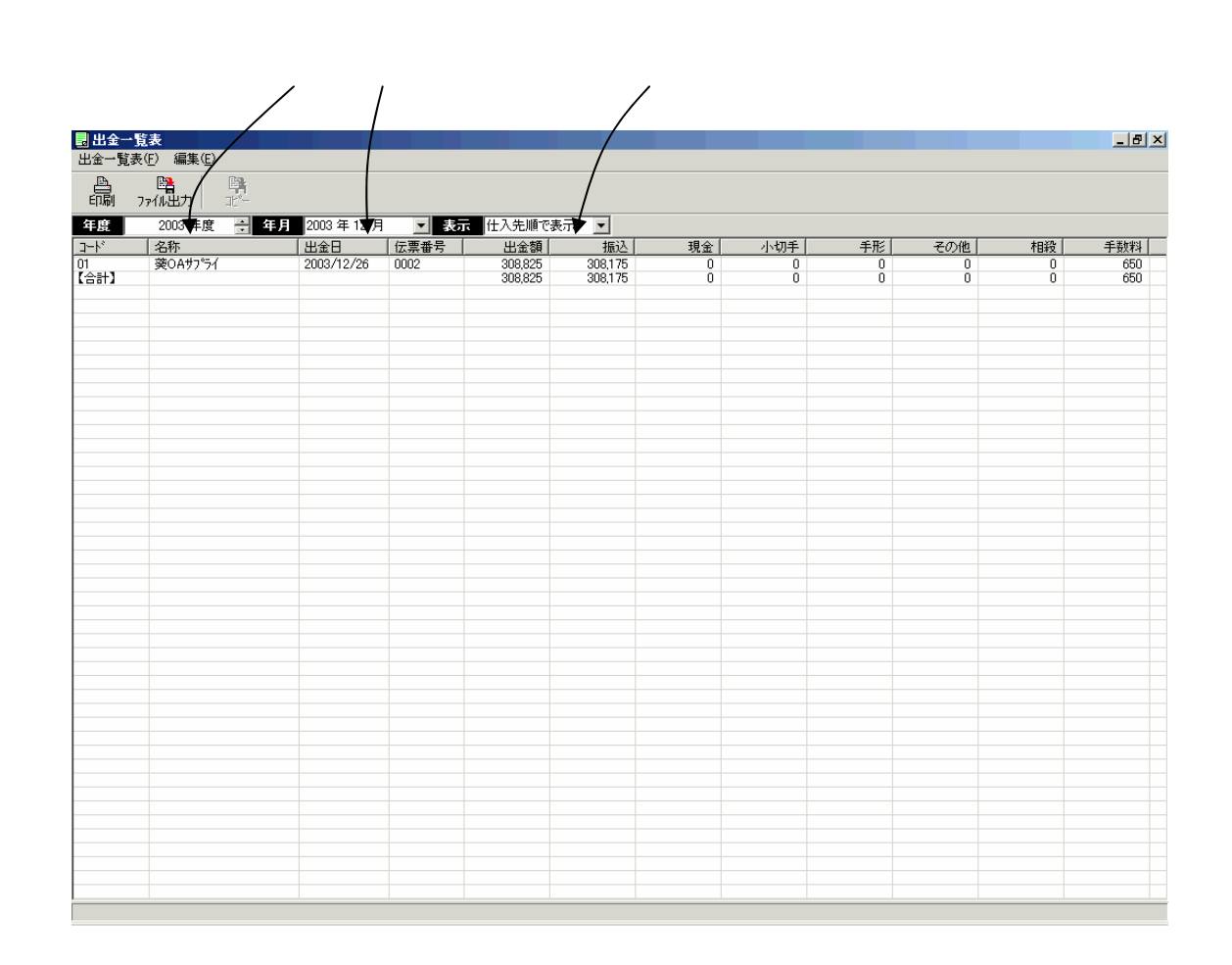

## 【レポート】出金予定表

支払の一覧が表示されます。出金伝票の入力で支払の参照入力をしたものは出金額が表示されます。 表示切替:仕入先順/出金予定日順

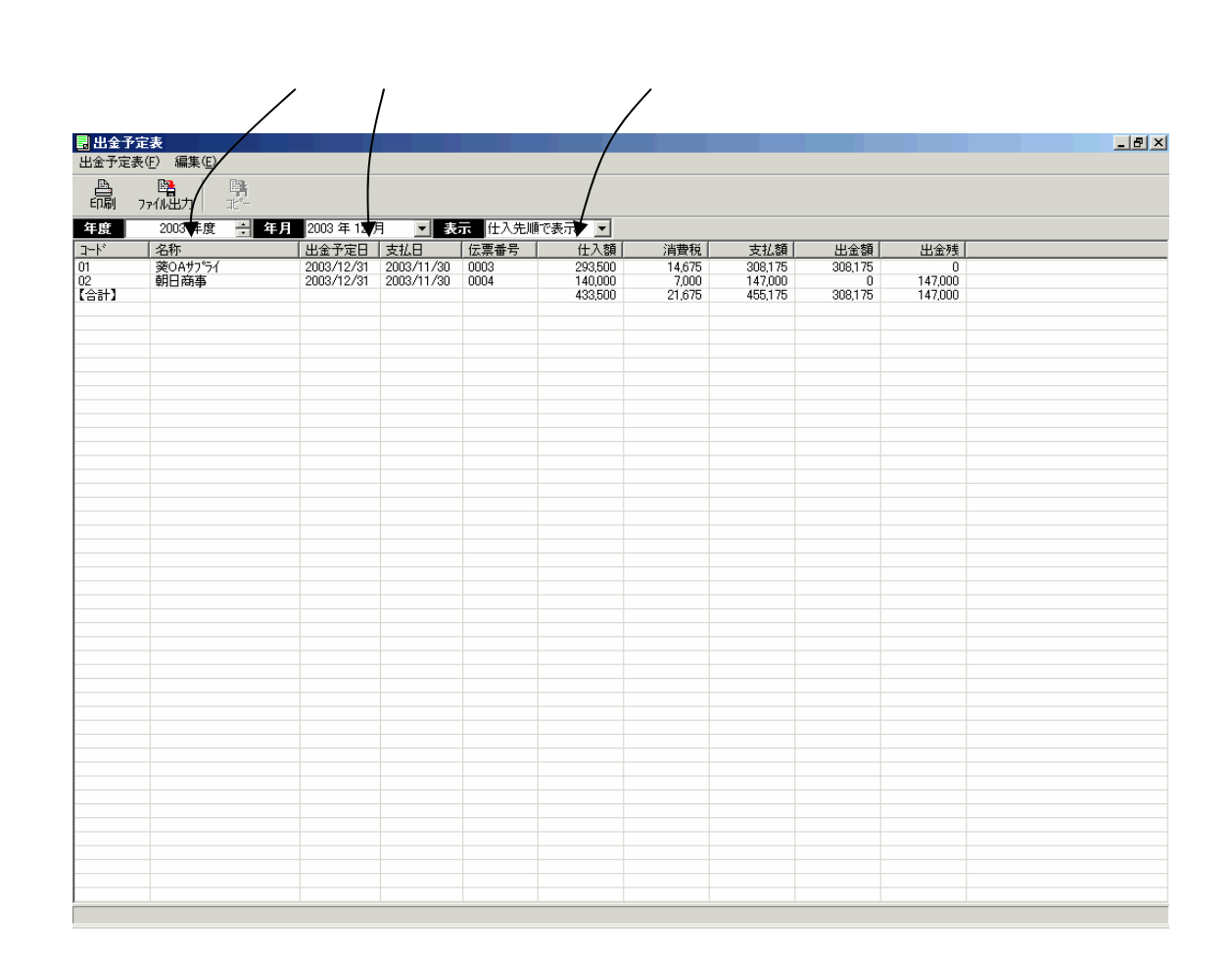
## 【レポート】在庫一覧表

倉庫別の現品在庫の一覧が表示されます。

#### 倉庫を選択します。

| 🛃 在庫一覧表                                                                                 |                                                              |                            |                                               |                                                                               |                                               | × |
|-----------------------------------------------------------------------------------------|--------------------------------------------------------------|----------------------------|-----------------------------------------------|-------------------------------------------------------------------------------|-----------------------------------------------|---|
| 在庫一覧表(E) 編集(E)                                                                          |                                                              |                            |                                               |                                                                               |                                               |   |
|                                                                                         |                                                              |                            |                                               |                                                                               |                                               |   |
| 倉庫 01:物流かか-                                                                             | <b>•</b>                                                     |                            |                                               |                                                                               |                                               |   |
| 商品コード 商品コード                                                                             |                                                              | 入数                         | 在庫数                                           | 在庫金額                                                                          | ケース換算                                         |   |
| 321-615 C<br>321-617 C<br>321-666 C<br>353-459 C<br>353-468 C<br>404-997 C<br>405-018 C | D-R74<br>D-R74C<br>DRts/<br>PR000A3<br>PR000A4<br>PR4<br>PR4 | 1<br>1<br>1<br>1<br>1<br>1 | 530<br>530<br>510<br>595<br>390<br>405<br>390 | 254,400<br>1,166,000<br>1,366,800<br>416,500<br>136,500<br>202,500<br>390,000 | 530<br>530<br>510<br>595<br>390<br>405<br>390 |   |
|                                                                                         |                                                              |                            |                                               |                                                                               |                                               |   |
|                                                                                         |                                                              |                            |                                               |                                                                               |                                               |   |
|                                                                                         |                                                              |                            |                                               |                                                                               |                                               |   |
|                                                                                         |                                                              |                            |                                               |                                                                               |                                               |   |
|                                                                                         |                                                              |                            |                                               |                                                                               |                                               |   |
|                                                                                         |                                                              |                            |                                               |                                                                               |                                               |   |
|                                                                                         |                                                              |                            |                                               |                                                                               |                                               |   |
|                                                                                         |                                                              |                            |                                               |                                                                               |                                               |   |
|                                                                                         |                                                              |                            |                                               |                                                                               |                                               |   |
|                                                                                         |                                                              |                            |                                               |                                                                               |                                               |   |
|                                                                                         |                                                              |                            |                                               |                                                                               |                                               |   |
|                                                                                         |                                                              |                            |                                               |                                                                               |                                               |   |

# 【レポート】在庫受払表

## 月次の在庫の受け払いが表示されます。

|                                   | [年度]と[年月                             | [年度]と[年月]を選択します。         |                                          |                       | 倉庫を選択します。                           |                       |                                       |                          |                                          |  |  |
|-----------------------------------|--------------------------------------|--------------------------|------------------------------------------|-----------------------|-------------------------------------|-----------------------|---------------------------------------|--------------------------|------------------------------------------|--|--|
|                                   |                                      |                          | /                                        |                       |                                     |                       |                                       |                          |                                          |  |  |
| 在庫受払表<br>:庫受払表(F) 編集(             |                                      |                          |                                          |                       |                                     |                       |                                       |                          | _ t                                      |  |  |
| ➡                                 | 11°-                                 |                          |                                          |                       |                                     |                       |                                       |                          |                                          |  |  |
| 目度 2003 年/                        | 度 - 年月 2003 年 117月                   | ▼ 倉庫 01:物流·              | センター 🎽                                   | •                     |                                     |                       |                                       |                          |                                          |  |  |
| 品コート*                             | 商品名                                  |                          | 前月残高                                     | 受入数                   | 受入額                                 | 払出数                   | 払出額                                   | 当月残数                     | 当月残高                                     |  |  |
| 1-615<br>1-617<br>1-666           | CD-R74<br>CD-R74C<br>CDBt/vib        | 500<br>500<br>500        | 240,000<br>1,100,000<br>1,340,000        | 100<br>100            | 48,000<br>220,000                   | 60<br>50              | 28,800<br>110,000                     | 540<br>550<br>500        | 259,200<br>1,210,000<br>1,340,000        |  |  |
| 3-459<br>3-468<br>44-997<br>5-018 | CP6000A3<br>CP6000A4<br>CPA4<br>CPA3 | 500<br>500<br>500<br>500 | 350,000<br>175,000<br>250,000<br>500,000 | 210<br>10<br>10<br>10 | 147,000<br>3,500<br>5,000<br>10,000 | 95<br>90<br>85<br>100 | 66,500<br>31,500<br>42,500<br>100,000 | 615<br>420<br>425<br>410 | 430,500<br>147,000<br>212,500<br>410,000 |  |  |
| 38 <b>+</b> ]                     |                                      | 0                        | 3,955,000                                |                       | 433,500                             |                       | 379,300                               | 0                        | 4,009,200                                |  |  |
|                                   |                                      |                          |                                          |                       |                                     |                       |                                       |                          |                                          |  |  |
|                                   |                                      |                          |                                          |                       |                                     |                       |                                       |                          |                                          |  |  |
|                                   |                                      |                          |                                          |                       |                                     |                       |                                       |                          |                                          |  |  |
|                                   |                                      |                          |                                          |                       |                                     |                       |                                       |                          |                                          |  |  |
|                                   |                                      |                          |                                          |                       |                                     |                       |                                       |                          |                                          |  |  |
|                                   |                                      |                          |                                          |                       |                                     |                       |                                       |                          |                                          |  |  |
|                                   |                                      |                          |                                          |                       |                                     |                       |                                       |                          |                                          |  |  |
|                                   |                                      |                          |                                          |                       |                                     |                       |                                       |                          |                                          |  |  |
|                                   |                                      |                          |                                          |                       |                                     |                       |                                       |                          |                                          |  |  |
|                                   |                                      |                          |                                          |                       |                                     |                       |                                       |                          |                                          |  |  |
|                                   |                                      |                          |                                          |                       |                                     |                       |                                       |                          |                                          |  |  |
|                                   |                                      |                          |                                          |                       |                                     |                       |                                       |                          |                                          |  |  |
|                                   |                                      |                          |                                          |                       |                                     |                       |                                       |                          |                                          |  |  |
|                                   |                                      |                          |                                          |                       |                                     |                       |                                       |                          |                                          |  |  |
|                                   |                                      |                          |                                          |                       |                                     |                       |                                       |                          |                                          |  |  |
|                                   |                                      |                          |                                          |                       |                                     |                       |                                       |                          |                                          |  |  |
|                                   |                                      |                          |                                          |                       |                                     |                       |                                       |                          |                                          |  |  |
|                                   |                                      |                          |                                          |                       |                                     |                       |                                       |                          |                                          |  |  |
|                                   |                                      |                          |                                          |                       |                                     |                       |                                       |                          |                                          |  |  |
|                                   |                                      |                          |                                          |                       |                                     |                       |                                       |                          |                                          |  |  |
|                                   |                                      |                          |                                          |                       |                                     |                       |                                       |                          |                                          |  |  |
|                                   |                                      |                          |                                          |                       |                                     |                       |                                       |                          |                                          |  |  |
|                                   |                                      |                          |                                          |                       |                                     |                       |                                       |                          |                                          |  |  |

## 【基本操作】 一覧画面の操作方法

販売プラスの操作方法は、Windows標準に準拠しています。各種の画面で基本的な操作方法はほぼ共通です。 ここでは一覧形式の画面の操作を「受注一覧」画面を例にあげて説明します。

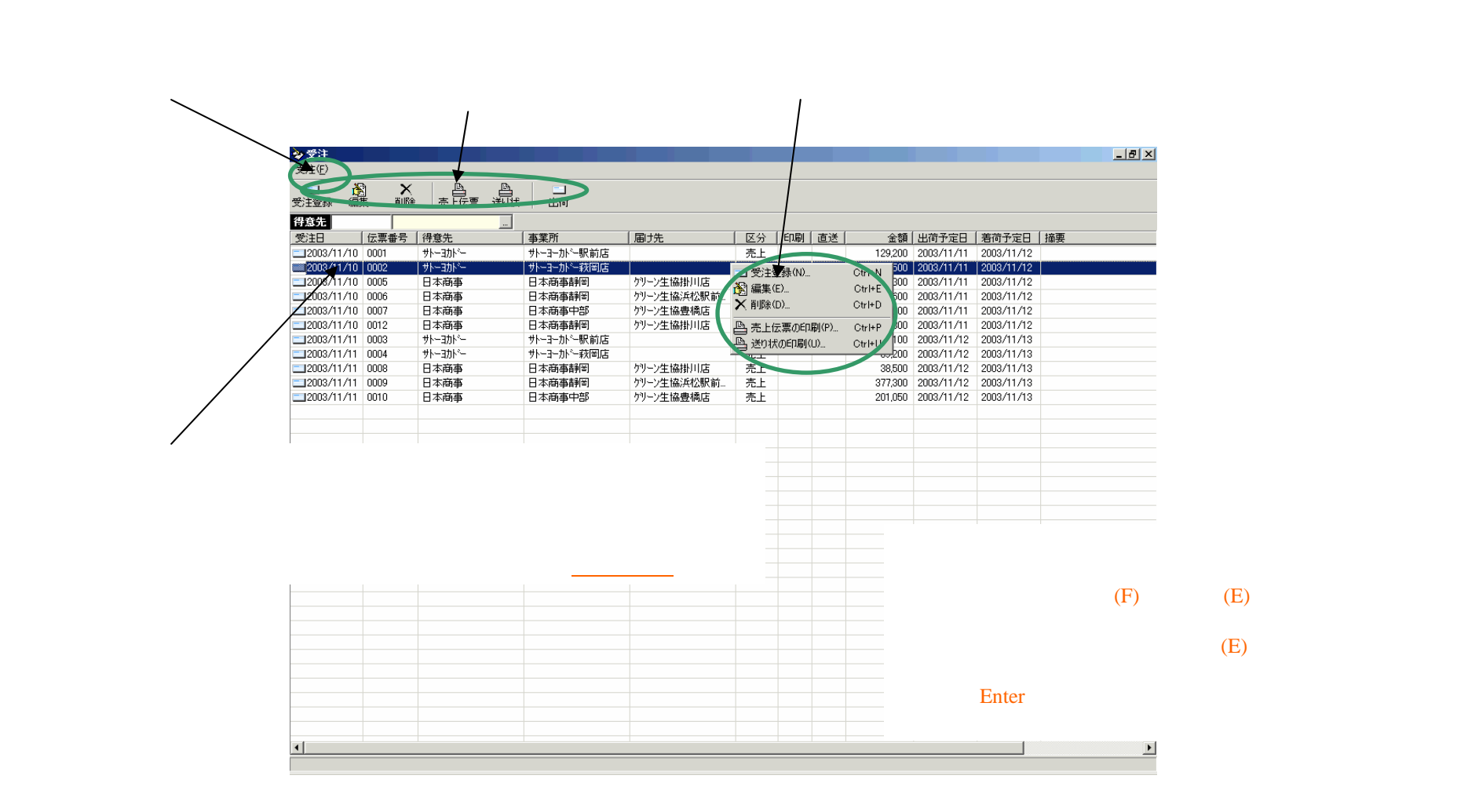

## 【基本操作】 伝票入力画面の操作方法

#### ここでは伝票の入力方法を受注伝票の入力画面を例にあげて説明します。

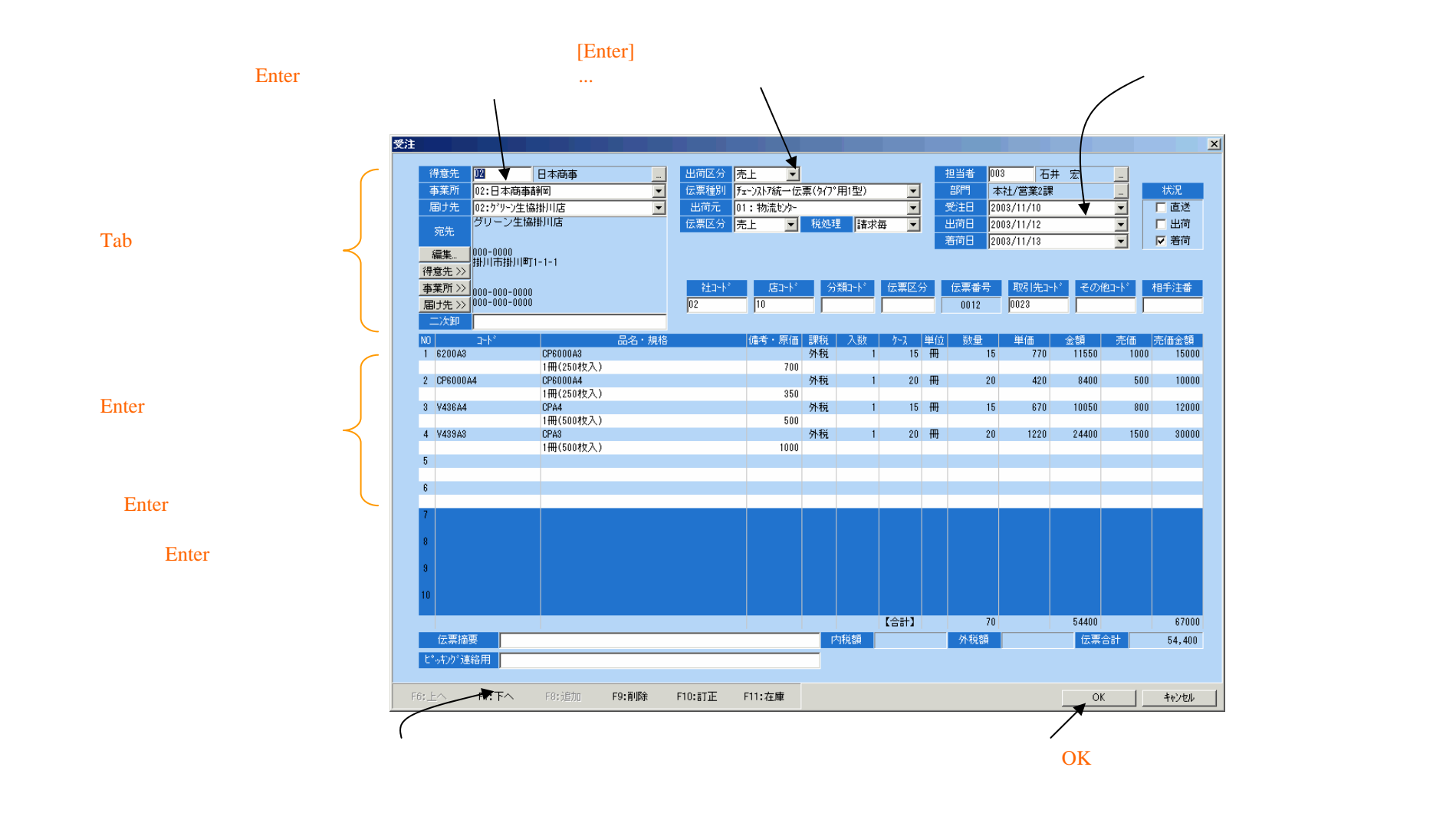

#### 【基本操作】 テーブル登録画面の操作方法

#### ここではテーブルの登録方法を商品テーブルを例にあげて説明します。

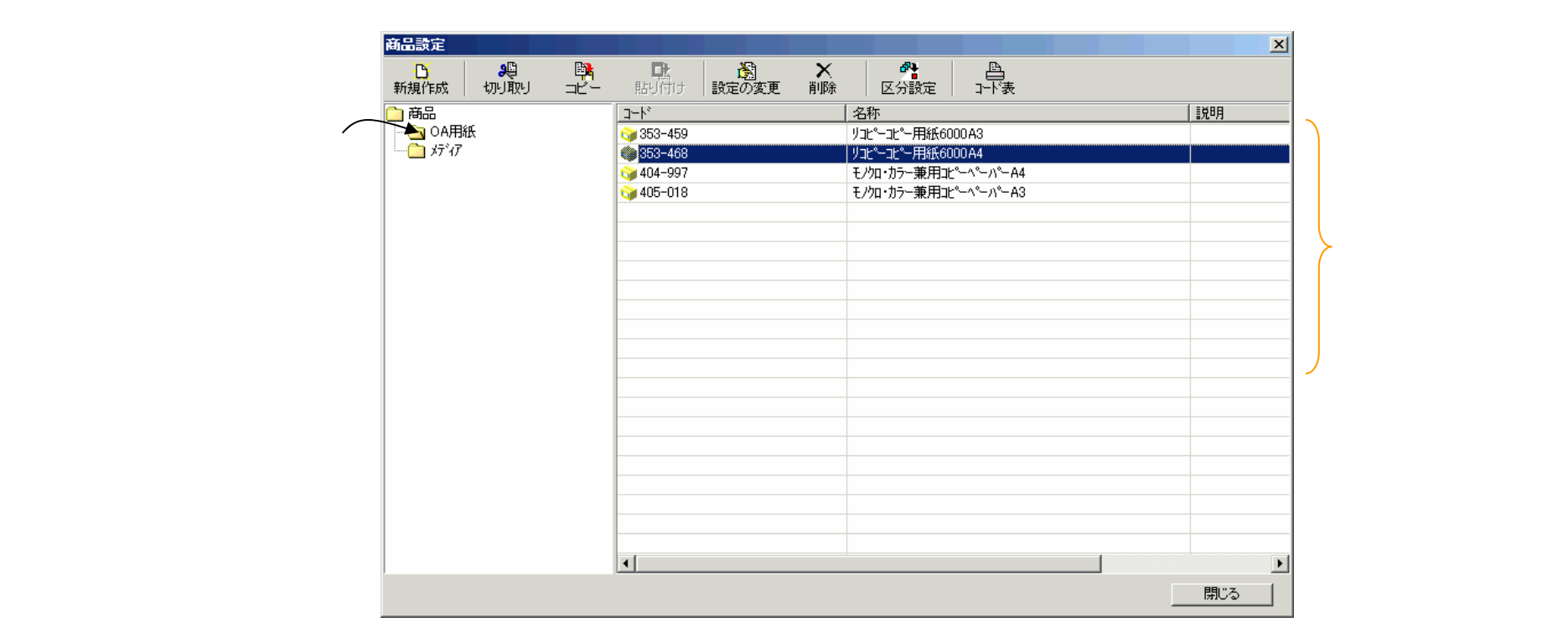

(参考)商品を選択して、ドラッグ&ドロップ操作で、商品を 他のフォルダーに移動することができます。

#### 【基本操作】 レポート画面の操作方法

ここではレポートの操作方法を受注一覧表を例にあげて説明します。

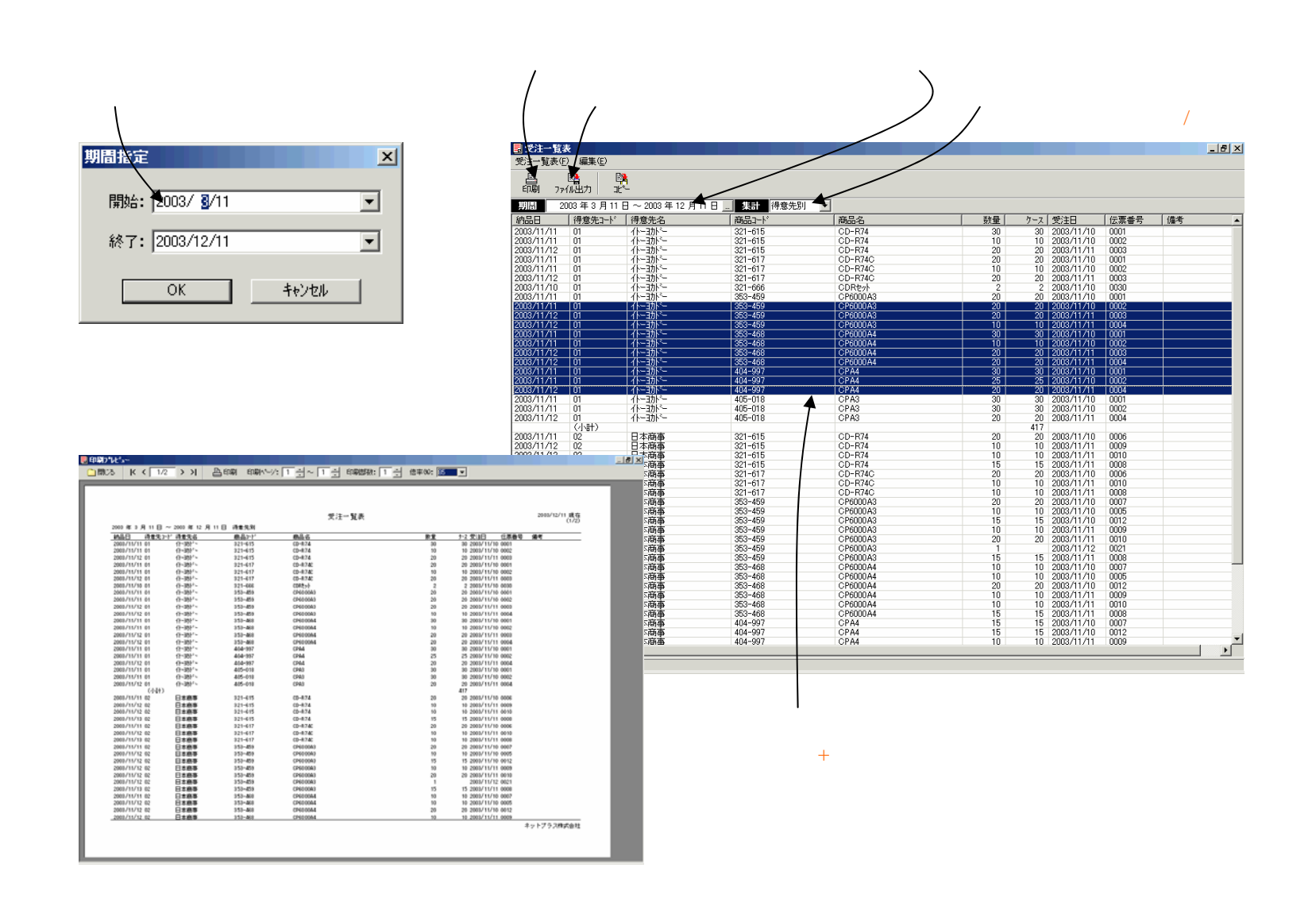